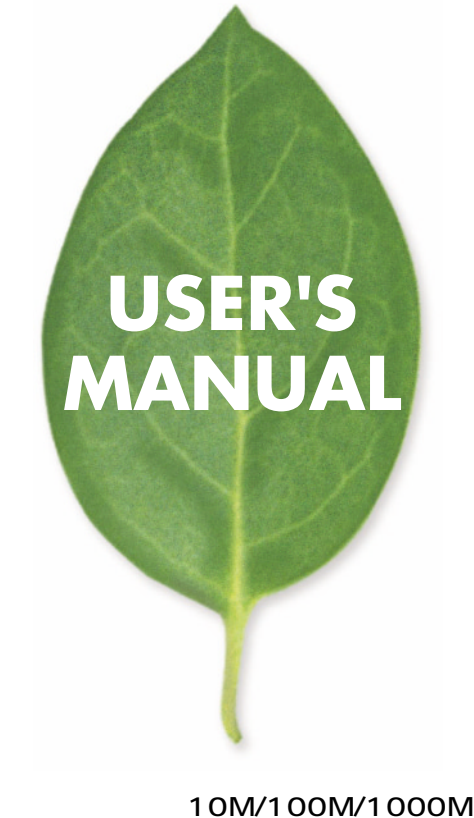

# シャーシタイフ10M/100M/1000M レイヤ3 インテリジェントスイッチングハブ FML-1200 PLANEX COMMUNICATIONS INC.

# 本製品を安全にお使いいただくために

# ▲警告

本製品をご利用の際は、以下の注意点を必ずお守りくだ さい。これらの事項が守られない場合、感電、火災、故障 などにより使用者の重傷または死亡につながるおそれ があります。

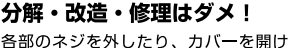

合部のネジを外したり、カハーを開け たりしないでください。また製品内部 の部品を改造・交換しないでください。 感電や火災につながるおそれがあります。

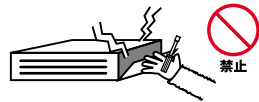

正しい電圧で使用して!

指定の電圧以外で使用すると誤動作や 火災につながるおそれがあります。

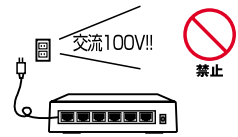

タコ足配線・無理な配線はダメ!

コンセントや電源タップの定格を超え て電気製品を接続すると、発熱し火災 につながる危険があります。

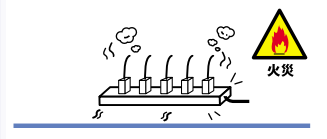

# 雷のときはさわらないで!

雷が発生している間は、製品各部およ びケーブルにさわらないでください。 感電するおそれがあります。

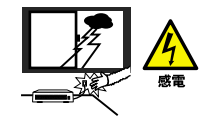

## 通気口をふさがないで!

内部に熱がこもり、誤動作や火災につな がるおそれがあります。

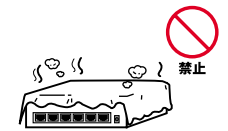

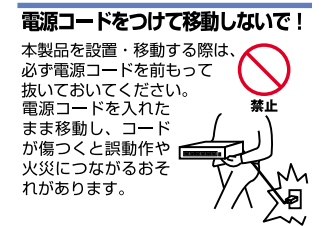

#### 液体・異物は入れないで!

製品内部に液体や異物が入ると、ショートして火災が発生したり、 誤動作したりする可能性があります。 万一異物や液体が入ってしまった場合は、 電源コードをコンセントから外して 弊社サポートセンターまでご連絡ください。

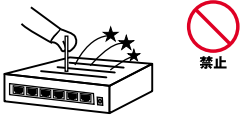

#### 電源コードは傷つけないで!

火災・感電につながるおそれがありますので、電源やACアダブタのコードは絶対に 加工したり傷つけたりしないでください。また以下の点を守ってコードを傷めないよ うにしてください。

◇コードの上に物を載せない

◇熱源の側にコードを置かない

◇コードをかじる癖のあるペットは隔離する

(かじった部分からショートし発火する危険があります)

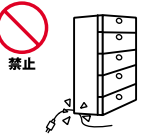

#### 設置・保管場所をもう一度確認して!

以下の場所での本製品のご利用や保管は避けてください。これらの場所で設置・保管 を行うと誤動作や感電、火災につながる危険があります。

- ・本製品が落下する可能性のある不安定な場所
- ・直射日光のあたる場所
- ・高温または多湿の場所(暖房器具の側も含む)
- ・急激に温度変化する可能性のある場所(結露のおそれがある所)
- ・振動の激しい場所
- ・ほこりの多い場所
- 静電気を帯びやすい場所(絨毯の上も含む)
- ・腐食性のガスが発生する場所

#### ◎おねがい

本製品のお手入れ

- ・本製品のお手入れは乾いた柔らかい布で行ってください。
- 汚れがひどい場合は、水で薄めた中性洗剤に布を浸し、かたく絞って本製品を拭いてください。また最後に乾いた布で軽く拭いてください。
- ・台所用中性洗剤以外は使わないでください。シンナーやベンジン、ワックス、アル コールが入ったものは使用できません。

# 目次

| 第1章 | はじめに                                          |   |
|-----|-----------------------------------------------|---|
|     | 1. 概要 ·····                                   | 7 |
|     | 2. 特長                                         | 8 |
|     | 3. 梱包内容の確認                                    | 2 |
|     | 4. 各部の名称・・・・・・・・・・・・・・・・・・・・・・・・・・・・・・・・・・・・  | 3 |
| 第2章 | クイックインストール                                    |   |
|     | 1. インストールの手順                                  | 3 |
|     | 2. 設置場所について 44                                | 4 |
|     | 3. 本製品の設置・・・・・・・・・・・・・・・・・・・・・・・・・・・・・・・・・・・・ | 5 |
|     | 4. マネージメントモジュールの接続                            | 1 |
|     | 5. FML-1200専用モジュールの接続 ·····5                  | 4 |
|     | 6. 電源ユニットの接続 55                               | 7 |
|     | 7. 電源ケーブルの接続                                  | 0 |
|     | 8. 本製品とネットワーク機器の接続 6                          | 1 |
| 第3章 | スイッチの管理                                       |   |
|     | 1. 設定オプション 6                                  | 7 |
|     | 2. シリアルポートの接続                                 | 8 |
|     | <ol> <li>Telnet・ウェブブラウザの接続 7</li> </ol>       | 0 |
| 第4章 | ウェブインターフェイス                                   |   |
|     | <ol> <li>ウェブインターフェースについて ······7</li> </ol>   | 1 |
|     | 2. ウェブインターフェースの操作                             | 2 |
|     | <ol> <li>ウェブインターフェースのログイン ······7</li> </ol>  | 3 |
|     | 4. メニュー階層                                     | 4 |
|     | 5. Summary Menu 77                            | 8 |
|     | 6. Device View Menu ·····7                    | 9 |
|     | 7. ポート画面                                      | 0 |
|     | 8. Setup( Console ) 9                         | 0 |
|     | 9. Initialize( Control )·····9                | 1 |
|     | 10. Reboot( Control )······9                  | 2 |
|     | 11. Software Upgrade( Control ) 9             | 3 |

| 12. Setup( Management ) 95                                               |
|--------------------------------------------------------------------------|
| 13. Connect( Telnet ) ·····96                                            |
| 14. Getting Started                                                      |
| 15. Add( Address Database ) · · · · · · · · · · · · · · · · · ·          |
| 16. Aging Time( Address Database ) 106                                   |
| 17. Find( Address Database ) 107                                         |
| 18. Remove( Address Database ) · · · · · · · · · · · · · · · · · ·       |
| 19. Summary( Address Database ) · · · · · · · · · · · · · · · · · ·      |
| 20. Setup( Broadcast Storm Control ) · · · · · · · · · · · · · · · · · · |
| 21. AddPort( Link Aggregation ) · · · · · · · · · · · · · · · · · ·      |
| 22. Admin State( Link Aggregation ) · · · · · · · · · · · · · · · · · ·  |
| 23. Remove Port( Link Aggregation ) 115                                  |
| 24. Summary( Link Aggregation ) 116                                      |
| 25. IGMP Mode( Multicast Filter ) 117                                    |
| 26. SnoopMode( Multicast Filter )·····118                                |
| 27. Setup( Spanning Tree ) 119                                           |
| 28. Create( VLAN )                                                       |
| 29. Delete( VLAN )                                                       |
| 30. Modify( VLAN ) 123                                                   |
| 31. Setup( Ethernet ) 128                                                |
| 32. Statistics( Ethernet ) 131                                           |
| 33. Summary( Ethernet ) 139                                              |
| 34. Aging( ARP)142                                                       |
| 35. Display/Edit( ARP )                                                  |
| 36. Flush( ARP )                                                         |
| 37. Display/Edit( INTERFACE ) 147                                        |
| 38. ASBR Summary( OSPF )                                                 |
| 39. Display areas( OSPF ) 160                                            |
| 40. Interface( OSPF )                                                    |
| 41. LSAs Database Summary( OSPF )                                        |
| 42. LSAs Summary( OSPF )                                                 |
| 43. LSAs AsSummary( OSPF ) 181                                           |
| 44. LSAs router( OSPF ) 183                                              |
| 45. LSAs network( OSPF ) 185                                             |
| 46. LSAs external( OSPF ) 187                                            |

|     | 47. LSAs NssaExternal( OSPF )·····189                                |
|-----|----------------------------------------------------------------------|
|     | 48. Display Neighbors( OSPF ) 191                                    |
|     | 49. Modify Router ID( OSPF ) 193                                     |
|     | 50. Virtual links modify( OSPF )                                     |
|     | 51. Display/Edit( RIP ) 204                                          |
|     | 52. Mode( RIP ) 207                                                  |
|     | 53. Neighbors( RIP )                                                 |
|     | 54. Statistics( RIP ) 209                                            |
|     | 55. Default Gateway( ROUTE ) 210                                     |
|     | 56. Display( ROUTE )                                                 |
|     | 57. Flush( ROUTE ) 216                                               |
|     | 58. Display/Edit( UDP Helper ) · · · · · · · · · · · · · · · · · ·   |
|     | 59. Setup( IP ) · · · · · · · · · · · · · · · · · ·                  |
|     | 60. Modify( User )                                                   |
|     | 61. Port Security( Access ) 228                                      |
| 第5章 | 技術解説                                                                 |
|     | 1. レイヤ2スイッチ・・・・・・・・・・・・・・・・・・・・・・・・・・・・・233                          |
|     | <ol> <li>マルチキャストスイッチング・・・・・・・・・・・・・・・・・・・・・・236</li> </ol>           |
|     | 3. STA( Spanning Tree Algorithm ) 238                                |
|     | 4. レイヤ3スイッチ・・・・・・・・・・・・・・・・・・・・・・・・・・・・・・・・・・・・                      |
|     | 5. IPスイッチング 241                                                      |
|     | 6. ICMP Router Discovery                                             |
|     | 7. ルーティングプロトコル ······246                                             |
|     | 8. RIP( Routing Information Protocol )/RIP-2動的ルーティングプロトコル・247        |
|     | 9. OSPF v2動的ルーティングプロトコル( Open Shortest Path First ) ···· 249         |
|     | 10. 非IPルーティング ······259                                              |
|     | 11. VLANの初期設定······260                                               |
|     | 12. VLAN                                                             |
|     | 13. VLANへのポート割り当て・・・・・・・・・・・・・・・・・・・・・・・263                          |
|     | 14. ポートオーバーラッピング・・・・・・・・・・・・・・・・・・・・・・・・・264                         |
|     | 15. ポートベースVLAN 265                                                   |
|     | 16. 自動VLAN登録:GVRP( GARP VLAN Registration Protocol ) · · · · · · 266 |
|     | 17. タグ付/タグ無しフレームの転送 · · · · · · · · · · · · · · · · · · ·            |
|     | 18. VLANグループの接続・・・・・・・・・・・・・・・・・・・・・・・・268                           |
|     | 19. マルチキャストフィルタリング 269                                               |

|     | 20. IGMPスヌーピング(IGMP Snooping)                                  | · · · 271 |
|-----|----------------------------------------------------------------|-----------|
|     | 21. IGMP( Internet Grop Management Protocol )                  | 272       |
|     | 22. GMRP( GARP Multicast Registration Protocol )               | · · · 274 |
|     | 23. DVMRP( Distance-Vector Multicast rRouting Protocol ) ····· | · · · 275 |
|     | 24. CoS( Class-of-Service )                                    | 276       |
|     | 25. SNMPコミュニティストリング                                            | · · · 277 |
|     | 26. ユーザー名およびパスワード                                              | 278       |
|     | 27. MACアドレスフィルタ                                                | 279       |
|     | 28. IPアドレスフィルタ                                                 | 280       |
|     | 29. SNMP管理ソフトウェア(Simple Network Management Protocol)           | · · · 281 |
|     | 30. リモート監視:RMON( Remote Network Monitoring ) · · · · · · · · · | 282       |
| 付録A | 本体構成                                                           | 284       |
| 付録B | IPルーティングネットワーク構成例 ・・・・・                                        | 288       |
| 付録C | トラブルシューティング                                                    | 291       |
| 付録D | ファームウェアのアップデートと設定ファイルのアップデート/ダウンロード・・                          | 295       |
| 付録E | 用語集                                                            | 297       |
| 付録F | 工場出荷時設定・・・・・・・・・・・・・・・・・・・・・・・・・・・・・・・・・・・・                    | 305       |
| 付録G | 仕様                                                             | 307       |

《マニュアル内の表記について》

本マニュアル内では製品の名称を本製品と表記します。区別が必要な場合は製品型番で表記します。

User's Manual Ver.1.1

No.PCM-02-10-SK-FML-1200

# 1.はじめに

# 1 概要

FML-1200は、さまざまなネットワークの規格に準拠したシャー シタイプのレイヤ3 インテリジェントスイッチングハブです。シャー シ本体に12個のスロットを持ち、専用モジュールを取り付けるこ とで多種多様なネットワークに柔軟に対応します。本製品と専用 のモジュールを使うことで、8ポートのスイッチングハブから、ギ ガビット24ポートのレイヤ3スイッチまで、お客様の利用環境に あわせ、組替えることができます。

ASICによるワイヤスピード、IPルーティング、VLAN、プライオリ ティ制御、スパニングツリーなどの機能を持ち、RIP、RIP2、およ びOSPFに対応しています。ネットワークの管理は、SNMP、ウェ ブベースマネジメント、Telnet、RS-232Cコンソールなどの機能 で実現できます。また、RMONを使ったネットワークの監視機能 も備え、遠隔からの通信状況の把握ができ、システム管理者の負 担を軽減します。 2 特長

本体(FML-1200)の特徴

IEEE 802.3i 10BASE-T、IEEE 802.3u 100BASE-TX/FX、 IEEE 802.3ab 1000BASE-T、IEEE 802.3z 1000BASE-SX/LX 規格準拠

冗長化可能なマネージメントモジュール用スロットを2個装備 FML-1200専用モジュール用スロットを12個装備

冗長化可能な電源ユニット用スロットを2個装備

排気用大型ファンを4機搭載

軽量なアルミボディーを採用

標準19インチラックにマウント可能

全高で7U(309mm)分使用します。

冗長化電源ユニット

300W ACの大電流

冗長化電源ユニットを2台使用することにより負荷分散が可能 非常時の冗長電源として2台目をインストールすることも可能 マネージメントモジュール(F120-MGT)の特徴

MACアドレステーブルを装備し、最大32768個のMACアドレ スを自動学習可能

IPアドレステーブルを装備し、最大65536個のIPアドレスを 自動学習可能

最大64個のIPサブネットを作成可能

8Mバイトのパケットバッファ装備

フロー制御対応( 全二重:IEEE 802.3x/半二重:バックプレッ シャー )

IEEE 802.1Q VLANに準拠。最大2046グループ作成可能

IEEE 802.1Q/p準拠により2レベルのプライオリティ管理 IEEE 802.1dスパニングツリー準拠。

IEEE 802.1ad LinkAggregationに準拠。最大12グループ作成 可能。2/3/4ポートTrunk対応

IGMP、DVMRPマルチキャストプロトコル( 対応予定 )に対応 RIP-v1、RIP-v2、OSPF-V2対応

SNMP、ウェブベースマネージメント、Telnetを使用したネットワーク管理が可能

MIB2、EthernetMAU MIB、Bridge MIB、Private MIB、RIP2 MIB、IP Forwarding MIB、OSPF MIB、IGMP MIB、DVMRP MIB、IP Multicast Router MIB対応

RMONのStatistics、History、Alarmの3グループ対応

TFTPサーバでファームウェアのアップデート可能

ネットワーク管理用のシリアルポート装備(D-SUB9ピンメス) バックアップ用としてもう1枚インストールされている場合 は、1枚目が故障したりこれを取り外した場合でも2枚目のマ ネージメントモジュールが動作を引き継ぐかたちとなります。 F120-8TXの特徴

IEEE 802.3i 10BASE-T、IEEE 802.3u 100BASE-TX規格準拠 Autonegotiation機能によって、転送速度(100/10Mbps)およ び転送モード(全二重/半二重)自動認識可能

AutoMDI/MDI-X機能によってケーブルの結線タイプ(ストレート/クロス)自動認識

100BASE-TX、10BASE-T接続用のRJ-45 STPポートを8ポー ト装備

F120-1TE/F120-2TEの特徴

IEEE 802.3i 10BASE-T、IEEE 802.3u 100BASE-TX規格準拠、 IEEE 802.3ab 1000BASE-T規格準拠 Autonegotiation機能によって、転送速度(1000/100/10Mbps) および転送モード(全二重/半二重)自動認識可能 AutoMDI/MDI-X機能によってケーブルの結線タイプ(ストレー ト/クロス)自動認識 1000BASE-T、100BASE-TX、10BASE-T接続用のRJ-45 STP ポートを1ポートまたは2ポート装備

F120-1SXの特徴

IEEE 802.3z 1000BASE-SX規格準拠

Autonegotiation機能によって、転送速度および転送モードを 自動認識可能

1000BASE-SX接続用のSCファイバーポートを1ポート装備

F120-1GBIC/F120-2GBICの特徴

IEEE 802.3z 1000BASE-SX1LX規格準拠

Autonegotiation機能によって、転送速度および転送モードを 自動認識可能

1000BASE-SX/LX用GBIC対応スロットを1スロットまたは2 スロット装備

F120-8MT

IEEE 802.3u 100BASE-FX規格準拠

Autonegotiation機能によって、転送速度および転送モードを 自動認識可能

100BASE-FXマルチモード用のMT-RJポートを8ポート装備

F120-8MT-S

IEEE 802.3u 100BASE-FX規格準拠

Autonegotiation機能によって、転送速度および転送モードを 自動認識可能

100BASE-FXシングルモード用のMT-RJポートを8ポート装備

F120-2GMT

IEEE 802.3z 1000BASE-SX規格準拠

Autonegotiation機能によって、転送速度および転送モードを 自動認識可能

1000BASE-SX用のMT-RJポートを2ポート装備

## 3 梱包内容の確認

パッケージは、以下の付属品が含まれます。

FML-1200本体 F120-MGT(マネージメントモジュール)×1 設定用RS-232Cストレートケーブル(D-SUB9ピンオス/メス・ ストレートタイプ) 冗長化電源ユニット×1 ファンユニット×1 電源ケーブル ラックマウント用金具×2 ケーブル収束用金具×1 ネジ×8 ゴム足×4 ユーザーズマニュアル(CD-ROM)

付属品が足りないときは、販売店または弊社テクニカルサポート まで連絡してください。 4 各部の名称

本体(FML-1200) 前面パネル

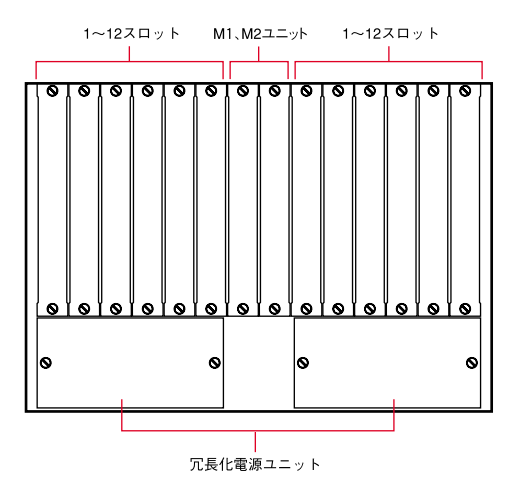

図1-1 前面パネル

マネージメントモジュール(F120-MGT)の接続用スロットです。

【1~12スロット】

FML-1200専用モジュールの接続用スロットです。

【冗長化電源スロット】

冗長化電源ユニットの接続用スロットです。

背面パネル

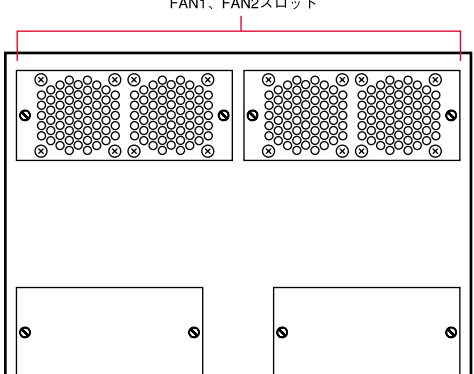

FAN1、FAN2スロット

図1-2 背面パネル

【FAN 1、FAN 2スロット】 ファンユニットの接続用スロットです。 側面パネル

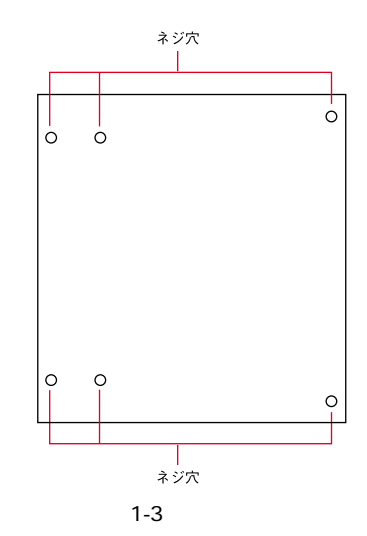

【ネジ穴】 ラックマウント用金具を取り付けるネジ穴です。

裏面ステッカー

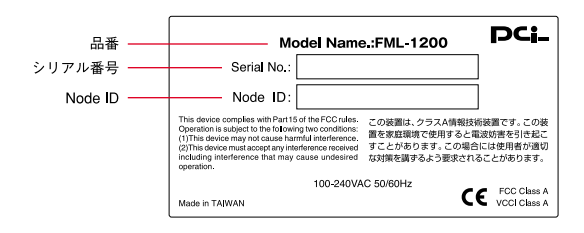

図1-6 裏面ステッカー

【品番】

本製品の製品型番です。

【シリアル番号】

本製品のシリアルナンバーです。製品外箱に記載されているもの と同じ番号です。ユーザ登録時または製品故障などでサポートを 受けるとき必要になります。

[Node ID]

本製品のMACアドレスです。製品外箱に記載されているものと同 じ番号です。ユーザ登録時または製品故障などでサポートを受け るとき必要になります。 冗長化電源ユニット 前面パネル

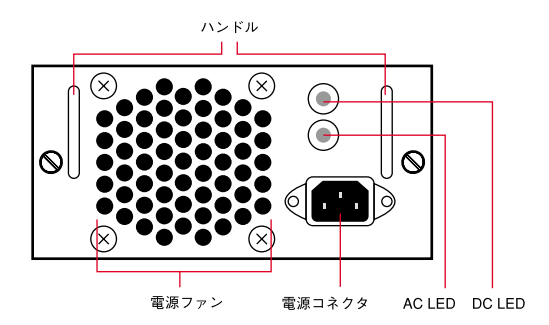

図1-4 前面パネル

【電源コネクタ】

電源ケーブルを接続します。

【ハンドル】

電源ユニットを取り外しする際にはハンドルを持ち作業を行ない ます。

[AC LED]

AC電源から供給している時に点灯します。

[DC LED]

DC電源を供給している時に点灯します。

【電源ファン】

本体内部の熱および電源ユニット内部の熱を放出します。

背面パネル

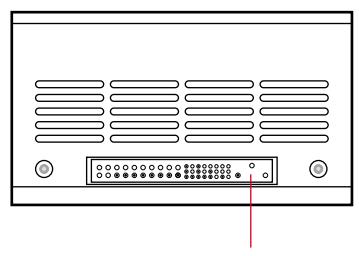

供給ユニット

#### 図1-5 前面パネル

【供給コネクタ】 シャーシ本体に接続します。

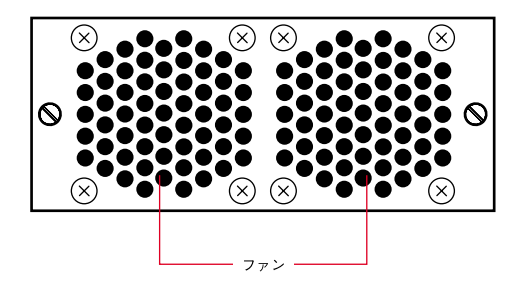

#### 図1-7 ファンユニット

#### 【ファン】

本体内部の熱を放出します。

マネージメントモジュール(F120-MGT)

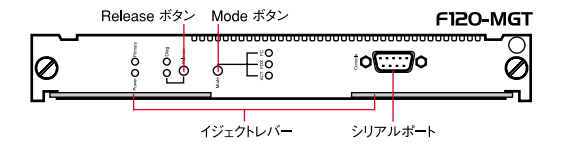

図1-8 マネージメントモジュール

| LED     | 状態    | 記述                    |
|---------|-------|-----------------------|
| Power   | 消灯    | 電源がOFFの状態の時は消灯します。    |
|         | 点灯(緑) | 電源がONの状態の時に点灯します。     |
| Primary | 消灯    | *1電源がOFFまたはスタンバイ状態の   |
|         |       | 時は消灯します。              |
|         | 点灯(青) | 本製品の管理を行なっている状態の時に    |
|         |       | 点灯します。                |
| Diag    | 点滅(緑) | 自己診断モード及びFirmWare等を読み |
|         |       | 込んでいる時に点滅します。         |
|         | 点灯(緑) | 自己診断モード及びFirmWare等の読み |
|         |       | 込みが正常終了し正常に稼動している時    |
|         |       | に点灯します。               |
| Release | 点滅(橙) | マネージメントモジュールの取り外しの    |
|         |       | 準備をしています。             |
|         | 点灯(橙) | マネージメントモジュールの取り外し可    |
|         |       | 能な状態です。               |

表1-1 マネージメントステータスLED

\*1マネージメントモジュールを二枚使い、冗長化を行なった場合 Primaryとして使用されていない時はスタンバイ状態となります。

【Release ボタン】

マネージメントモジュールを取り外す時に押します。

【Mode ボタン】

Mode LEDに表示させる項目を選択します。ACT、FDX、FCから 選びます。

| LED            | 状態    | 記述                     |
|----------------|-------|------------------------|
| ACT            | 点灯(緑) | すべてのモジュール上のMode LEDがデー |
|                |       | タの送受信中に点滅します。          |
| (Activity)     | 消灯    | FDX、FCが選択されている時の状態また   |
|                |       | は電源がOFFの状態です。          |
| FDX            | 点灯(緑) | すべてのモジュール上のMode LEDが全  |
|                |       | 二重で通信中に点灯します。          |
| (Full Duplex)  | 消灯    | すべてのモジュール上のMode LEDがフ  |
|                |       | ローコントロール有効時に点灯します。     |
| FC             | 点灯(緑) | すべてのモジュール上のMode LEDがフ  |
|                |       | ローコントロール有効時に点灯します。     |
| (Flow Control) | 消灯    | ACT、FDXが選択されている時の状態ま   |
|                |       | たは電源がOFFの状態です。         |

表1-2 Mode LED

【シリアルポート】

コンピュータを付属のRS-232Cケーブルを使い接続します。

【イジェクトレバー】

本体に接続したモジュールを外す時に、レバーを起します。

F120-8TX

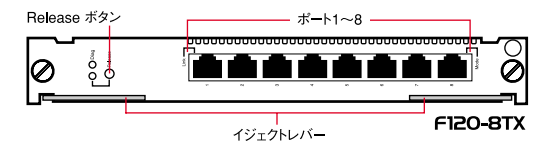

図1-9 F120-8TX

【ポート1~8】

100BASE-TX/10BASE-Tツイストペアケーブル接続用のRJ-45ポートです。

| LED     | 状態         | 記述                     |
|---------|------------|------------------------|
| Diag    | 点滅(緑)      | 自己診断モード及びFirmWare等を読み  |
|         |            | 込んでいる時に点滅します。          |
|         | 点灯(緑)      | 自己診断モード及びFirmWare等の読み  |
|         |            | 込みが正常終了し正常に稼動している時     |
|         |            | に点灯します。                |
|         | 消灯         | モジュールを挿入するかモジュール・リ     |
|         |            | セット後に、LEDが、およそ3秒間消灯し   |
|         |            | ます。その他の時は、自己診断の失敗を     |
|         |            | 示します。                  |
| Release | 点滅(橙)      | マネージメントモジュールの取り外しの     |
|         |            | 準備をしています。              |
|         | 点灯(橙)      | マネージメントモジュールの取り外し可     |
|         |            | 能な状態です。                |
|         | 消灯         | 正常作動中                  |
| Link    | 点灯(橙)      | 10BASE-Tでポートのリンクが確立され  |
|         |            | ると点灯(橙)します。            |
|         | 点灯(緑)      | 100BASE-TXでポートのリンクが確立さ |
|         |            | れると点灯(緑)します。           |
|         | 点滅(橙)      | ポートを無効にすると点滅します。       |
|         | 消灯         | ポートが有効時にケーブルを接続してい     |
|         |            | ないと消灯します。              |
| Mode    | 点滅(橙)      | フローコントロールが有効になっている     |
|         | [F120-MGT上 | 時に点滅します。               |
|         | でFC LEDが点  |                        |
|         | 灯している時]    |                        |
|         |            |                        |
|         |            |                        |

| 1    |             |                      |
|------|-------------|----------------------|
| Mode | 消灯          | フローコントロールが無効になってい    |
|      | [F120-MGT上で | る、もしくはLinkしていない時に消灯し |
|      | FC LEDが点灯   | ます。                  |
|      | している時]      |                      |
|      | 点灯(橙)       | ポートが全二重で通信中に点灯します。   |
|      | [F120-MGT上で |                      |
|      | FDX LEDが点灯  |                      |
|      | している時]      |                      |
|      | 消灯          | ポートが半二重で通信中に消灯します。   |
|      | [F120-MGT上で |                      |
|      | FDX LEDが点灯  |                      |
|      | している時]      |                      |
|      | 点滅(橙)       | ポートがデータの送受信中に点滅します   |
|      | [F120-MGT上で |                      |
|      | ACT LEDが点灯  |                      |
|      | している時]      |                      |
|      | 消灯          | ポートがデータの送受信を行なっていな   |
|      | [F120-MGT上で | い時に消灯します。            |
|      | ACT LEDが点灯  |                      |
|      | している時]      |                      |

#### 表1-3 マネージメントLED

【Release ボタン】

マネージメントモジュールを取り外す時に押します。

【イジェクトレバー】

本体に接続したモジュールを外す時に、レバーを起します。

## F120-1TE/F120-2TE

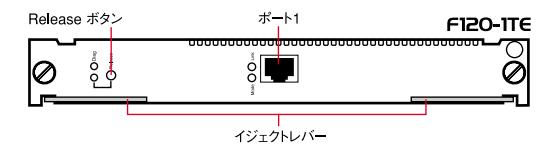

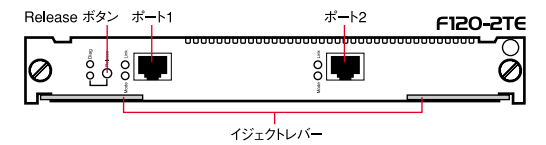

図1-10 F120-1TE/F120-2TE

【ポート1/1~2】

1000BASE-T/100BASE-TX/10BASE-Tツイストペアケーブル接続 用のRJ-45ポートです。

| LED     | 状態         | 記述                     |
|---------|------------|------------------------|
| Diag    | 点滅(緑)      | 自己診断モード及びFirmWare等を読み  |
|         |            | 込んでいる時に点滅します。          |
|         | 点灯(緑)      | 自己診断モード及びFirmWare等の読み  |
|         |            | 込みが正常終了し正常に稼動している時     |
|         |            | に点灯します。                |
|         | 消灯         | モジュールを挿入するかモジュール・リセッ   |
|         |            | ト後に、LEDが、およそ3秒間消灯します。  |
|         |            | その他の時は、自己診断の失敗を示します。   |
| Release | 点滅(橙)      | マネージメントモジュールの取り外しの     |
|         |            | 準備をしています。              |
|         | 点灯(橙)      | マネージメントモジュールの取り外し可     |
|         |            | 能な状態です。                |
|         | 消灯         | 正常作動中                  |
| Link    | 点灯(橙)      | 10BASE-Tでポートのリンクが確立され  |
|         |            | ると点灯( 橙 )します。          |
|         | 点灯(緑)      | 100BASE-TXでポートのリンクが確立さ |
|         |            | れると点灯(緑)します。           |
|         | 点滅(緑)      | 1000BASE-Tでポートのリンクが確立さ |
|         |            | れると点滅(緑)します。           |
|         | 点滅(橙)      | ポートを無効にすると点滅します。       |
|         | 消灯         | ポートが有効時にケーブルを接続してい     |
|         |            | ないと消灯します。              |
| Mode    | 点滅(橙)      | フローコントロールが有効になっている     |
|         | [F120-MGT上 | 時に点滅します。               |
|         | でFC LEDが点  |                        |
|         | 灯している時     |                        |
|         |            |                        |

| 1    |             |                      |
|------|-------------|----------------------|
| Mode | 消灯          | フローコントロールが無効になってい    |
|      | [F120-MGT上で | る、もしくはLinkしていない時に消灯し |
|      | FC LEDが点灯   | ます。                  |
|      | している時]      |                      |
|      | 点灯(橙)       | ポートが全二重で通信中に点灯します。   |
|      | [F120-MGT上で |                      |
|      | FDX LEDが点灯  |                      |
|      | している時]      |                      |
|      | 消灯          | ポートが半二重で通信中に消灯します。   |
|      | [F120-MGT上で |                      |
|      | FDX LEDが点灯  |                      |
|      | している時]      |                      |
|      | 点滅(橙)       | ポートがデータの送受信中に点滅します   |
|      | [F120-MGT上で |                      |
|      | ACT LEDが点灯  |                      |
|      | している時]      |                      |
|      | 消灯          | ポートがデータの送受信を行なっていな   |
|      | [F120-MGT上で | い時に消灯します。            |
|      | ACT LEDが点灯  |                      |
|      | している時]      |                      |

#### 表1-4 マネージメントLED

【Release ボタン】

マネージメントモジュールを取り外す時に押します。

【イジェクトレバー】

本体に接続したモジュールを外す時に、レバーを起します。

### F120-1SX

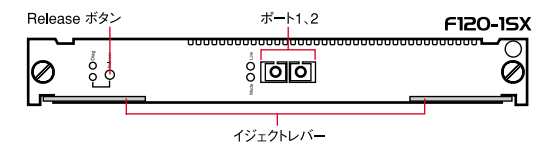

図1-11 F120-1SX

#### 【ポート1】

1000BASE-SXファイバーケーブル接続用のSCポートです。

| LED     | 状態         | 記述                     |
|---------|------------|------------------------|
| Diag    | 点滅(緑)      | 自己診断モード及びFirmWare等を読み  |
|         |            | 込んでいる時に点滅します。          |
|         | 点灯(緑)      | 自己診断モード及びFirmWare等の読み  |
|         |            | 込みが正常終了し正常に稼動している時     |
|         |            | に点灯します。                |
|         | 消灯         | モジュールを挿入するかモジュール・リ     |
|         |            | セット後に、LEDが、およそ3秒間消灯し   |
|         |            | ます。その他の時は、自己診断の失敗を     |
|         |            | 示します。                  |
| Release | 点滅(橙)      | マネージメントモジュールの取り外しの     |
|         |            | 準備をしています。              |
|         | 点灯(橙)      | マネージメントモジュールの取り外し可     |
|         |            | 能な状態です。                |
|         | 消灯         | 正常作動中                  |
| Link    | 点滅(緑)      | 1000BASE-SXでポートのリンクが確立 |
|         |            | されると点滅(緑)します。          |
|         | 点滅(橙)      | ポートを無効にすると点滅します。       |
|         | 消灯         | ポートが有効時にケーブルを接続してい     |
|         |            | ないと消灯します。              |
| Mode    | 点滅(橙)      | フローコントロールが有効になっている     |
|         | [F120-MGT上 | 時に点滅します。               |
|         | でFC LEDが点  |                        |
|         | 灯している時]    |                        |
|         |            |                        |
|         |            |                        |

| I    |             |                      |
|------|-------------|----------------------|
| Mode | 消灯          | フローコントロールが無効になってい    |
|      | [F120-MGT上で | る、もしくはLinkしていない時に消灯し |
|      | FC LEDが点灯   | ます。                  |
|      | している時]      |                      |
|      | 点灯(橙)       | ポートが全二重で通信中に点灯します。   |
|      | [F120-MGT上で |                      |
|      | FDX LEDが点灯  |                      |
|      | している時]      |                      |
|      | 消灯          | ポートが半二重で通信中に消灯します。   |
|      | [F120-MGT上で |                      |
|      | FDX LEDが点灯  |                      |
|      | している時]      |                      |
|      | 点滅(橙)       | ポートがデータの送受信中に点滅します   |
|      | [F120-MGT上で |                      |
|      | ACT LEDが点灯  |                      |
|      | している時]      |                      |
|      | 消灯          | ポートがデータの送受信を行なっていな   |
|      | [F120-MGT上で | い時に消灯します。            |
|      | ACT LEDが点灯  |                      |
|      | している時]      |                      |

#### 表1-5 マネージメントLED

【Release ボタン】

マネージメントモジュールを取り外す時に押します。

【イジェクトレバー】

本体に接続したモジュールを外す時に、レバーを起します。

## F120-1GBIC/F120-2GBIC

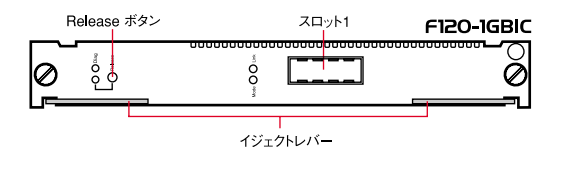

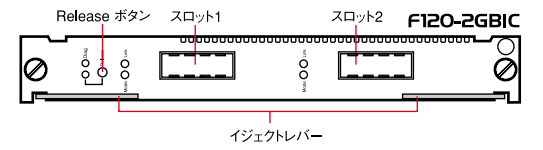

図1-12 F120-1GBIC/F120-2GBIC

【スロット1/1~2】 1000BASE-SX/LX用GBIC対応スロットです。

| LED     | 状態         | 記述                       |
|---------|------------|--------------------------|
| Diag    | 点滅(緑)      | 自己診断モード及びFirmWare等を読み    |
|         |            | 込んでいる時に点滅します。            |
|         | 点灯(緑)      | 自己診断モード及びFirmWare等の読み    |
|         |            | 込みが正常終了し正常に稼動している時       |
|         |            | に点灯します。                  |
|         | 消灯         | モジュールを挿入するかモジュール・リ       |
|         |            | セット後に、LEDが、およそ3秒間消灯し     |
|         |            | ます。その他の時は、自己診断の失敗を       |
|         |            | 示します。                    |
| Release | 点滅(橙)      | マネージメントモジュールの取り外しの       |
|         |            | 準備をしています。                |
|         | 点灯(橙)      | マネージメントモジュールの取り外し可       |
|         |            | 能な状態です。                  |
|         | 消灯         | 正常作動中                    |
| Link    | 点滅(緑)      | 1000BASE-SX/LXでポートのリンクが確 |
|         |            | 立されると点滅(緑)します。           |
|         | 点滅(橙)      | ポートを無効にすると点滅します。         |
|         | 消灯         | ポートが有効時にケーブルを接続してい       |
|         |            | ないと消灯します。                |
| Mode    | 点滅(橙)      | フローコントロールが有効になっている       |
|         | [F120-MGT上 | 時に点滅します。                 |
|         | でFC LEDが点  |                          |
|         | 灯している時]    |                          |
|         |            |                          |
|         |            |                          |

| 1    |             |                      |
|------|-------------|----------------------|
| Mode | 消灯          | フローコントロールが無効になってい    |
|      | [F120-MGT上で | る、もしくはLinkしていない時に消灯し |
|      | FC LEDが点灯   | ます。                  |
|      | している時]      |                      |
|      | 点灯(橙)       | ポートが全二重で通信中に点灯します。   |
|      | [F120-MGT上で |                      |
|      | FDX LEDが点灯  |                      |
|      | している時]      |                      |
|      | 消灯          | ポートが半二重で通信中に消灯します。   |
|      | [F120-MGT上で |                      |
|      | FDX LEDが点灯  |                      |
|      | している時]      |                      |
|      | 点滅(橙)       | ポートがデータの送受信中に点滅します   |
|      | [F120-MGT上で |                      |
|      | ACT LEDが点灯  |                      |
|      | している時]      |                      |
|      | 消灯          | ポートがデータの送受信を行なっていな   |
|      | [F120-MGT上で | い時に消灯します。            |
|      | ACT LEDが点灯  |                      |
|      | している時]      |                      |

#### 表1-6 マネージメントLED

【Release ボタン】

マネージメントモジュールを取り外す時に押します。

【イジェクトレバー】

本体に接続したモジュールを外す時に、レバーを起します。

### F120-8MT

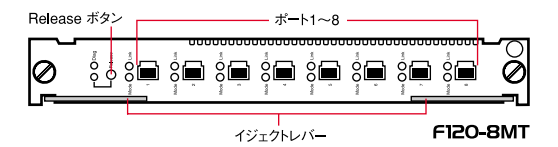

図1-13 F120-8MT

【ポート1~8】

100BASE-FXマルチモード用のMT-RJポートです。

| LED     | 状態         | 記述                     |
|---------|------------|------------------------|
| Diag    | 点滅(緑)      | 自己診断モード及びFirmWare等を読み  |
|         |            | 込んでいる時に点滅します。          |
|         | 点灯(緑)      | 自己診断モード及びFirmWare等の読み  |
|         |            | 込みが正常終了し正常に稼動している時     |
|         |            | に点灯します。                |
|         | 消灯         | モジュールを挿入するかモジュール・リ     |
|         |            | セット後に、LEDが、およそ3秒間消灯し   |
|         |            | ます。その他の時は、自己診断の失敗を     |
|         |            | 示します。                  |
| Release | 点滅(橙)      | マネージメントモジュールの取り外しの     |
|         |            | 準備をしています。              |
|         | 点灯(橙)      | マネージメントモジュールの取り外し可     |
|         |            | 能な状態です。                |
|         | 消灯         | 正常作動中                  |
| Link    | 点灯(緑)      | 100BASE-FXでポートのリンクが確立さ |
|         |            | れると点灯(緑)します。           |
|         | 点滅(橙)      | ポートを無効にすると点滅します。       |
|         | 消灯         | ポートが有効時にケーブルを接続してい     |
|         |            | ないと消灯します。              |
| Mode    | 点滅(橙)      | フローコントロールが有効になっている     |
|         | [F120-MGT上 | 時に点滅します。               |
|         | でFC LEDが点  |                        |
|         | 灯している時]    |                        |
|         |            |                        |
|         |            |                        |
| 1    |             |                      |
|------|-------------|----------------------|
| Mode | 消灯          | フローコントロールが無効になってい    |
|      | [F120-MGT上で | る、もしくはLinkしていない時に消灯し |
|      | FC LEDが点灯   | ます。                  |
|      | している時]      |                      |
|      | 点灯(橙)       | ポートが全二重で通信中に点灯します。   |
|      | [F120-MGT上で |                      |
|      | FDX LEDが点灯  |                      |
|      | している時]      |                      |
|      | 消灯          | ポートが半二重で通信中に消灯します。   |
|      | [F120-MGT上で |                      |
|      | FDX LEDが点灯  |                      |
|      | している時]      |                      |
|      | 点滅(橙)       | ポートがデータの送受信中に点滅します   |
|      | [F120-MGT上で |                      |
|      | ACT LEDが点灯  |                      |
|      | している時]      |                      |
|      | 消灯          | ポートがデータの送受信を行なっていな   |
|      | [F120-MGT上で | い時に消灯します。            |
|      | ACT LEDが点灯  |                      |
|      | している時]      |                      |

#### 表1-7 マネージメントLED

【Release ボタン】

マネージメントモジュールを取り外す時に押します。

【イジェクトレバー】

本体に接続したモジュールを外す時に、レバーを起します。

#### F120-8MT-S

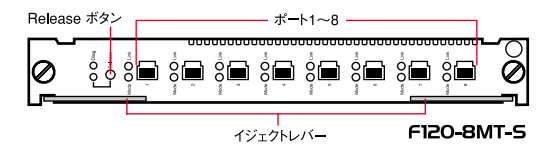

図1-14 F120-8MT-S

【ポート1~8】 100BASE-FXシングルモード用のMT-RJポートです。

| LED     | 状態         | 記述                     |
|---------|------------|------------------------|
| Diag    | 点滅(緑)      | 自己診断モード及びFirmWare等を読み  |
|         |            | 込んでいる時に点滅します。          |
|         | 点灯(緑)      | 自己診断モード及びFirmWare等の読み  |
|         |            | 込みが正常終了し正常に稼動している時     |
|         |            | に点灯します。                |
|         | 消灯         | モジュールを挿入するかモジュール・リ     |
|         |            | セット後に、LEDが、およそ3秒間消灯し   |
|         |            | ます。その他の時は、自己診断の失敗を     |
|         |            | 示します。                  |
| Release | 点滅(橙)      | マネージメントモジュールの取り外しの     |
|         |            | 準備をしています。              |
|         | 点灯(橙)      | マネージメントモジュールの取り外し可     |
|         |            | 能な状態です。                |
|         | 消灯         | 正常作動中                  |
| Link    | 点灯(緑)      | 100BASE-FXでポートのリンクが確立さ |
|         |            | れると点灯(緑)します。           |
|         | 点滅(橙)      | ポートを無効にすると点滅します。       |
|         | 消灯         | ポートが有効時にケーブルを接続してい     |
|         |            | ないと消灯します。              |
| Mode    | 点滅(橙)      | フローコントロールが有効になっている     |
|         | [F120-MGT上 | 時に点滅します。               |
|         | でFC LEDが点  |                        |
|         | 灯している時]    |                        |
|         |            |                        |
|         |            |                        |

| 1    |             |                      |
|------|-------------|----------------------|
| Mode | 消灯          | フローコントロールが無効になってい    |
|      | [F120-MGT上で | る、もしくはLinkしていない時に消灯し |
|      | FC LEDが点灯   | ます。                  |
|      | している時]      |                      |
|      | 点灯(橙)       | ポートが全二重で通信中に点灯します。   |
|      | [F120-MGT上で |                      |
|      | FDX LEDが点灯  |                      |
|      | している時]      |                      |
|      | 消灯          | ポートが半二重で通信中に消灯します。   |
|      | [F120-MGT上で |                      |
|      | FDX LEDが点灯  |                      |
|      | している時]      |                      |
|      | 点滅(橙)       | ポートがデータの送受信中に点滅します   |
|      | [F120-MGT上で |                      |
|      | ACT LEDが点灯  |                      |
|      | している時]      |                      |
|      | 消灯          | ポートがデータの送受信を行なっていな   |
|      | [F120-MGT上で | い時に消灯します。            |
|      | ACT LEDが点灯  |                      |
|      | している時]      |                      |

#### 表1-8 マネージメントLED

【Release ボタン】

マネージメントモジュールを取り外す時に押します。

【イジェクトレバー】

本体に接続したモジュールを外す時に、レバーを起します。

#### F120-2GMT

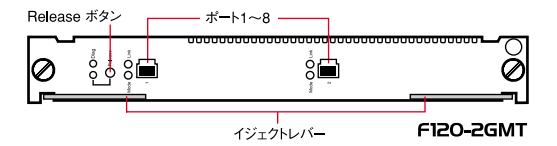

図1-15 F120-2GMT

【ポート1~2】 1000BASE-SX用のMT-RJポートです。

| LED     | 状態         | 記述                     |
|---------|------------|------------------------|
| Diag    | 点滅(緑)      | 自己診断モード及びFirmWare等を読み  |
|         |            | 込んでいる時に点滅します。          |
|         | 点灯(緑)      | 自己診断モード及びFirmWare等の読み  |
|         |            | 込みが正常終了し正常に稼動している時     |
|         |            | に点灯します。                |
|         | 消灯         | モジュールを挿入するかモジュール・リ     |
|         |            | セット後に、LEDが、およそ3秒間消灯し   |
|         |            | ます。その他の時は、自己診断の失敗を     |
|         |            | 示します。                  |
| Release | 点滅(橙)      | マネージメントモジュールの取り外しの     |
|         |            | 準備をしています。              |
|         | 点灯(橙)      | マネージメントモジュールの取り外し可     |
|         |            | 能な状態です。                |
|         | 消灯         | 正常作動中                  |
| Link    | 点滅(緑)      | 1000BASE-SXでポートのリンクが確立 |
|         |            | されると点滅( 緑 )します。        |
|         | 点滅(橙)      | ポートを無効にすると点滅します。       |
|         | 消灯         | ポートが有効時にケーブルを接続してい     |
|         |            | ないと消灯します。              |
| Mode    | 点滅(橙)      | フローコントロールが有効になっている     |
|         | [F120-MGT上 | 時に点滅します。               |
|         | でFC LEDが点  |                        |
|         | 灯している時]    |                        |
|         |            |                        |
|         |            |                        |

| I    |             |                            |
|------|-------------|----------------------------|
| Mode | 消灯          | フローコントロールが無効になってい          |
|      | [F120-MGT上で | る、もしくはLink [ F120-MGT上で して |
|      | FC LEDが点灯   | いない時に消灯します。                |
|      | している時]      |                            |
|      | 点灯(橙)       | ポートが全二重で通信中に点灯します。         |
|      | [F120-MGT上で |                            |
|      | FDX LEDが点灯  |                            |
|      | している時]      |                            |
|      | 消灯          | ポートが半二重で通信中に消灯します。         |
|      | [F120-MGT上で |                            |
|      | FDX LEDが点灯  |                            |
|      | している時]      |                            |
|      | 点滅(橙)       | ポートがデータの送受信中に点滅します         |
|      | [F120-MGT上で |                            |
|      | ACT LEDが点灯  |                            |
|      | している時]      |                            |
|      | 消灯          | ポートがデータの送受信を行なっていな         |
|      | [F120-MGT上で | い時に消灯します。                  |
|      | ACT LEDが点灯  |                            |
|      | している時]      |                            |

#### 表1-9 マネージメントLED

【Release ボタン】

マネージメントモジュールを取り外す時に押します。

【イジェクトレバー】

本体に接続したモジュールを外す時に、レバーを起します。

# $\mathbf{2}_{.}$ クイックインストール

#### 1インストールの手順

FML-1200のインストール方法を説明します。 本製品はデスクトップなど平らな場所へ設置して使ってください。 他のハプとカスケード接続するときは、19インチラックに設置し て使うことをおすすめします。本製品のインストールの概要は、 以下のとおりです。

- 1. 本製品をパッケージから取り出す
- 2. 本製品本体を設置する
- 3. マネージメントモジュールを接続する
- 4. FML-1200専用モジュールを接続する
- 5. 電源ユニットを接続する
- 6. 電源ケーブルを接続する

7. 各コンピュータ、ハブおよびスイッチと接続する

#### 2 設置場所について

本製品の設置は、必ず以下の点を守ってください。

湿気の多い場所に設置しない チリやほこりの多い場所に設置しない 直射日光のあたる場所や温度の高い場所に設置しない 設置する周囲の隙間を空ける

注意 本製品のファン取り付け口にほこりなどがたまらないように注意し てください。十分な冷却ができないときは、誤動作、故障などの原因にな ります。

1、2か月に1度点検し、ほこりがたまっているようでしたら掃除機などで 取り除いてください。

### 3本製品の設置

本製品は、デスクトップなどの平らな場所に設置して使ってくだ さい。他のハプとカスケード接続するときは、19インチラックへ 設置して使うことをおすすめします。

注意

本製品の仕様で定められている温度、湿度内で、近くに熱源がない場所に 設置してください。また、本製品のファン取り付け口にほこりなどがたま らないように注意してください。十分な冷却ができないときは、誤動作、 故障などの原因になります。

#### デスクトップへの設置

デスクトップなどの平らな場所へ設置する手順です。

1.本製品の底面の4隅に、付属のゴム足を取り付けます。

2.本製品を平らな場所に設置します。

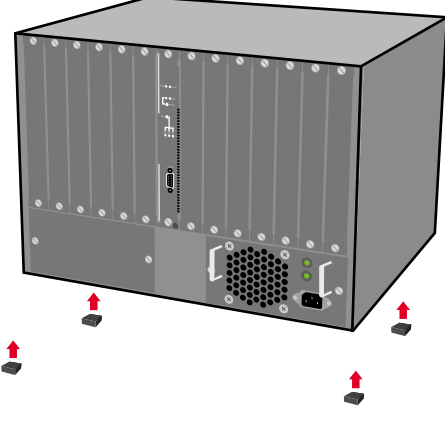

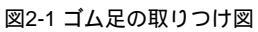

ラックへの取り付け

本製品を19インチラックに取り付ける手順です。プラスのドライ バと19インチラックに付属しているマウント用ネジを4つ用意し てください。

- 本製品の底面にゴム足を取り付けているときは、すべてのゴム 足を取り外します。
- 本製品の側面にある、ラックマウント用のネジ穴の位置を確か めます。
- 本製品の付属のネジを使い、ラックマウント用金具を側面に取り付けます。
- 本製品をラック内に配置します。ラックマウント用金具上の穴と、19インチラックのシャーシ上の穴とを合わせます。

5. 19インチラックに付属しているマウント用ネジを4つ使い、ラッ クマウント用金具に差し込んで固定します。

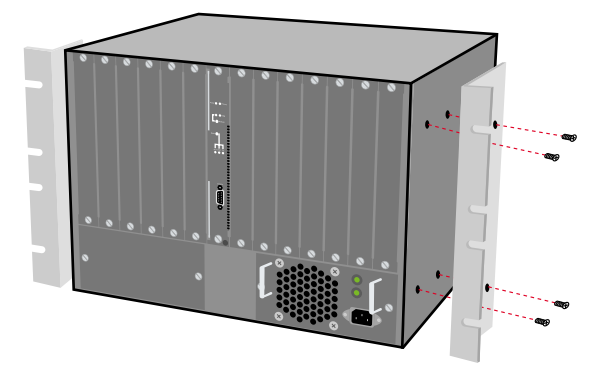

図2-2 ラックマウント用金具の取り付け

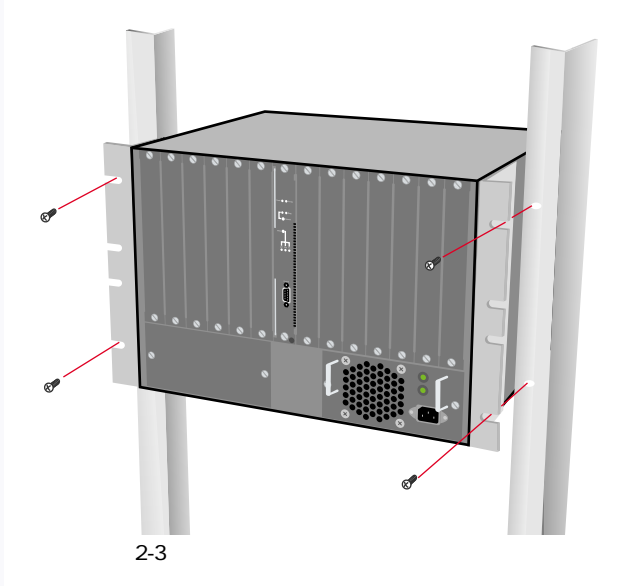

6. 本製品の付属のケーブル収束用金具を本製品の下側に配置して ください。19インチラックのシャーシ上の穴に19インチラック に付属しているマウント用ネジを2つ使い、ケーブル収束用金 具に差し込んで固定します。

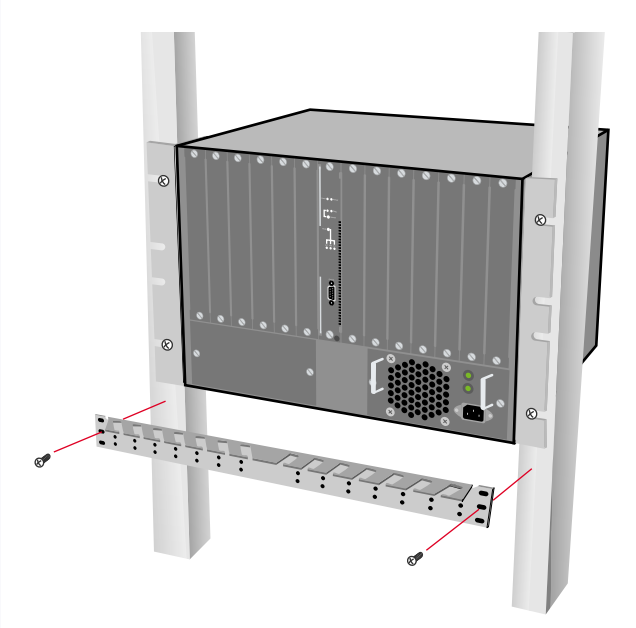

図2-4 ケーブル収束用金具をラックに固定

### 4 マネージメントモジュールの接続

本製品にマネージメントモジュールを接続する手順です。

重要 マネージメントモジュールを接続する時は、「M1」、「M2」と表記 されているスロットを使用してください。

 本体の「M1」または「M2」の使用するスロットのスロットカバー を外します。

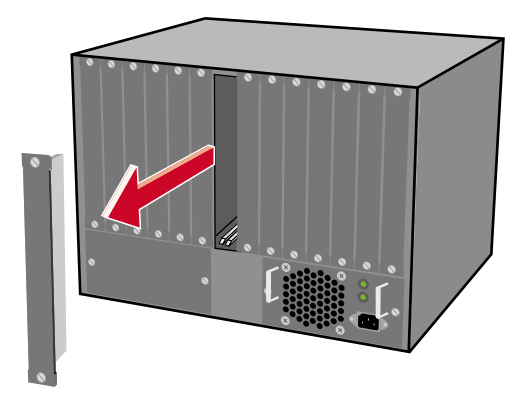

図2-5 スロットカバー取り外し

マネージメントモジュールの基盤の側面を本体の「M1」または「M2」のモジュール・ガイドラインに合わせます。3.マネーメントモジュールのイジェクトレバーを起します。

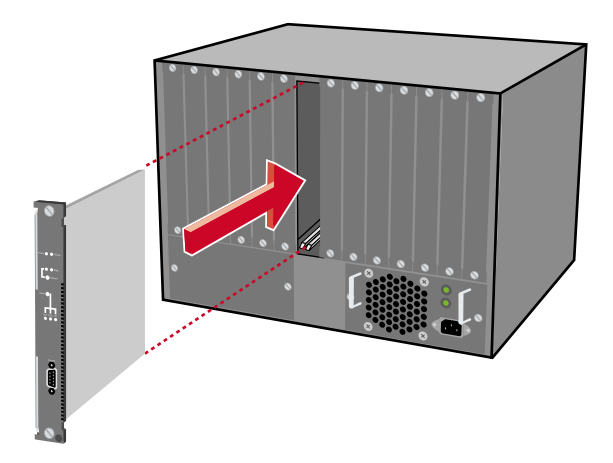

図2-6 マネージメントモジュールの取り付け位置

 4.イジェクトレバー近くのフロントパネル部分を押し、マネージ メントモジュールを本体の奥に滑り込ませます。

注意 本体にマネージメントモジュールを挿入する時はねじったり曲げた りはしないでください。

5. スロットの奥までしっかり押し込んだら、マネージメントモジュー ルの上下に付いているネジで本体にしっかりと固定します。

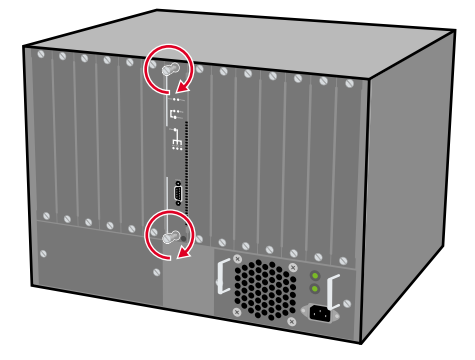

図2-7 ネジの取り付け

# 5 FML-1200専用モジュールの接続

本製品にFML-1200専用モジュールを接続する手順です。

重要 FML-1200専用モジュールを接続する時は、「1」~「12」と表記されているスロットを使用してください。

1. 本体の「1」~「12」の使用するスロットのスロットカバーを外 します。

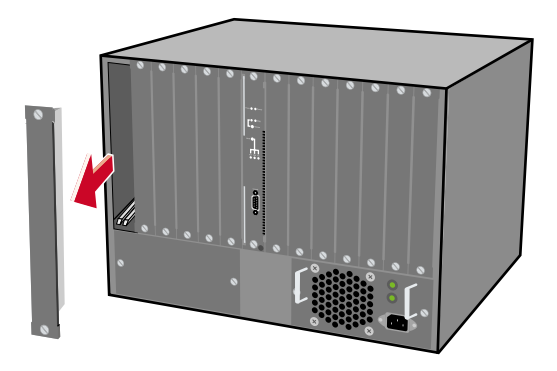

図2-8 スロットカバー取り外し

FML-1200専用モジュールの基盤の側面を本体の使用するスロットのモジュール・ガイドラインに合わせます。

3.FML-1200専用モジュールのイジェクトレバーを起します。

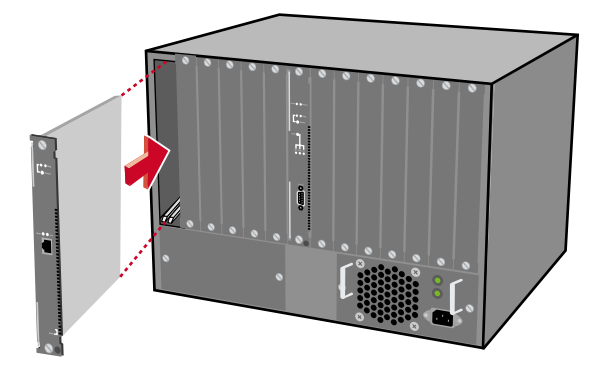

図2-9 FML-1200専用モジュールの取り付け位置

4.イジェクトレバー近くのフロントパネル部分を押し、FML-1200 専用モジュールを本体の奥に滑り込ませます。

注意 本体にマネージメントモジュールを挿入する時はねじったり曲げた りはしないでください。 5. スロットの奥までしっかり押し込んだら、FML-1200専用モジュー ルの上下に付いているネジで本体にしっかりと固定します。

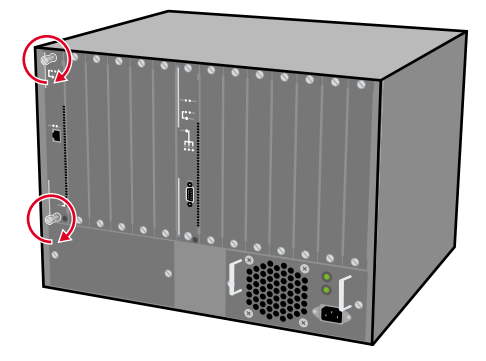

図2-10 ネジの取り付け

#### 6 電源ユニットの接続

本製品に電源ユニットを接続する手順です。 重要:電源ユニットを接続する時は、「PWR1」、「PWR2」と表記 されているスロットを使用してください。

1. 本体の「PWR1」、「PWR2」の使用するスロットのスロットカバー を外します。

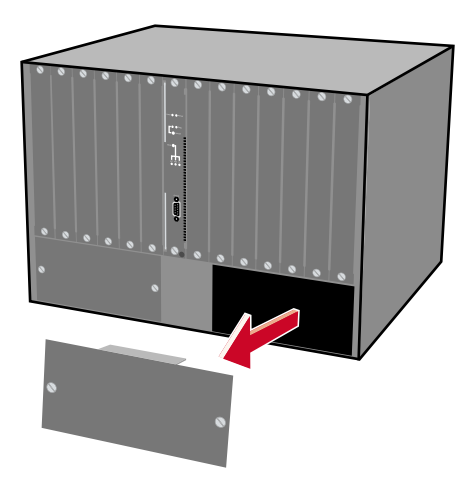

図2-11 スロットカバー取り外し

2.電源ユニットのハンドルを持ち、スロットの奥に滑り込ませます。

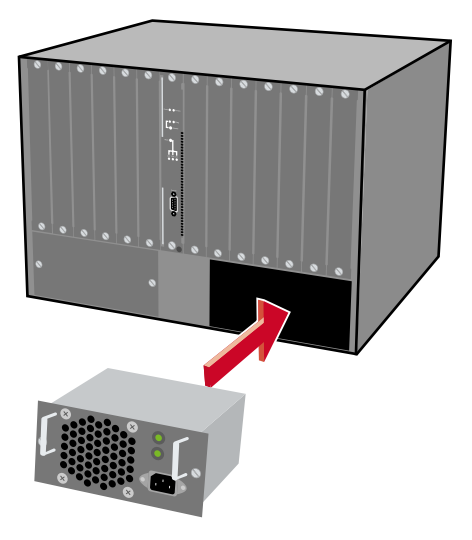

図2-12 電源ユニットの取り付け

3.スロットの奥までしっかり押し込んだら、電源ユニットの左右 に付いているネジで本体にしっかりと固定します。

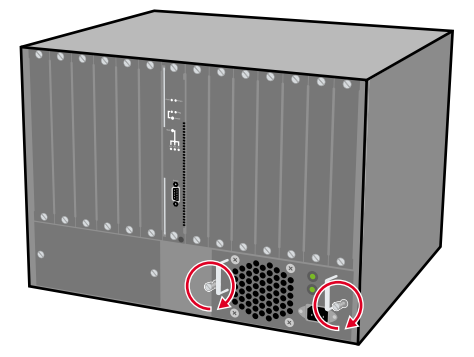

図2-13 ネジの取り付け

7電源ケーブルの接続

電源ケーブルを取り付ける手順です。以下の手順で確実に接続し てください。

1.電源ケーブルを電源ユニットの電源コネクタに接続します。

- 2.電源ケーブルの3芯タイプのプラグを、アース対応した電源コン セントに接続します。
- 3.Power LEDが点灯していれば正常です。

注意 本製品は電源投入時に自己診断テストおよび設定の読み込みをします。 このため、電源投入から使用開始までしばらく時間がかかります。

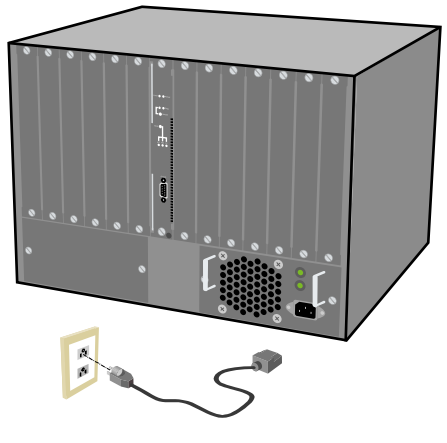

図2-14 電源ケーブルの接続方法

#### 8本製品とネットワーク機器の接続

本製品のポートとコンピュータのLANアダプタまたはハブなどの ネットワーク機器を接続する手順です。接続先のネットワーク機 器の通信速度に合ったLANケーブルを用意してください。

RJ-45ポートを利用したネットワーク機器との接続 本製品のポートは全てAutoMDI/MDI-Xに対応していますので、 LANケーブルの結線タイプを自動で認識できます。接続先のネット ワーク機器のポートに依存することなく、ストレートまたはクロ ス結線のLANケーブルどちらでも使うことができます。

- 1. LANケーブルの一端を本製品のRJ-45ポートに接続します。
- LANケーブルの一端をコンピュータまたはハブなどのネットワー ク機器のRJ-45ポートに接続します。
- 接続先のネットワーク機器がAutonegotiationに対応していると
  お、ポートの転送モードが自動的に設定されます。

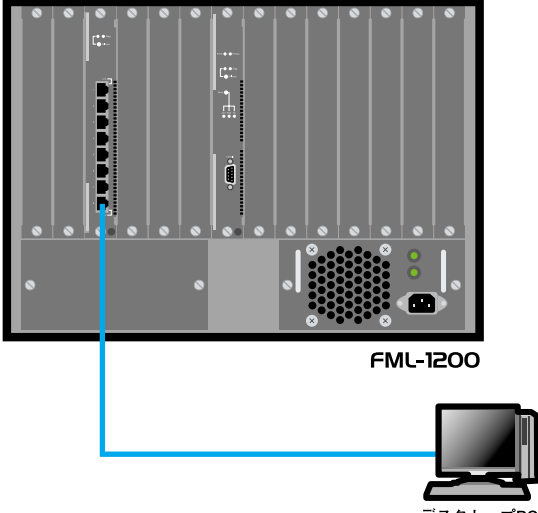

デスクトップPC

図2-15 ネットワーク機器との接続[RJ-45]

重要 10BASE-Tの接続はカテゴリ3以上、100BASE-TXの接続はカテゴリ 5のUTPまたはSTPケーブルを使ってください。ケーブルの最大長は 100mです。

1000BASE-Tギガビットイーサネットの接続は、エンハンスドカテゴリ 5またはカテゴリ6のケーブルが必要です。ケーブルの最大長は100mです。 1000BASE-Tギガビットイーサネットのケーブル最大長は、IEEE 802.3ab 1000BASE-Tの仕様で100mと定められています。 ファイバーポートを利用したネットワーク機器との接続 本製品のファイバーポートとコンピュータのファイバーコネクタ ポートまたはネットワーク機器のファイバーコネクタポートを SCコネクタタイプファイバケーブルで接続します。

- ケーブルの一端を本製品の光ファイバポートに接続し、もう一端を接続先機器の光ファイバポートに接続します。
- ケーブルの接続は、RXとTXをそれぞれ接続します。接続が正常 な時は、LinkLEDが点灯します。LinkLEDが消灯した場合は、正常 に接続されていませんのでコネクタの接続を確認してください。

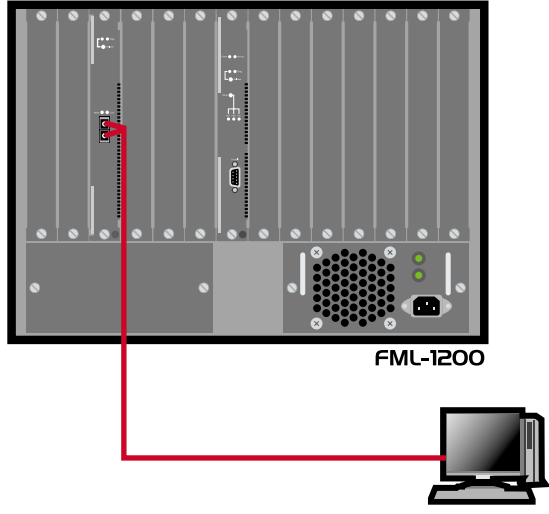

デスクトップPC

図2-16 ネットワーク機器との接続[ファイバー]

重要 1000BASE-SXでのファイバケーブルの最大長は、IEEE 802.3z 1000BASE-SXは仕様で定められている550mです。1000BASE-LXでの ファイバケーブルの最大長は、IEEE 802.3z 1000BASE-LXは仕様で定め られている5000mです。 MT-RJポートを利用したネットワーク機器との接続 本製品のMT-RJポートとコンピュータのMT-RJコネクタまたはネッ トワーク機器のMT-RJコネクタをMT-RJコネクタタイプファイバ ケーブルで接続します。

- 1.ケーブルの一端を本製品のMT-RJポートに接続し、もう一端を 接続先機器のMT-RJポートに接続します。
- 2. 接続が正常な時は、LinkLEDが点灯します。LinkLEDが消灯した 場合は、正常に接続されていませんのでコネクタの接続を確認 してください。

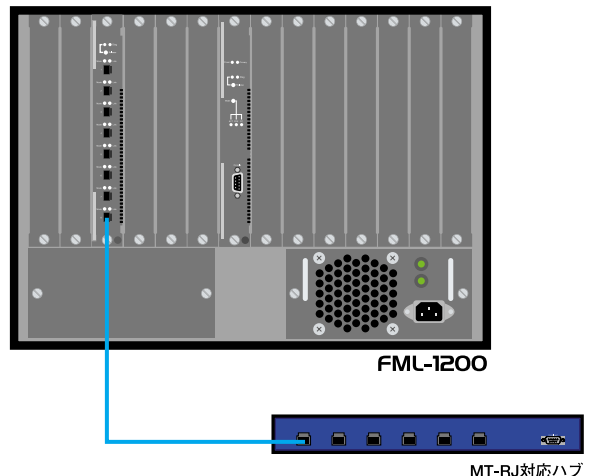

#### 図2-17 ネットワーク機器との接続[MT-RJ]

重要 100BASE-FXマルチモードでのファイパケーブルの最大長は、IEEE 802.3u 100BASE-FXマルチモードは仕様で定められている2000mです。 100BASE-FXシングルモードでのファイバケーブルの最大長は、IEEE 802.3z 1000BASE-LXは仕様で定められている5000mです。

# 3.スイッチの管理

# 1 設定オプション

FML-1200は管理エージェントを搭載しています。管理エージェントは、SNMPを採用し、本製品の設定と管理をします。SNMPエージェントは、マネージメントモジュールのシリアルポートへコン ピュータを接続、Telnet接続、または<sup>\*1</sup>ウェブブラウザから起動 することができます。SNMPエージェントとSNMPマネージャを 使うことで、本製品はネットワークのどのコンピュータからでも 管理ができます。

SNMPエージェントは、以下の管理機能を提供します。

各ポートの有効または無効を設定 各ポートの通信モードを設定 SNMPパラメータの設定 LAポートの設定 ネットワークVLANのポート追加 IPインターフェースの追加 IPルーティングおよびマルチキャストルーティング経路の設定 システム情報および統計の表示 スパニングツリーの設定 システムファームウェアのダウンロード 設定ファイルのアップロードおよびダウンロード

| 注意 <sup>\*1</sup>対応ブラウザ:Internet Explorer 4.0以降/Netscape Navigator 4.0以降

## 2 シリアルポートの接続

マネージメントモジュールのシリアルポートにコンピュータを接 続し、本製品の設定および管理ができます。シリアルポートは、 ターミナルユーティリティがインストールされたコンピュータま たはVT-100互換のターミナルを接続します。Windows 95/98/98 SE/Me/2000/XPがインストールされたコンピュータでは、ハイパー ターミナルなどの通信ユーティリティを使います。

 注意 Macintoshは、本製品のシリアルポートに接続した設定はできません。

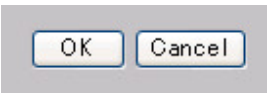

ターミナルユーティリティの設定 シリアルポートに接続する機器のターミナルユーティリティを、 以下のように設定します。

• 9600bps

- ・パリティ:なし
- ・8ビット
- ・1ストップビット
- ・フロー制御:なし
- ・Window Terminal Emulatorオプションは「なし(NO)」に設定
- Terminal Preferences でFunction、Arrow、Controlキーはすべ て有効に設定

シリアルケーブルの接続

ご利用のコンピュータにD-SUB9ピンオス型の形状をしたシリア ルポートが装備されているか確かめてください。付属の設定用 RS-232Cケーブルは、D-SUB9ピンのメス/メス型のコネクタ形状 をしています。設定用RS-232Cケーブル(ストレートタイプ)を 使い、マネージメントモジュールのシリアルポート(D-SUB9ピン メス)とご利用のコンピュータ(D-SUB9ピンオス)と接続します。

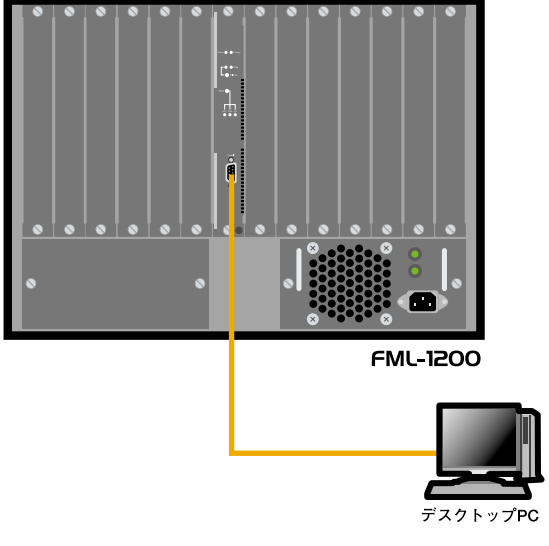

図3-1 RS-232Cケーブルの接続

3 Telnet・ウェブブラウザの接続

管理エージェントはTelnetまたはウェブブラウザで起動できます が、設定前に以下の作業が終わっている必要があります。設定後 は、ネットワークに接続されたコンピュータから管理エージェン トを起動できるようになります。

シリアルポート接続のコンソールインターフェースの 作業内容

- ・本製品のIPアドレス、サブネットマスク、およびデフォルト ゲートウェイが設定されていること
- ・ウェブインターフェースが有効に設定されていること

注意 VLANグループは、それぞれ固有のIPインターフェースアドレスを 割り当てることができます。ネットワーク管理ステーションに接続して いるポートが複数のVLANに所属しているときは、本製品はどのIPアドレ スからでも管理ができます。

本製品で使えるセッション数は、コンソールインターフェース×1、 Telnet×4、webアクセス×8を同時に使えます。

本製品の設定プログラムは基本管理機能だけ設定できます。すべての SNMP管理機能を使うときは、別途、SNMP対応のネットワーク管理ソフ トウェアをご用意ください。

# 4.ウェブインターフェース

### 1 ウェブインターフェースについて

本製品は管理エージェントとして、ウェブインターフェースを搭載しています。ウェブインターフェースは、ネットワークに接続 されたコンピュータの<sup>\*1</sup>ウェブブラウザから起動できます。

注意<sup>\*1</sup>対応プラウザ:Internet Explorer 4.0以降/Netscape Navigator 4.0 以降
2 ウェブインターフェースの操作

設定できる項目は、ダイアログボックス、リストボックスが用意 されています。項目の設定を変更したときは、必ず画面下の[OK] (適用)をクリックし、変更内容を更新します。一部の設定を除き、 適用された内容はすぐに本製品に反映されます。

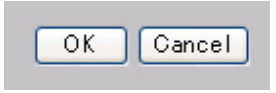

[ OK ]

指定した値を管理エージェントにセットします。

[Cancel]

指定した値を適用しません。

3 ウェブインターフェースのログイン

本製品に設定したIPアドレスをコンピュータのウェブブラウザか ら入力すると、以下のログイン画面が表示されます。工場出荷状 態のユーザ名は、「admin(security権限)」が設定されています。 「admin」はパスワードの設定はされていません。「admin」は管理 者権限を持ち、すべての設定・統計の読み込みと書き込みができ ます。

| 192.168.1.1 に接続    | ? 🗙                     |
|--------------------|-------------------------|
|                    | GE                      |
| Web Management     |                         |
| ユーザー名(山):          | 🖸 admin 💌               |
| パスワード( <u>P</u> ): |                         |
|                    | □パスワードを記憶する( <u>R</u> ) |
|                    |                         |
|                    | OK ++>\t/L              |

注意 ・パスワードの変更はシリアル接続の管理エージェント内の security ] [device] [user] [modify](xxページ)から設定できます。 ・工場出荷状態では、ログイン時のパスワードは3回まで入力できます。 3回目のパスワード入力を間違えたとき、接続は切断されます。 ・はじめて管理エージェントを使うときは、新たな管理者名とパスワー ドを設定し、「admin」を無効にしておくことをおすすめします。

## 4 メニュー階層

ウェブインターフェースのメニューは以下のようになっています。 各メニューの説明は、それぞれのページから参照ください。

| System 78ページ                                          |
|-------------------------------------------------------|
| Console                                               |
| Setup                                                 |
| Control                                               |
| Initialize                                            |
| Reboot                                                |
| Software Upgrade ·······························93ページ |
| Management                                            |
| Setup                                                 |
| Telnet                                                |
| Connect                                               |
| Getting Started ······97ページ                           |
| Bridge                                                |
| Address Database                                      |
| Add ・・・・・104ページ                                       |
| Aging Time                                            |
| Find ・・・・・・107ページ                                     |
| Remove                                                |
| Summary                                               |
| Broadcast Storm Control                               |
| Setup ・・・・・112ページ                                     |

| Link Aggregation                           |
|--------------------------------------------|
| Modify                                     |
| AddPort ・・・・・113ページ                        |
| Admin State ······114ページ                   |
| Remove Port                                |
| Summary                                    |
| Multicast Filte                            |
| ICMP Mode ・・・・・・・・・・・・・・・・・・・・・117ページ      |
| SnoopMode                                  |
| Spanning Tree                              |
| Setup ・・・・・119ページ                          |
| VLAN                                       |
| Create                                     |
| Delete · · · · · · · · · · · · · · · · · · |
| Modify ・・・・・123ページ                         |
| Physical Interface                         |
| Ethernet                                   |
| Setup                                      |
| Statistics 131ページ                          |
| Summary                                    |
| Protocol                                   |
| IP                                         |
| ARP                                        |
| Aging ・・・・・142ページ                          |
| Display/ Edit                              |
| Flush ・・・・・ 146ページ                         |

| INTERFACE                                                   |
|-------------------------------------------------------------|
| Display/ Edit ・・・・・・・・・・・・・・・・・・・・・・・147ページ                 |
| OSPF                                                        |
| ASBR Summary ······153ページ                                   |
| Display areas ·····・·・·・·・・・・・・・・・・・・・・・・・・160ページ           |
| Interface · · · · · · · · · · · · · · · · · · ·             |
| LSAs Database Summary ·······177ページ                         |
| LSAs Summary ······ 179ページ                                  |
| LSAs AsSummary ······180ページ                                 |
| LSAs router ・・・・・・・・・・・・・・・・・・・・183ページ                      |
| LSAs network ・・・・・・・・・・・・・・・・・・・・185ページ                     |
| LSAs external ・・・・・・・・・・・・・・・・・・・187ページ                     |
| LSAs NssaExternal ・・・・・・・・・・・・・・・189ページ                     |
| Display Neighbors ・・・・・・・・・・・・・・・・・・191ページ                  |
| Modify Router ID · · · · · · · · · · · · · · · 193ページ       |
| Virtual links modify · · · · · · · · · · · · · · · · 196ページ |
| RIP                                                         |
| Display/ Edit · · · · · · · · · · · · · · · · · · ·         |
| Mode 207ページ                                                 |
| Neighbors ·····208ページ                                       |
| Statistics 209ページ                                           |
| ROUTE                                                       |
| Default Gateway ······210ページ                                |
| Display211ページ                                               |
| Flush · · · · · · · · · · · · · · · · · · ·                 |

| UDP Helper               |             |
|--------------------------|-------------|
| Display/Edit · · · · · · | ·····217ページ |
| Setup ·····              |             |
| Security                 |             |
| Device                   |             |
| User                     |             |
| Modify                   | ·····227ページ |
| Network                  |             |
| Access                   |             |
| Port Security            | ·····228ページ |

# 5 Summary Menu

ウェブブラウザからウェブインターフェースにログインすると、 以下の画面が表示されます。画面の上側に項目メニュー一覧、左 側にメニュー一覧、右側に簡単なシステム情報、各スロットのタ イプ・各バージョン情報が表示されます。

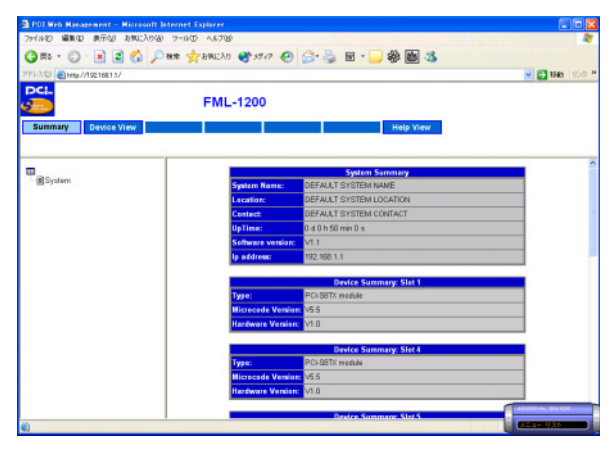

#### 6 Device View Menu

「Summary Menu」の状態から項目メニュー一覧の「Device View」 を選択すると、以下の画面が表示されます。画面内容として、画 面の上側に項目メニュー一覧、左側にメニュー一覧、右上にパネ ル画面、右下にシステム情報がそれぞれ表示されます。メイン一 覧の各リンクを使い、他のメニューの表示、パラメータの設定、 および統計データが表示されます。

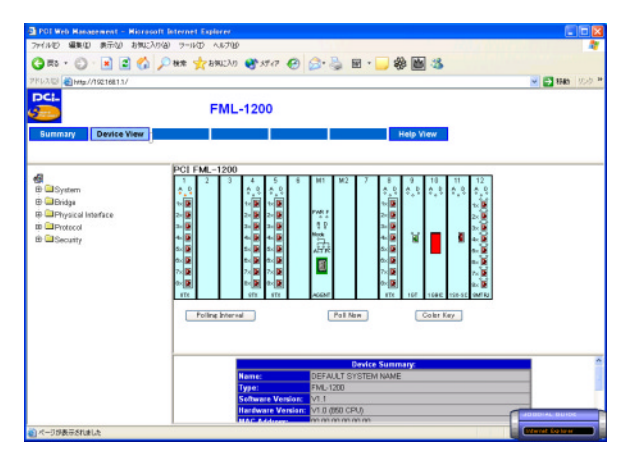

#### 7ポート画面

ポート画面は、本製品のマネージメントモジュールの設定・状態、 各ポートの設定・状態が表示されます。各ポートおよびマネージ メントモジュールをクリックすると、統計および設定情報が表示 されます。各ポートは色によって状態を判断することができます。

- ・緑:ネットワーク機器が接続され、リンクが確立している
- ・赤:リンクが確立されていない

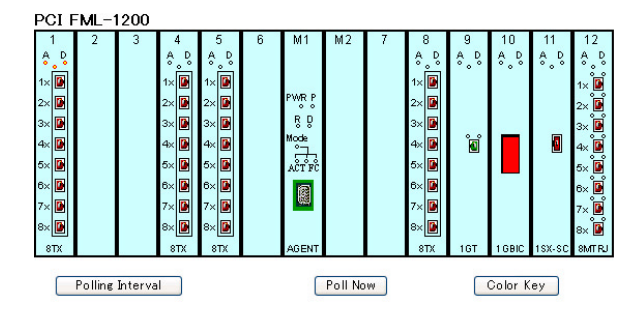

【Polling Interval】 自動更新を行なう時間を設定します。 初期状態:[180] 単位は秒。

【Polling Now】 すぐに更新をします。 各ポート

色でリンクの状態が表示されます。クリックすると、「Ethernet Port」が表示され設定と統計情報が参照できます。

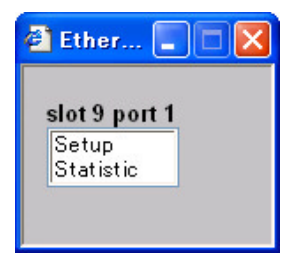

#### [Setup]

「Ethernet Port」から「Setup」を選択すると、以下の画面が表示されます。各ポートの通信速度、フローコントロール等を設定する ことができます。

| A blank value is displa<br>fields that are left blank | yed for fields where th<br>< result in no change t | e selected port configurations<br>o the port configuration. | differ. When submitted,                                        |
|-------------------------------------------------------|----------------------------------------------------|-------------------------------------------------------------|----------------------------------------------------------------|
| Media Type:<br>Current Port Mode:                     | 100M F-D                                           | 1000Base-T<br>Current Flow Control:                         | Disabled                                                       |
| Port State:                                           | Enabled 💌                                          | Label:                                                      |                                                                |
| Port Mode:                                            | Auto-Neg 💙                                         | Advertised Capabilitie:                                     | 10M HD<br>10M FD<br>100M HD<br>100M FD<br>1000M HD<br>1000M HD |
| Flow Control:                                         | Disabled 💌 📕                                       | elp                                                         |                                                                |

[Port State]

ポートの有効/無効を選択します。

- ・Enabled:有効
- ・Disabled:無効

[Port Mode]

ポートの通信速度を選択します。

[Flow Control]

フロー制御を設定します。

- ・Enabled:有効
- ・Disabled:無効

Statistic

「Ethernet Port」から「Statistic」を選択すると、以下の画面が表示 されます。各ポートのInterface GroupおよびEthernetMIBに関す る統計情報が表示されます。表示される情報は、ポートの不良や 負荷の異常状態などの問題を判断するときに使います。表示され る値は、システムを再起動した時点からの累計です。

| Port: 1                                                               |              | Label:                                                          |              |
|-----------------------------------------------------------------------|--------------|-----------------------------------------------------------------|--------------|
| <b>Receive Statistics</b><br>Unicast Packets:<br>Non Unicast Packets: | 7779<br>2116 | Transmit Statistics<br>Unicast Packets:<br>Non Unicast Packets: | 7603<br>3895 |
| Octets:<br>Fragments:                                                 | 1209353<br>0 | Octets:<br>Collisions:                                          | 2645504<br>0 |
| Errors                                                                |              |                                                                 |              |
| Undersized:                                                           | 0            | Oversized:                                                      | 0            |
| CRC Errors:                                                           | 0            | Jabbers:                                                        | 0            |
| Packet Size Analysis                                                  |              |                                                                 |              |
| 64 Octets:                                                            | 13357        | 65-127 Octets:                                                  | 3098         |
| 128-255 Octets:                                                       | 1810         | 256-511 Octets:                                                 | 1436         |
| 512-1023 Octets:                                                      | 467          | 1024-1518 Octets:                                               | 1231         |
|                                                                       |              |                                                                 |              |

[Port Number]

ポート番号を選びます。

**Receive Statistics** 

【Unicast Pkts】

高位層プロトコルに渡されたサブネットワーク - ユニキャストパ ケット数です。

[Non-Unicast Pkts]

高位層プロトコルに渡された、非ユニキャスト( サブネットワー ク - ブロードキャストまたはサブネットワーク - マルチキャス ト )パケット数です。

[Octets]

インターフェースで受信されたオクテット数の合計です。値はフ レーミングキャラクタも含まれます。

[Fragments]

64オクテットより短い受信フレームのうち、FCSまたはアライメン トエラーを持った数です。ただし、フレーミングビットは除き、 FCSオクテットは含まれます。 **Transmit Statistics** 

[Unicast Pkts]

高位層プロトコルの要求によって、サブネット - ユニキャストア ドレスに送信されたパケット数です。 破棄または送信されなかっ たパケットも含まれます。

[Non-Unicast Pkts]

高位層プロトコルの要求によって、非ユニキャスト( サブネット ワーク - ブロードキャストまたはサブネットワーク - マルチキャ スト )アドレスに送信されたパケット数です。破棄または送信さ れなかったパケットも含まれます。

[Octets]

インターフェースから送信されたオクテット数の合計です。値は フレーミングキャラクタも含まれます。

[Collisions]

このEthernetセグメントで発生するコリジョンの予想発生数です。

Errors

[Undersized]

受信フレームのうち、64オクテットより短いことを除き、他に問 題が検出されなかったフレームの数です。ただし、フレーミング ビットは除き、FCSオクテットは含まれます。

[Oversized]

受信フレームのうち、1518オクテットより長いことを除き、他に 問題が検出されなかったフレームの数です。ただし、フレーミン グビットは除き、FCSオクテットは含まれます。

[CRC Errors]

CRC/アライメントエラー(FCSまたはアライメントエラー)の合 計です。

[Jabbers]

1518オクテットより長い受信フレームのうち、FCSまたはアライ メントエラーを持った数です。ただし、フレーミングビットは除 き、FCSオクテットは含まれます。 Packet Size Analysis

[64 Octets]

送受信したフレームのうち、長さが64オクテットの数です。ただ し、フレーミングビットは除き、不良パケットやFCSオクテット は含まれます。

【65-127 Octets】 送受信したフレームのうち、長さが範囲内の数です。ただし、フ レーミングビットは除き、不良パケットやFCSオクテットは含ま れます。

【128-255 Octets】

(同上)

[256-511 Octets]

(同上)

[512-1023 Octets]

(同上)

【1024-1518 Octets】

(同上)

AGENT

[AGENT]のシリアルポート図をクリックすると、[Device Body] が表示されます。シリアルポートの通信パラメータの設定、参照 ができます。

| 🙆 Devic 📘        |   |
|------------------|---|
| agent 1          | - |
| Setup<br>Summary |   |
| -                | - |

[Setup]

[Device Body]から[Setup]をクリックすると、以下の[Setup] が表示されます。通信時のデータ転送速度を設定します。

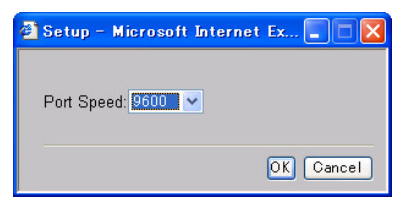

[Port Speed]

通信時のデータ転送速度を設定します。

- 2400 : 2400 bps
- 4800 : 4800 bps
- 9600 : 9600 bps
- 19200 : 19200 bps
- ・AUTO:自動識別

[Summary]

[ Device Body ]から[ Summary ]をクリックすると、以下の [ Summary ]が表示されます。現在の通信時のデータ転送速度を 表示します。

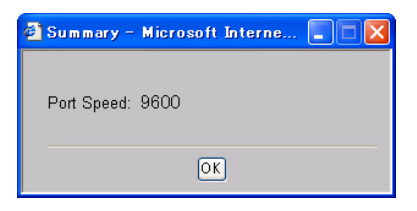

# 8 Setup( Console )

[System] [Console] [Setup]をクリックすると、以下の画 面が表示されます。通信時のデータ転送速度を設定します。

| 🚳 Setup – Microsoft Internet Ex 🔳 🗖 🔀 |
|---------------------------------------|
| Port Speed: 9600                      |
| OK Cancel                             |

#### [Port Speed]

通信時のデータ転送速度を設定します。

- 2400 : 2400 bps
- 4800 : 4800 bps
- 9600 : 9600 bps
- 19200 : 19200 bps
- ・AUTO:自動識別

# 9 Initialize( Control )

[System] [Control] [Initialize]をクリックすると、以下の画 面が表示されます。本製品を再起動時に工場出荷状態の設定に戻 すか設定します。

| Microso | ft Internet Explorer 🛛 🗙                                                                               |
|---------|----------------------------------------------------------------------------------------------------|
| ?       | This operation will initialize the system to factory defaults.<br>Do you wish to continue?<br>OK キャンセル |

工場出荷状態に戻すときは[OK]を、中止するときは[キャンセル]をクリックします。

# 10 Reboot( Control )

[System] [Control] [Reboot]をクリックすると、以下の画 面が表示されます。本製品を再起動するか設定します。

| Microso | ft Internet Explorer 🛛 🔀                                               |
|---------|------------------------------------------------------------------------|
| 2       | This operation will perform a system reboot - do you wish to continue? |
|         | OK キャンセル                                                               |

再起動するときは[OK]を、中止するときは[キャンセル]をクリックします。

#### 11 Software Upgrade (Control)

[System] [Control] [Software Upgrade]をクリックすると、 以下の画面が表示されます。

本製品のフラッシュROMに最新版ソフトウェアをダウンロード します。

ダウンロードするファイルは、バイナリ形式またはイメージファ イルです。他の形式のファイルは受け付けません。ダウンロード の成否は、本製品とコンピュータの接続やネットワークの状況に 依存します。ダウンロード終了後、本製品は自動で再起動します。

| 🕘 Upgrade -           | - Microsoft Internet Explorer 🔲 🗖 🗙                                                                                                    |
|-----------------------|----------------------------------------------------------------------------------------------------|
|                       |                                                                                                    |
| Filename:             |                                                                                                    |
| Server IP<br>Address: | 0.0.0.0                                                                                                    |
|                       | This will upgrade the software in all units in<br>the system. After the upgrade has been<br>completed the system will reset and will<br>be temporarily unavailable. |
|                       | OK Cancel                                                                                                    |

[File Name]

ダウンロードするバイナリまたはイメージファイルを指定します。

[Server IP Address]

TFTPサーバのIPアドレスを設定します。

選択終了後[OK]をクリックすると、指定ファイルのダウンロードを開始します。

# 12 Setup( Management )

[System] [Management] [Setup]をクリックすると、以下 の画面が表示されます。システム監理者の情報、連絡先などのシ ステム情報の設定と参照ができます。

| 🗿 mngt_Setup - Mic                   | rosoft Internet Explorer |           |
|--------------------------------------|--------------------------|-----------|
| System Name:<br>(255 chars max.)     | DEFAULT SYSTEM NAME      | ]         |
| System Contact:<br>(255 chars max.)  | DEFAULT SYSTEM CONTACT   | ]         |
| System Location:<br>(255 chars max.) | DEFAULT SYSTEM LOCATION  | ]         |
|                                      |                          | OK Cancel |

【\*1System Name】

システム名を設定します。

[ \*1System Contact ]

管理者の情報を設定します。

[ \*1System Location ]

システムの設置場所を設定します。

\*1 各項目とも最大255文字の半角英数字で設定します。

# 13 Connect( Telnet )

[System] [Telnet] [Connect]をクリックすると、以下の画 面が表示されます。

ターミナルユーティリティを使用してTelnetを接続します。

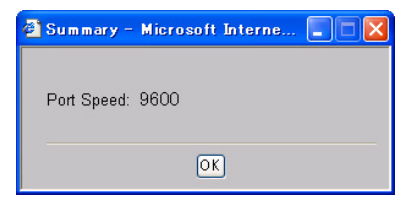

## 14 Getting Started

[System] [Getting Started]をクリックすると、以下の画面が 表示されます。本製品の基本的な初期設定ができます。

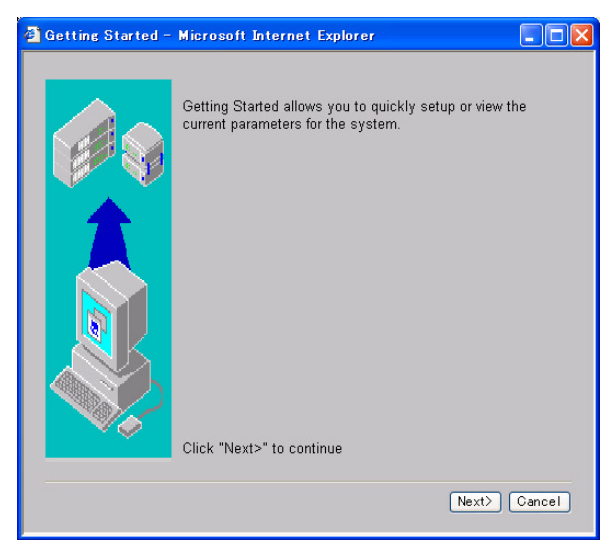

設定方法

1.[System] [Getting Started]をクリックすると、以下の画面 が表示されます。[NEXT>]をクリックします。

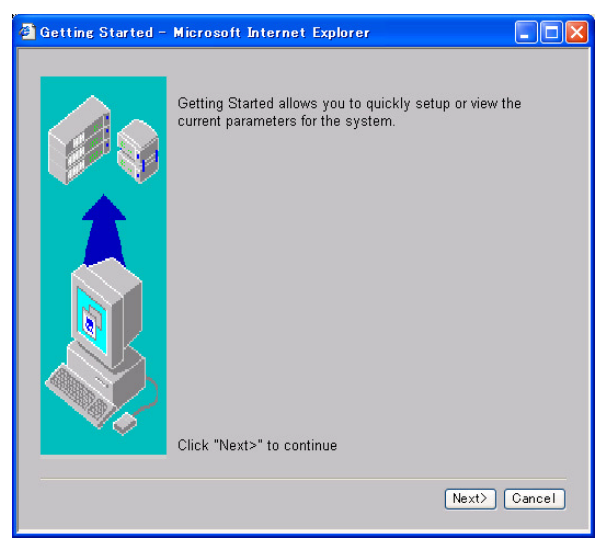

2.System Name、System Contact、System Locationを入力して [NEXT > ]をクリックします。

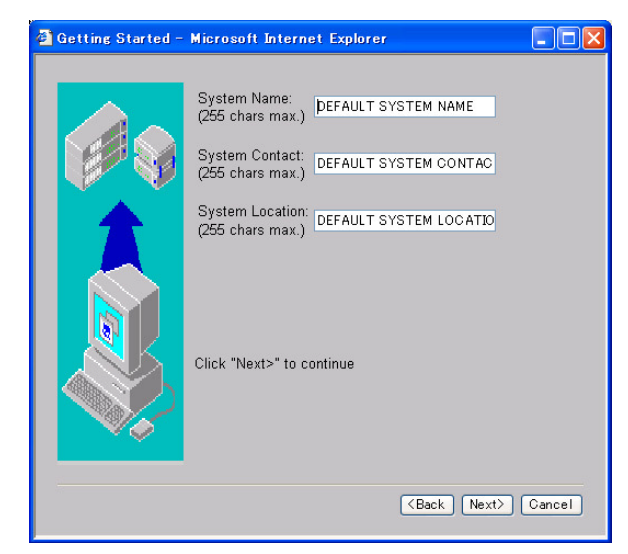

【\*1System Name】

システム名を設定します。

[ \*1System Contact ]

管理者の情報を設定します。

[ \*1System Location ]

システムの設置場所を設定します。

\*1 各項目とも最大255文字の半角英数字で設定します。

#### 3.本製品の管理用にIPサブネットアドレスを設定するため、手動 設定かBootPを選択して[NEXT>]をクリックします。

| 🕘 Getting Started - | Microsoft Inter                          | net Explorer                                                     |               |
|---------------------|------------------------------------------|------------------------------------------------------------------|---------------|
|                     | <ul><li>● User</li><li>● BOOTP</li></ul> | User assigns system IP address<br>BootP server assigns system IP | 3<br>'address |
|                     | Click "Next>" to                         | continue                                                         |               |
|                     |                                          | <back next=""></back>                                            | Cancel        |

- ・User :手動でIPアドレスを設定
- ・BOOTP: BootPサーバからIPアドレスを取得

4.上記の項目で[User]を選択したときは以下の画面が表示され ます。[BOOTP]を選択したときは「5.」へ進んでください。IP アドレス、サブネットマスク、デフォルトゲートウェイに入力 して[NEXT>]をクリックします。

# 5.ログインネーム「admin」のパスワードを設定する画面が表示されます。パスワードを設定して[NEXT>]をクリックします。

| 🗿 Getting Started - | Microsoft Internet Explorer                                                                                                    |
|---------------------|----------------------------------------------------------------------------------------------------|
|                     | Enter the new password for the user admin below.<br>It can consist of up to 10 characters and is case sensitive.<br>New Password:<br>Confirm Password: |
|                     | <back next=""> Cancel</back>                                                                                                    |

- ・New Password :新しいパスワードを入力します。
- ・Confirm Password :確認のため、もう一度パスワードを入 力します。

#### 6.設定の確認画面が表示されます。設定内容に間違いがないこと を確認して[Finish]をクリックします。訂正は[Back]をクリッ クします。

| Getting Started | - Microsoft Internet Explorer                                                                                                    |                                                                                                    |  |
|-----------------|----------------------------------------------------------------------------------------------------|----------------------------------------------------------------------------------------------------|--|
|                 | The parameters you have just entered are ready to be applied.<br>Click "Finish" to complete the operation.<br>Click "Cancel" to quit without making any changes.<br>Click " <back" different="" options.<="" select="" th="" to=""></back"> |                                                                                                    |  |
|                 | System Name: D<br>System Contact: D<br>System Location: D<br>IP Address Assignment: U<br>IP Address: 19<br>Subnet Mask: 22<br>Default Router: D.                                                                                            | DEFAULT SYSTEM<br>DEFAULT SYSTEM<br>DEFAULT SYSTEM<br>Jser<br>92.168.1.228<br>55.255.255.0<br>10.0.0 |  |
|                 |                                                                                                    | Kenter (Seach Finish Cancel)                                                                         |  |

## 15 Add( Address Database )

[Bridge] [Address Database] [Add]をクリックすると、以下の画面が表示されます。静的にMACアドレスを設定できます。

| 🚰 Add – Microsoft Internet E 🔳 🗖 🗙                                                        |
|-------------------------------------------------------------------------------------------|
| Select an option below:<br>⊙ Add address on a Port<br>○ Add address on an Aggregated Link |
| Select a Slot and then a Port:<br>Slot 1 💌 Port 1 💌                                       |
| MAC Address:<br>(for example 08-00-15-de-3d-42)                                           |
| VLAN number: (1-2047)                                                                     |
| OK Cancel                                                                                 |
|                                                                                           |

[Slot]

静的に入力するMACアドレスが接続されているスロット番号を 設定します。

注意 接続されているスロットのスロット番号が表示されます。

[Port]

静的に入力するMACアドレスが接続されているポート番号を設 定します。

注意 選択したスロットのポート番号が表示されます。

【MAC Address】 ユニキャストテープルに静的に入力したいMACアドレスを設定 します。

【VLAN number】 静的に入力するMACアドレスが接続されているVLAN IDを設定し ます。

注意 現在、作成されているVLAN IDを指定します。

## 16 Aging Time( Address Database )

[Bridge] [Address Database] [Aging Time]をクリックす ると、以下の画面が表示されます。動的に学習したフォワーディン グ情報をエージアウトするタイムアウト値を設定します。

| 🗿 Aging Time – Microsoft Internet Explorer 💦 🔲 🔀          |
|-----------------------------------------------------------|
| Select an Aging Time option for the MAC Address Database: |
| Aging Mode Enabled 💌                                      |
| Aging Time 300 seconds(10-630)                            |
| OK Cancel                                                 |

#### [Aging Mode]

フォワーディング情報をエージアウトの有効/無効を設定します。

- ・Enabled : 有効
- ・Disabled : 無効

#### 17 Find( Address Database )

[Bridge] [Address Database] [Find]をクリックすると、以下の画面が表示されます。MACアドレスの情報からスロット番号 とポート番号を検索します。

| 🕙 Find – Micros                  | oft Internet Expl | orer   |      |
|----------------------------------|-------------------|--------|------|
| MAC Address:<br>(for example 08- | 00-15-de-3d-42)   |        | Find |
| Location                         | VLAN              | Status |      |
|                                  |                   |        | OK   |

#### [MAC Address]

検索したい動的または静的に学習したフォワーディング情報の MACアドレスを入力します。MACアドレスを指定してから「Find」 をクリックします。

\*下側に検索結果が表示されます。
## 18 Remove( Address Database )

[Bridge] [Address Database] [Remove]をクリックすると、 以下の画面が表示されます。設定した静的MACアドレスを削除し ます。

| 🗿 Remove – Microsoft Internet 🔲 🗖 🗙 |  |  |
|-------------------------------------|--|--|
|                                     |  |  |
| MAC Address:                        |  |  |
| (for example 08-00-15-de-3d-42)     |  |  |
| VLAN number: (1-2047)               |  |  |
| OK Cancel                           |  |  |
|                                     |  |  |
|                                     |  |  |

[MAC Address]

削除する静的MACアドレスを設定します。

[VLAN number]

削除する静的MACアドレスが所属するVLAN IDを設定します。

## 19 Summary( Address Database )

[Bridge] [Address Database] [Remove]をクリックすると、 以下の画面が表示されます。MACアドレス・テーブルを参照でき ます。

| 🐴 Summary – Microsoft Internet Explorer 💦 🔲 🗙                                                              |  |  |  |  |
|----------------------------------------------------------------------------------------------------|--|--|--|--|
| Select an option below:<br>⊙ Display Addresses on a Port<br>⊙ Display Addresses on an Aggregated Link      |  |  |  |  |
| Select a Slot & a Port:<br>Slot 1 💌 Port 1 💌                                                               |  |  |  |  |
| Click this button to display the next 100 entries for this Port<br>or Aggregated Link:<br>Display next 100 |  |  |  |  |
| To reset to start, select a different Port or Aggregated Link:<br>MAC Address VI AN Status                 |  |  |  |  |
| 00-90-CC-12-34-56, VLAN 1, Slot 1, Port 1, Static                                                          |  |  |  |  |
| OK.                                                                                                    |  |  |  |  |

Display Addresses on a Port

[Slot]

MACアドレス・テーブルを表示させたいスロット番号を設定し ます。

[Port]

MACアドレス・テーブルを表示させたいポート番号を設定します。

### Display Addresses on a Aggregated

| 🗿 Summary – Microsoft Int                                                          | ernet Explorer                                                                         |        |  |  |  |
|------------------------------------------------------------------------------------|----------------------------------------------------------------------------------------|--------|--|--|--|
| Select an option below:<br>O Display Addresses on a F<br>O Display Addresses on an | <sup>P</sup> ort<br>Aggregated Link                                                    |        |  |  |  |
| Select an Aggregated Link:<br>Link <mark>1 💌</mark>                                |                                                                                        |        |  |  |  |
| Click this button to display th<br>or Aggregated Link:<br>Dis                      | Click this button to display the next 100 entries for this Port<br>or Aggregated Link: |        |  |  |  |
| To reset to start, select a diff                                                   | To reset to start, select a different Port or Aggregated Link:                         |        |  |  |  |
| MAC Address                                                                        | VLAN                                                                                   | Status |  |  |  |
| <pre></pre> <> No matches found>                                                   |                                                                                        |        |  |  |  |
| OK                                                                                 |                                                                                        |        |  |  |  |

### 【Link】

現在、作成されているLink Aggregationのグループ番号を設定します。

# 20 Setup( Broadcast Storm Control )

[Bridge] [Broadcast Storm Control] [Setup]をクリックす ると、以下の画面が表示されます。プロードキャスト・コントロー ルの設定ができます。

| 🗿 Broadcast Storm Control – Microsoft Internet Explor                                                                                                | er 📃 🗖 🔀                                       |
|----------------------------------------------------------------------------------------------------|------------------------------------------------|
| Broadcast Storm Control:<br>Packet Rate Threshold in Packets Per Second (D-262143):<br>Note: If Broadcast Storm Control is 'Disabled' then Packet Th | Disabled V<br>3000 Help<br>meshold is ignored. |
|                                                                                                    | OK Cancel                                      |

[Broadcast Storm Control]

#### ブロードキャスト・コントロールの有効/無効を設定します。

- ・Enabled : 有効
- ・Disabled : 無効

【Packet Rate Threshold in Packets Per Second】 連続したプロードキャスト(マルチキャスト)フレームは破棄さ せる設定値を設定します。

・0~262143:設定値を設定

# 21 AddPort( Link Aggregation )

[Bridge] [Link Aggregation] [modify] [AddPort]をクリッ クすると、以下の画面が表示されます。link Aggregationグループ の追加ができます。

| 🗿 Add Port – Microsoft Int 🔳 🗖 🗙                                       |
|------------------------------------------------------------------------|
| Select an Aggregated Link:<br>Link Link 1 💌<br>Select a Slot and Port: |
| OK Cancel                                                              |

【Link】

link Aggregationのグループ番号を設定します。 \* グループ1 ~ グループ12が表示されます。

[Slot]

選択したグループに含みたいスロット番号を選択します。

[Port]

選択したスロットで登録したいポート番号を選択します。

重要 Link Aggregationは最大ポート数4ポート、最大グループ数12グルー プ作成することが出来ます。

# 22 Admin State (Link Aggregation)

[Bridge] [Link Aggregation] [modify] [Admin State]を クリックすると、以下の画面が表示されます。Link Aggregationの 有効/無効ができます。

| 🗿 Admin State – Microsoft Internet 🔳 🗖 🗙        |
|-------------------------------------------------|
| Select an Aggregated Link:<br>Link Link 1 💌     |
| State Enabled 🚩 (Current state shown initially) |
| OK Cancel                                       |
|                                                 |

#### 【Link】

現在作成されているLink Aggregationグループを選択します。

[State]

選択したグループの有効/無効を選択します。

- ・Enabled:有効
- ・Disabled:無効

# 23 Remove Port( Link Aggregation )

[Bridge] [Link Aggregation] [modify] [Remove Port]を クリックすると、以下の画面が表示されます。Link Aggregationグ ループ内のポートを削除することができます。

| elect th  | e Port you v | wish to remove       | ı:     |
|-----------|--------------|----------------------|--------|
| Slot      | Port         | Mode                 | Status |
| Slot 1, 1 | Port 5L      | ink Down <u></u> ln≀ | active |

【Link】

現在作成されているlink Aggregationグループを選択します。

下側に登録されているポート情報が表示されます。削除するポートを選択して[OK]をクリックします。

# 24 Summary( Link Aggregation )

[Bridge] [Link Aggregation] [Summary]をクリックすると、 以下の画面が表示されます。 各グループの詳細が参照できます。

| Summary – Mi    | crosoft Interr | net Explorer |  |
|-----------------|----------------|--------------|--|
| Select an Aggre | gated Link:    |              |  |
| Link Link 1 💌   |                |              |  |
| Slot Port       | Mode           | Status       |  |
| Slot 1, Port 5  | Link Down      | _Inactive    |  |
|                 |                |              |  |
|                 |                |              |  |
|                 | OK             |              |  |
|                 |                |              |  |
|                 |                |              |  |

【Link】

現在作成されているlink Aggregationグループを選択します。

下側に登録されているポート情報が表示されます。

## 25 IGMP Mode( Multicast Filter )

[Bridge] [Multicast Filter] [IGMP Mode]をクリックすると、 以下の画面が表示されます。IGMPスヌーピングを有効にしたと きのクエリーの設定をします。

| 🚰 IGMP Mode - Microsoft I | nternet Explorer 💶 🗖 🗙 |
|---------------------------|------------------------|
| IGMP Query Mode           |                        |
| IGMP Query Mode:          | Enabled 💌              |

[IGMP Query Mode]

IGMPクエリ応答を設定します。IGMPはマルチキャストルータに、 どのマルチキャストグループが何台関心があるか判断するため、 クエリ受信を行います。

- ・ENABLED :有効
- ・DISABLED : 無効

# 26 SnoopMode( Multicast Filter )

[Bridge] [Multicast Filter] [SnoopMode]をクリックすると、 以下の画面が表示されます。IGMPスヌーピングの有効/無効が設 定できます。

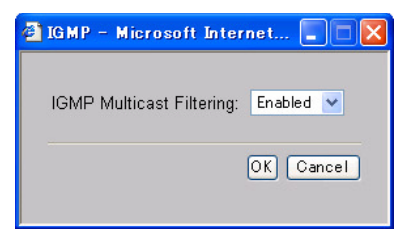

[IGMP Multicast Filtering]

IGMPスヌーピングの有効/無効が設定をします。

- ・Enabled : 有効
- ・Disabled : 無効

# 27 Setup( Spanning Tree )

[Bridge] [Spanning Treer] [Setup]をクリックすると、以下の画面が表示されます。スパニングツリーの設定ができます。

| STA_Setup - Microsoft  | Internet 🔳 🗖 🔀            |
|------------------------|---------------------------|
| Spanning Tree Setup    |                           |
| Hello Time (1-4)       | 2 seconds                 |
| Forwarding Delay (4-30 | ) <mark>15</mark> seconds |
| Max Aging Time (6-40)  | 20 seconds                |
| Priority (0-65535)     | 32768                     |
| State                  | Enabled 💌                 |
|                        |                           |
|                        |                           |
|                        | OK Cancel                 |
|                        |                           |
|                        |                           |

120

非参加を設定します。

[Hello Time]

[Max Aging Time]

・Enabled : 参加

・Disabled: 非参加

【State】 スパニングツリーアルゴリズム( STA )対応ネットワークに参加/

工場出荷状態は「32768」に設定されています。 ・0~65535:優先度を設定。値が低いほど、優先度は高くなり

ます.

します。

【Priority】 スパニングツリーを形成しているネットワークでの優先度を設定

・最小値 ={ 2 ×( Hello Time + 1 )} ・最大値 ={ 2 ×( Forward Delay - 1 )}

各機器が再設定を試みる前に、待機する時間を設定します。単位は秒。 最小値は「6」または次の計算式の値と比べ、高い値になります。最 大値は「40」または次の計算式の値と比べ、低い値になります。

・最小値 = {( Max. Message Age ÷ 2 ) + 1 }

【Forwarding Delay】 ルート機器が待機する最大時間を設定します。単位は秒。最大値ば 30 、 最小値は「4」または次の計算式の値と比べ、高い値になります。

・最大値 = {( Max. Message Age ÷ 2 ) - 1 }

ルート機器の設定メッセージ送信間隔を設定します。単位は秒。 最小値は「1」、最大値は「4」または次の計算式の値と比べ、低い 値になります。

### 28 Create(VLAN)

[Bridge] [VLAN] [Create]をクリックすると、以下の画面 が表示されます。VLANグループを作成することができます。

| 🚳 VLAN Greate - Micro | soft Internet Explorer |  |
|-----------------------|------------------------|--|
| VLAN ID:              | 2                      |  |
| NAME:                 | Planex                 |  |
|                       | Ok Cancel              |  |

#### [VLAN ID]

作成するVLAN IDを選択します。

\*2~2046まで設定可能

注意 VLAN ID「1」は工場出荷時から設定されているため、選択すること はできません。

[NAME]

作成したVLAN IDに管理しやすい名前を設定します。 \*最大数:半角英数16文字まで可能

### 29 Delete( VLAN )

[Bridge] [VLAN] [Delete]をクリックすると、以下の画面 が表示されます。作成したVLANグループを削除することができ ます。

| 🕙 VLAN Delete – Microsoft Internet Explorer |        |
|---------------------------------------------|--------|
| VLAN ID: 🛛 💌                                |        |
| Ok                                          | Cancel |

[VLAN ID]

削除するVLANグループを選択します。

■注意 VLAN ID「1」はデフォルトVLANのため削除することはできません。

## 30 Modify( VLAN )

[Bridge] [VLAN] [Modify]をクリックすると、以下の画面 が表示されます。VLANグループにポートの振り当て、削除および VLAN名の変更ができます。

| 3 VLAN Modify - Microsoft Internet Explorer                                          |                                                                                                    |
|--------------------------------------------------------------------------------------|----------------------------------------------------------------------------------------------------|
| VLAN Modity - Microsoft Internet Explorer VLAN ID: 1 NAME: Default Available Ports ( | Add Untacend >><br>Add Untacend >><br>Add Tacend >><br>Sibit 1 Port 1, untacend<br>Sibit 1 Port 2, untacend<br>Sibit 1 Port 1, untacend<br>Sibit 1 Port 1, untac |
|                                                                                      | C                                                                                                    |

[VLAN ID]

ポートを追加するVLANグループを選択します。

\*現在、作成されているVLAN IDのみ表示されます。

[NAME]

変更する名前を指定します。

\*最大数:半角16文字まで可能

[Available Port]

選択したVLAN IDに登録されていないスロット番号およびポート 番号が表示されます。 【add Untagged】 タグ無しパケットで通信したい時に選択します。

【add Tagging】 タグ付きパケットで通信したい時に選択します。

[Remove]

VLANグループに振り当てられたポートを削除します。

[VLAN Members]

振り当てられているスロット番号およびポート番号が表示されます。

#### ポートの追加(タグ無しパケット)

- 1.「VLAN ID」でポートを追加したいVLAN IDを選択します。
- Available Port」で追加したいスロット番号とポート番号の組 み合わせを選択します。
- 3.「add Untagged」をクリックします。
- 4.<sup>「</sup>This operation will change the port's untagged membership」 が表示されるので「OK」をクリックします。

| Microso | ft Internet Explorer 🛛 🔀                                   |
|---------|------------------------------------------------------------|
| ⚠       | This operation will change the port's untagged membership. |
|         | ОК                                                         |

5.「Are you sure you wish to continue」が表示されるので、「OK」 をクリックします。

| Microso | ft Internet Explorer        |         |
|---------|-----------------------------|---------|
| ?       | Are you sure you wish to co | ntinue? |
|         | OK キャンセル                    | )       |

6.「VLAN Members」にスロット番号とポート番号が「Slot\*Port\*, untagged」と表示されます。「」は選択したスロット番号とポー ト番号が表示されます。

| Available Ports         VLAN Members           Sb1 1 Port 1         Add thraced >>           Sb1 1 Port 2         Add Traced >>           Sb1 1 Port 6         Add Traced >>           Sb1 1 Port 7         C           Person         Person |                  |        |                                   |     | Planex                                                                                                    |
|----------------------------------------------------------------------------------------------------|------------------|--------|-----------------------------------|-----|----------------------------------------------------------------------------------------------------|
| Ski1 Pert 1         Add Untacend >>         Ski1 Pert 2, untacend           Ski1 Pert 6         Add Tacend >>         Ski1 Pert 2, untacend           Ski1 Pert 6         Add Tacend >>         Ski1 Pert 3, untacend                         | LAN Members      |        |                                   | rts | Available Po                                                                                                    |
| Sibite Port I                                                                                                    | Port 2, untagged | »<br>» | Add Untacced Add Tacced  K Remove | ~   | Slot 1 Port 1<br>Slot 1 Port 3<br>Slot 1 Port 4<br>Slot 1 Port 6<br>Slot 1 Port 7<br>Slot 1 Port 8<br>Slot 4 Port 1 |
| S014 Fort 1                                                                                                    |                  |        |                                   | ×   | Slot 4 Port 1                                                                                                    |

ポートの追加(タグ付きパケット)

- 1.「VLAN ID」でポートを追加したいVLAN IDを選択します。
- Available Port」で追加したいスロット番号とポート番号の組 み合わせを選択します。
- 3.「add Tagging」をクリックします。
- 4.「VLAN Members」にスロット番号とポート番号が「Slot\*Port\*, 802.1Q」と表示されます。「」は選択したスロット番号とポート 番号が表示されます。

| AME: | Planex                                          |   |              |    |                                                    |  |
|------|-------------------------------------------------|---|--------------|----|----------------------------------------------------|--|
|      | Available Ports                                 |   |              |    | VLAN Members                                       |  |
|      | Slot 1 Port 1                                   |   | Add Untagged | >> | Slot 1 Port 2, untagged<br>Slot 1 Port 2, untagged |  |
|      | Slot 1 Port 7<br>Slot 1 Port 8                  |   | Add Tagged   | >> | Slot 1 Port 6, 802.10                              |  |
|      | Slot 4 Port 1<br>Slot 4 Port 2<br>Slot 4 Port 3 | C | << Remove    |    |                                                    |  |
|      |                                                 |   |              |    |                                                    |  |
|      |                                                 |   |              |    |                                                    |  |

# 31 Setup( Ethernet )

[Physical Interface] [Ethernet] [Setup]をクリックすると、 以下の画面が表示されます。ポートの通信パラメータを変更でき ます。

| 🙆 Slot & Port Number(s) – Microsoft                                      | Internet Expl 🔳 🗖 🔀 |
|--------------------------------------------------------------------------|---------------------|
|                                                                          |                     |
| Enter slot number: 1,4,5,8–12                                            |                     |
| 1                                                                        |                     |
| Enter port numbers and/or port ranges separated by commas. Eg.(1,2,5-7): |                     |
| 5-7                                                                      |                     |
|                                                                          | OK Cancel           |
|                                                                          |                     |

[Ether slot numberv]

パラメータを変更するスロットを選択します。

▶ 注意 接続されているスロット番号が表示されます。

【Enter port numbers and/or port ranges separated by commas.】 選択したスロットのポート範囲を入力してください。

上記項目を選択後、「OK」をクリックします。以下の画面が表示されます。

| A blank value is displar   | ved for fields where the | selected port or | onfigurations diffe | er When                        | submitted      |
|----------------------------|--------------------------|------------------|---------------------|--------------------------------|----------------|
| fields that are left blank | result in no change to   | the port configu | ration.             |                                |                |
| Media Type:                | 10Base-T /               | 100Base-TX       |                     |                                |                |
| Current Port Mode:         | Link Down                |                  | Current Flow        | Control:                       | Disabled       |
| Port State:                | Enabled 💌                | Label:           |                     |                                |                |
| Port Mode:                 | Auto-Neg 💌               | Advertise        | ed Capabilities:    | 10M H<br>10M F<br>100M<br>100M | HD<br>HD<br>FD |
| Flow Control:              | Disabled 💌 Hel           | P                |                     |                                |                |
|                            |                          |                  |                     |                                | OK Cancel      |

【Media Type】 選択したポートの通信速度の情報が表示されます。

[Current Port Mode]

現在のLinkUP状況が表示されます。

[Current Flow Control]

現在のフローコントロールの有効/無効状況が表示されます。

[Port State]

選択したポートの有効/無効を設定します。

- ・Enabled : 有効
- ・Disabled:無効

[Port Mode]

転送速度および転送モードを設定します。

- Auto-Neg : autoNegotiation
- ・10M H-D : 10BASE-T 半二重
- ・10M F-D : 10BASE-T 全二重
- ・100M H-D : 100BASE-TX 半二重
- ・100M F-D : 100BASE-TX 全二重
- ・1000M F-D :1000BASE-T 全二重

[Flow Control]

フロー制御を設定します。

- ・Enabled : 有効
- ・Disabled:無効

# 32 Statistics (Ethernet)

[Physical Interface] [Ethernet] [Statistics]をクリックする と、以下の画面が表示されます。各ポートのInterface Groupおよ びEthernetMIBに関する統計情報が表示されます。表示される情 報は、ポートの不良や負荷の異常状態などの問題を判断するとき に使います。表示される値は、システムを再起動した時点からの 累計です。

| 🚰 Slot & Port Number(s) – Microsoft                                      | Internet Expl 🔳 🗖 🔀 |
|--------------------------------------------------------------------------|---------------------|
|                                                                          |                     |
| Enter slot number: 1,4,5,8–12                                            |                     |
| 1                                                                        |                     |
| Enter port numbers and/or port ranges separated by commas. Eg.(1,2,5-7): |                     |
| 1.2                                                                      |                     |
|                                                                          | OK Cancel           |

【Ether slot number】 パラメータを参照するスロットを選択します。 \*接続されているスロット番号が表示されます。

【Enter port numbers and/or port ranges separated by commas.】 選択したスロットのポート範囲を入力してください。

上記項目を選択後、「OK」をクリックします。

### 複数のポートを指定した時は、以下の画面が表示されます。

| Ports | Total<br>Packets | Total<br>Octets | Broadcast<br>Packets | Multicast<br>Packets | Fragments | Collisions | Total<br>Errors |
|-------|------------------|-----------------|----------------------|----------------------|-----------|------------|-----------------|
| 1     | 0                | 0               | 0                    | 0                    | 0         | 0          | 0               |
| 2     | 0                | 0               | 0                    | 0                    | 0         | 0          | 0               |
|       |                  |                 |                      | OK                   |           |            |                 |

【Total Packets】 高位層プロトコルに渡された非ユニキャスト( サブネットワー ク - ブロードキャストまたはサブネットワーク - マルチキャス ト)およびサブネットワーク - ユニキャストパケットの総パケッ ト数です。

[Total Octets]

インターフェースで受信されたオクテット数の合計です。値はフ レーミングキャラクタも含まれます。

【Broadcast Packets】 高位層プロトコルに渡された、ブロードキャストパケットの総パ ケット数です。

[Multicast Packets]

高位層プロトコルに渡された、マルチキャストキャストパケット の総パケット数です。 [Fragments]

64オクテットより短い受信フレームのうち、FCSまたはアライメン トエラーを持った数です。ただし、フレーミングビットは除き、 FCSオクテットは含まれます

[Collisions]

このEthernetセグメントで発生するコリジョンの予想発生数です。

【Total Errors】

Undersized、Oversized、CRC Errorsの総エラー数です。

### 1ポートのみを選択した時は、以下の画面が表示されます。

| Port: 1              |         | Label:               |         |
|----------------------|---------|----------------------|---------|
| Receive Statistics   |         | Transmit Statistics  |         |
| Unicast Packets:     | 7779    | Unicast Packets:     | 7603    |
| Non Unicast Packets: | 2116    | Non Unicast Packets: | 3895    |
| Octets:              | 1209353 | Octets:              | 2645504 |
| Fragments:           | 0       | Collisions:          | 0       |
| Errors               |         |                      |         |
| Undersized:          | 0       | Oversized:           | 0       |
| CRC Errors:          | 0       | Jabbers:             | 0       |
| Packet Size Analysis |         |                      |         |
| 64 Octets:           | 13357   | 65-127 Octets:       | 3098    |
| 128-255 Octets:      | 1810    | 256-511 Octets:      | 1436    |
| 512-1023 Octets:     | 467     | 1024-1518 Octets:    | 1231    |
|                      |         |                      |         |

【Port Number】 ポート番号を選びます。 **Receive Statistics** 

[Unicast Pkts]

高位層プロトコルに渡されたサブネットワーク - ユニキャストパ ケット数です。

[Non-Unicast Pkts]

高位層プロトコルに渡された、非ユニキャスト( サブネットワー ク - ブロードキャストまたはサブネットワーク - マルチキャス ト )パケット数です。

[Octets]

インターフェースで受信されたオクテット数の合計です。値はフ レーミングキャラクタも含まれます。

[Fragments]

64オクテットより短い受信フレームのうち、FCSまたはアライメン トエラーを持った数です。ただし、フレーミングビットは除き、 FCSオクテットは含まれます。 **Transmit Statistics** 

【Unicast Pkts】

高位層プロトコルの要求によって、サブネット - ユニキャストア ドレスに送信されたパケット数です。破棄または送信されなかっ たパケットも含まれます。

[Non-Unicast Pkts]

高位層プロトコルの要求によって、非ユニキャスト( サブネット ワーク - ブロードキャストまたはサブネットワーク - マルチキャ スト )アドレスに送信されたパケット数です。破棄または送信さ れなかったパケットも含まれます。

[Octets]

インターフェースから送信されたオクテット数の合計です。値は フレーミングキャラクタも含まれます。

[Collisions]

このEthernetセグメントで発生するコリジョンの予想発生数です。

Errors

[Undersized]

受信フレームのうち、64オクテットより短いことを除き、他に問 題が検出されなかったフレームの数です。ただし、フレーミング ビットは除き、FCSオクテットは含まれます。

[Oversized]

受信フレームのうち、1518オクテットより長いことを除き、他に 問題が検出されなかったフレームの数です。ただし、フレーミン グビットは除き、FCSオクテットは含まれます。

[CRC Errors]

CRC/アライメントエラー(FCSまたはアライメントエラー)の合 計です。

[Jabbers]

1518オクテットより長い受信フレームのうち、FCSまたはアライ メントエラーを持った数です。ただし、フレーミングビットは除 き、FCSオクテットは含まれます。 Packet Size Analysis

[64 Octets]

送受信したフレームのうち、長さが64オクテットの数です。ただし、フレーミングビットは除き、不良パケットやFCSオクテット は含まれます。

[65-127 Octets]

送受信したフレームのうち、長さが範囲内の数です。ただし、フ レーミングビットは除き、不良パケットやFCSオクテットは含ま れます。

【128-255 Octets】

(同上)

[256-511 Octets]

(同上)

[512-1023 Octets]

(同上)

【1024-1518 Octets】

(同上)

# 33 Summary( Ethernet )

[Physical Interface] [Ethernet] [Summary]をクリックする と、以下の画面が表示されます。各スロット内の全ポートの通信 パラメータを表示します。

| 🚰 Slot & Port Number(s) – Microsoft                                      | Internet Expl 🔳 🗖 🔀 |
|--------------------------------------------------------------------------|---------------------|
|                                                                          |                     |
| Enter slot number: 1,4,5,8–12                                            |                     |
| 1                                                                        |                     |
| Enter port numbers and/or port ranges separated by commas. Eg.(1,2,5-7): |                     |
| 5-7                                                                      |                     |
|                                                                          | OK Cancel           |
|                                                                          |                     |

【Enter slot numbers and/or slot ranges separated by commas.】 パラメータを参照するスロットを選択します。 \*接続されているスロット番号が表示されます。 上記項目を選択後、「OK」をクリックします。複数のポートを指定 した時は以下の画面が表示されます。

| Slot | Port | Port State | Port Mode | Flow Control | Auto-<br>Negotiation | Security    | MAC address |  |
|------|------|------------|-----------|--------------|----------------------|-------------|-------------|--|
| 1    | 1    | Enabled    | Link Down | Disabled     | Enabled              | No Security |             |  |
| 1    | 2    | Enabled    | Link Down | Disabled     | Enabled              | No Security |             |  |
| 1    | 3    | Enabled    | Link Down | Disabled     | Enabled              | No Security |             |  |
| 1    | 4    | Enabled    | Link Down | Disabled     | Enabled              | No Security |             |  |
| 1    | 5    | Enabled    | Link Down | Disabled     | Enabled              | No Security |             |  |
| 1    | 6    | Enabled    | Link Down | Disabled     | Enabled              | No Security |             |  |
| 1    | 7    | Enabled    | Link Down | Disabled     | Enabled              | No Security |             |  |
| 1    | 8    | Enabled    | Link Down | Disabled     | Enabled              | No Security |             |  |
| 1    | 1    | Enabled    | Link Down | Disabled     | Enabled              | No Security |             |  |
| 1    | 2    | Enabled    | Link Down | Disabled     | Enabled              | No Security |             |  |
| 4    | 3    | Enabled    | Link Down | Disabled     | Enabled              | No Security |             |  |
| 4    | 4    | Enabled    | Link Down | Disabled     | Enabled              | No Security |             |  |
| 4    | 5    | Enabled    | Link Down | Disabled     | Enabled              | No Security |             |  |
| 4    | 6    | Enabled    | Link Down | Disabled     | Enabled              | No Security |             |  |
| 4    | 7    | Enabled    | Link Down | Disabled     | Enabled              | No Security |             |  |
| 4    | 8    | Enabled    | Link Down | Disabled     | Enabled              | No Security |             |  |

[Slot]

スロット番号を表示します。

[Port]

ポート番号を表示します。

[Port State]

ポートの有効/無効を表示します。

- ・Enabled : 有効
- ・Disabled:無効

[Port Mode]

ポートのLink状況を表示します。

・Link Down : Link無し

- ・10M H-D : 10BASE-T 半二重で接続
- ・10M F-D : 10BASE-T 全二重で接続
- ・100M H-D : 100BASE-TX 半二重で接続
- ・100M F-D : 100BASE-TX 全二重で接続
- ・1000M F-D:1000BASE-T 全二重で接続

[Flow Control]

フロー制御の有効/無効を表示します。

- ・Enabled : 有効
- ・Disabled:無効

[Auto-Negotiation]

オートネゴシエーションの有効/無効を表示します。

- ・Enabled : 有効
- ・Disabled:無効

[Security]

セキュリティ方法を表示します。

- ・No Security :ポート・セキュリティを無効
- ・Continuous Learning:アドレスを連続的に学習
- ・Automatic Learning :指定したアドレス数を学習

[MAC address]

本製品で参照できるノードのMACアドレスです。

## 34 Aging(ARP)

[Protocol] [IP] [ARP] [Aging]をクリックすると、以下 の画面が表示されます。動的に学習したフォワーディング情報を エージアウトするタイムアウト値を設定します。

| 🗿 Aging – Microsoft Internet Explorer                                             |        |
|-----------------------------------------------------------------------------------|--------|
| ARP Table Aging                                                                   |        |
| ARP Aging Time 15 minutes (0-1440)<br>Note: A value of 0 disables ARP Table aging |        |
| OK                                                                                | Cancel |

【ARP Aging Time】

ARP情報のエージアウトするタイムアウト値を設定します。

・0~1440:エージアウトするタイムアウト値を設定します。 単位は秒

# 35 Display/Edit( ARP )

[Protocol] [IP] [ARP] [Display/Edit]をクリックすると、 以下の画面が表示されます。ARP(Address Resolution Protocol) は、ホストのインターネットアドレスからイーサネットアドレス を割り当てる方法を定義します。ARPにより検出されたIP<-> MACアドレスのキャッシュ情報が表示されます。

| Interface | IP Addre     | ss MAC Addre       | ess Type |   |  |
|-----------|--------------|--------------------|----------|---|--|
| 1         | 192168.1.0   | FF-FF-FF-FF-FF-FF  | Local    | • |  |
| 1         | 192.168.1.1  | 00-03-47-3F-C9-E6  | Dynamic  |   |  |
| _!        | 192.168.1.3  | _00-E0-18-58-E5-E7 | Dynamic  |   |  |
| _!        | 192.168.1.9  | 00-08-02-0F-35-54  | Dynamic  | - |  |
|           | 192.168.1.10 | 00-40-05-42-A0-31  | Dynamic_ |   |  |
| 1         | 192168113    | 08-00-06-74-68-42  | Dynamic  |   |  |
| 1         | 192.168.1.14 | 00-60-08-AC-CD-24  | Dynamic  |   |  |
| 1         | 192.168.1.16 | 00-D0-B7-89-CF-70  | Dynamic_ |   |  |
| _1        | 192.168.1.20 | 00-D0-B7-89-D7-36  | Dynamic  |   |  |
| _1        | 192.168.1.25 | 00-A0-AE-00-1D-CE  | Dynamic  | _ |  |
| 1         | 192.168.1.26 | 00-90-CC-01-13-62  | Dynamic_ | ~ |  |

[Interface]

ホストに割り当てられているVLANグループが表示されます。

[IP Address]

IPアドレスが表示されます。

[MAC Address]

IPアドレスに対応しているMACアドレスが表示されます。
【Type】

ホスト機器と接続しているポートが表示されます。

- ・Dynamic : 動的に学習したARP
- ・Local :本製品に割り当てられているARP
- ・Static : 手動で設定したARP

#### 手動でARP情報を追加する

「Display/Edit」の画面内の「Add」をクリックすると、以下の画面 が表示されます。手動でARPを追加することができます。

| 🗿 Add – Microsoft In                      | ternet Explorer                          |            |
|-------------------------------------------|------------------------------------------|------------|
| ARP Add Entry                             |                                          |            |
| Interface:<br>IP address:<br>MAC address: | 1 •<br>192.168.1.229<br>00-90-cc-12-34-5 |            |
|                                           |                                          | Add Cancel |

【Interface】 ホストに割り当てるVLANグループを設定します。 【IP address】

IPアドレスを設定します。

[MAC address]

IPアドレスに対応しているMACアドレスを設定します。

上記の項目を設定したら「Add」をクリックします。「Display/Edit」 の画面内の「Type」に「Static」で登録します。

### 手動または動的に学習したARP情報の削除

「Display/Edit」の画面内の「Remove」をクリックすると、以下の 画面が表示されます。手動または動的に学習したARPを削除する ことができます。

| 🙆 Remove – Mic           | rosoft Internet 🔳 🗖 🔀 |
|--------------------------|-----------------------|
| ARP Remove E             | intry                 |
| Interface:<br>IP Address | 1 V<br>192.168.1.229  |
|                          | Remove Cancel         |

[Interface]

ホストに割り当てられているVLANグループを設定します。

[IP address]

IPアドレスを設定します。

上記の項目を設定したら「Remove」をクリックします。

## 36 Flush( ARP )

[Protocol] [IP] [ARP] [Flush]をクリックすると、以下 の画面が表示されます。動的に学習したARP情報をすべて削除し ます。

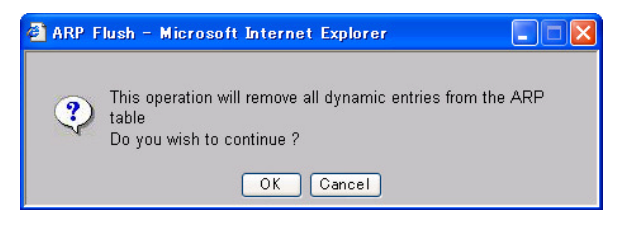

「This operation will remove all dynamic entries from the ARP table Do you wish to continue?」と表示されるので、「OK」をクリックします。

# 37 Display/Edit( INTERFACE )

[Protocol] [IP] [INTERFACE] [Display/Edit]をクリック すると、以下の画面が表示されます。割り当てたVLANグループの IPアドレス、タイプ、ステータスの追加、変更、参照ができます。

| Display/  | Edit – Mior | rosoft Internet Ex | plorer        |       |         |                  |
|-----------|-------------|--------------------|---------------|-------|---------|------------------|
| ) Interfa | ce(s) infor | mation             |               |       |         |                  |
| Index     | Туре        | IP Address         | Subnet Mask   | State | VLAN ID |                  |
| _1        | Primary     | 192.168.1.228      | 255.255.255.0 | Up    | 1       |                  |
|           |             |                    |               |       |         |                  |
|           |             |                    |               |       |         |                  |
|           |             |                    |               |       |         |                  |
| _         |             |                    |               |       |         |                  |
|           |             |                    |               |       | Add     | Modify Remove Ok |
|           |             |                    |               |       |         |                  |

### 【Type】

作成したVLANグループのタイプを表示します。

・Primary : 作成したVLANグループの主体となるグループ

・Secondary : 作成したVLANグループのセカンドグループ

[IP Address]

作成したVLANグループのIPインターフェースのアドレスが表示 されます。

[Subnet Mask]

サブネットマスクが表示されます。

[State]

VLANグループの状況が表示されます。

- ・Up : VLANグループにノードが接続されている
- ・Down :未接続

【VLAN ID】

作成したVLANグループのVLAN IDが表示されます。

IPインターフェースの追加

「Display/Edit」の画面内の「Add」をクリックすると、以下の画面 が表示されます。

IPインターフェースを追加できます。

| 🗿 Add – Microsoft Internet Explorer                                                                                                |                                                                       |
|----------------------------------------------------------------------------------------------------|-----------------------------------------------------------------------|
| Adds an IP Interface                                                                                                    |                                                                       |
| Enter a unique IP Address:<br>Enter corresponding subnet mask:<br>Select the associated VLAN ID:<br>Select the type of IP Address: | 192.168.2.254<br>255.255.255.0<br>2 •<br>Primary • Help<br>Add Cancel |
|                                                                                                    |                                                                       |

[Enter a unique IP Address]

追加するIPアドレスを設定します。Enter corresponding subnet 【mask】

IPアドレスに対応しているサブネットマスクを設定します。

【Select the associated VLAN ID】 IPアドレスを設定するVLAN IDを指定します。

[Select the type of IP Address]

作成したVLANグループのタイプを設定します。

- ・Primary : 作成したVLANグループの主体となるグループ
- ・Secondary : 作成したVLANグループのセカンドグループ

上記の項目を設定したら「Add」をクリックします。

IPインターフェースの変更

「Display/Edit」の画面内の変更をしたいグループを選択し、 「Modify」をクリックすると、以下の画面が表示されます。IPイン ターフェースの変更ができます。

| 🕙 Modify – Microsoft Internet Explorer                                                                                             |                                                    |          |
|----------------------------------------------------------------------------------------------------|----------------------------------------------------|----------|
| Modify any of the parameters for Inte                                                                                              | rface 2                                            |          |
| Enter a unique IP Address:<br>Enter corresponding subnet mask:<br>Select the associated VLAN ID:<br>Select the type of IP Address: | 192.168.2.254<br>255.255.255.0<br>2 •<br>Primary • | Help     |
|                                                                                                    | Modify                                             | / Cancel |
|                                                                                                    |                                                    |          |

【Enter a unique IP Address】 変更するIPアドレスを設定します。

[Enter corresponding subnet mask]

IPアドレスに対応しているサブネットマスクを設定します。設定 が反映されます。

【Select the associated VLAN ID】 変更するVLAN IDを指定します。 【Select the type of IP Address】 変更したVLANグループのタイプを設定します。

- ・Primary : 作成したVLANグループの主体となるグループ
- ・Secondary : 作成したVLANグループのセカンドグループ

上記の項目を設定したら「Modify」をクリックします。設定が反映 されます。 IPインターフェースの削除

「Display/Edit」の画面内の削除をしたいグループを選択し、 「Remove」をクリックすると、以下の画面が表示されます。IPイン ターフェースの削除ができます。

| 🚳 Remove – Microsoft                                           | Internet 📃 🗖 🔀                                 |
|----------------------------------------------------------------|------------------------------------------------|
| Removes an IP Interf                                           | ace 2                                          |
| IP Address:<br>Subnet Mask:<br>VLAN ID:<br>Type ot IP Address: | 192.168.2.254<br>255.255.255.0<br>2<br>Primary |
|                                                                | Remove Cancel                                  |

「Remove」をクリックします。

## 38 ASBR Summary( OSPF )

[Protocol] [IP] [OSPF] [ASBR Summary]をクリック すると、以下の画面が表示されます。本製品が他のルーティング プロトコルとの境界ルータとして機能するときの詳細を設定します。

| 000 - 0                                                                     |        |                |    |
|-----------------------------------------------------------------------------|--------|----------------|----|
| SBR is Disabled 1383 compatible is Disabled                                 |        |                |    |
| aport Information<br>Driginal Protocol Metric ASE Type                      |        |                |    |
| NONE<br>Export Information<br>Target Protocol Netric Export Type            |        |                |    |
| NONE 1 All<br>Mefault route Information<br>fetric ASE Type Always Advertise |        |                |    |
| disable                                                                     |        |                |    |
|                                                                             |        |                |    |
| RFC1583 Mode Export                                                         | Import | Default Metric | OK |
|                                                                             |        |                |    |

【ASBR is Enabled 1583 compatible is Enabled】 現在、設定および指定してあるASBRの状態が表示されます。 RFC1583

本製品でOSPF-V2との境界を行うとき、設定します

| 🚈 ASBR RFC1583 - Microsoft Intern | et Explor 💶 💌 |
|-----------------------------------|---------------|
| ASBR RFC1583                      |               |
| Select Mode: Disat                | oled 💌        |
| Ok Cancel                         |               |
|                                   |               |
|                                   |               |

[Select Mode]

- ・Enabled : 有効
- ・Disabled : 無効

Mode

本製品が境界ルータとして機能するときの詳細を設定します。

| 🚈 ASBR Mode - Microsoft | Internet Explorer 📃 🔲 🗙 |
|-------------------------|-------------------------|
| ASBR Mode               |                         |
| Select Mode:            | Disabled 💌              |
| Ok                      | Cancel                  |
|                         |                         |
|                         |                         |

- ・Enabled : 有効
- ・Disabled : 無効

Export

境界ルータとして、ブリッジ相手へ送信する際の設定をします。

| 🚈 ASBR Export - Microsoft Inter                                                  | net Explorer         |
|----------------------------------------------------------------------------------|----------------------|
| ASBR Export                                                                      |                      |
| Select Target Protocol:<br>Enter route metric (1–<br>15):<br>Select target Type: | NONE V<br>1<br>ALL V |
|                                                                                  | Ok Cancel            |

[Select Target Protocol]

ブリッジ相手のルーティングプロトコルを設定します。

- ・NONE : ルーティングプロトコルを使用しない。
- ・RIP : RIPのみを使用します。
- ・ALL : すべてのルーティングプロトコルタイプを対応します。

[Enter route metric (1-15)]

- ルータへの到達メトリックを指定します。
  - ・1-15 : 設定可能範囲

[Select target Type]

ブリッジ相手のタイプを設定します。

- ・ALL : すべてのタイプを有効にします。
- ・INTERNAL : 内部で設定したのと同じ物を使用します。
- EXTERNAT( type1/type2 )

:タイプ1とタイプ2を使用します。

・TYPE1 :タイプ1のみ使用します。

Import

境界ルータとして、ブリッジ相手から受信する際の設定をします。

| 🚈 ASBR Import – Microsoft Internet Explorer                                                                                                    | _ <b>_</b> X                               |
|----------------------------------------------------------------------------------------------------|--------------------------------------------|
| ASBR Import                                                                                                    |                                            |
| Select Origin Protocol:<br>Enter RIP route metric (1-65535):<br>Select RIP ASE Type:<br>Enter static route metric (1-65535):<br>Select static ASE Type: | NONE<br>20<br>Type 2<br>20<br>Type 2<br>20 |
|                                                                                                    | Ok Cancel                                  |
|                                                                                                    |                                            |

[Select Origin Protocol]

ブリッジ相手のルーティングプロトコルを設定します。

・NONE:ルーティングプロトコルを使用しない。

・Static :手動で設定したルーティング情報のみ使用します。

- ・RIP : RIPのみ使用します。
- ・ALL : すべてのルーティングプロトコルタイプを対応します。

[Enter RIP route metric (1-65535)]

RIP使用時のルータへの到達メトリックを指定します。

・1-65535 :設定可能範囲

[Select RIP ASE Type]

RIP使用時のブリッジ相手のタイプを設定します。

- ・Type1 :タイプ1のみ使用します。
- ・Type2 : タイプ2のみ使用します。

[Enter static route metric (1-65535)]

手動設定したルーティング情報のルータへの到達メトリックを指 定します。

・1-65535 :設定可能範囲

[Select static ASE Type]

手動設定したルーティング情報使用時のブリッジ相手のタイプを 設定します。

- ・Type1 : タイプ1のみ使用します。
- ・Type2 : タイプ2のみ使用します。

**Default Metric** 

デフォルトメトリックの設定をします。

| ASBR default metric - Microsoft Internet Explorer                                     |                        |
|---------------------------------------------------------------------------------------|------------------------|
| ASBR default metric                                                                   |                        |
| Enter default route metric (0–65535):<br>Select Always advertise:<br>Select ASE Type: | 10<br>No 💌<br>Type 2 💌 |
| Ok                                                                                    | Cancel                 |

[Enter default route metric (0-65535)]

デフォルトメトリックの到達メトリックを指定します。

・1-65535 :設定可能範囲

[Select Always advertise]

常にデフォルトメトリックを配布し続けるか設定します。

- Yes : 配布し続けます。
- ・No : 要求があったときのみ配布します。

[Select ASE Type]

ASEのタイプを設定します。

- ・Type1 : タイプ1のみ使用します。
- ・Type2 :タイプ2のみ使用します。

## 39 Display areas( OSPF )

[Protocol] [IP] [OSPF] [Display areas]をクリックする と、以下の画面が表示されます。作成されているエリアの状況お よびエリアを作成します。

| ndx   | AreaID             | IP Address             | IP Mask            | Adv         | Metric | Туре   | TotallyStubby |
|-------|--------------------|------------------------|--------------------|-------------|--------|--------|---------------|
| 12    | 0.0.0.0<br>1.1.1.1 | 0.0.0.0<br>0.0.0.0     | 0.0.0.0<br>0.0.0.0 | No<br>No    | 0      | None   |               |
| lote: | You need to sele   | ct the item to be remo | ved or modified.   |             |        |        |               |
|       |                    | AH &                   | an Add Ranan       | Modily Area | Modify | Matrix | Modify Bange  |

#### [OSPF areas]

現在、作成されているエリアを表示します。

- ・Indx : 作成したエリアの数を表示します。
- ・ArealD :エリアIDを表示します。
- IP Address : 集約するときに使用するIPアドレスを表示し ます。
- ・IP Mask : 集約するときに使用するサブネックマスクを 表示します。
- Adv : 集約情報を広告するか表示します。
- ・Metric : 到達メトリックを表示します。
- ・Type :スタブエリアのタイプを表示します。
- TotallyStubby:指定エリアに存在するスタブルータの総数を 表示します。

Add Area

新たにエリアを作成します。

| 🎒 Add area - Microsoft Internet | Explorer             |
|---------------------------------|----------------------|
| OSPF areas                      |                      |
| Add new area                    |                      |
| Area Identifier:                |                      |
| Stub Type:                      | None<br>Stub<br>Nssa |
| Totally Stubby:                 |                      |
|                                 | OK Cancel            |
|                                 |                      |
|                                 |                      |

[Area Identifier]

エリア番号を入力します。

バックボーンエリア(0.0.0.0)は初期状態で設定されています。

[Stub Type]

スタブエリアにするか設定します。

- ・None :スタブエリアに設定しないときに設定します。
- ・Stub : スタブエリアに設定する場合に選択します。
- ・Nssa : 準スタブエリアに設定する場合に選択します。

【Totally Stubby】

スタブエリアに設定したことを広告するか設定します。

- ・Yes :広告します。
- ・No :広告しません。

Add Range

新たにエリア情報を集約を作成します。

| 🎒 Add range - Microsoft Inte | rnet Explorer |
|------------------------------|---------------|
| OSPF areas                   |               |
| Add new range                |               |
| Area Identifier:             | 0.0.0.0       |
| IP Address:                  |               |
| Mask:                        |               |
| Advertise:                   | No<br>Yes     |
|                              | OK Cancel     |
|                              |               |
|                              |               |
|                              |               |

[Area Identifier]

エリア情報を集約するエリアを指定します。

・選択肢 :現在作成されているエリアを表示します。

[IP Address]

集約したエリア情報を送るIPアドレスを設定します。

(Mask)

集約したエリア情報を送るIPアドレスのサブネットマスクを設定します。

[Advertise]

集約したエリア情報を広告するか設定します。

- ・Yes : 広告します。
- ・No :広告しません。

Modify Area

作成されているエリアの編集をします。「OSPF areas」で編集したいエリアを指定して「Modify Area」をクリックします。

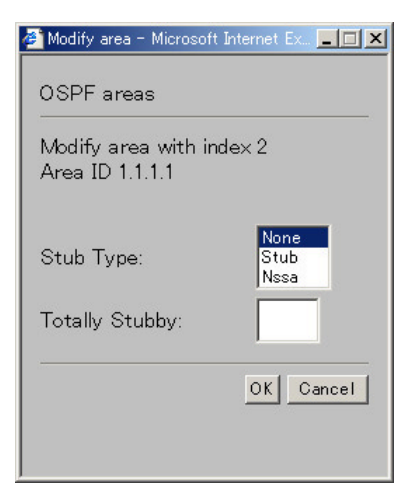

[Stub Type]

スタブエリアの設定をします。

- ・None :スタブエリアに設定しないときに設定します。
- ・Stub : スタブエリアに設定する場合に選択します。
- ・Nssa : 準スタブエリアに設定する場合に選択します。

【Totally Stubby】

スタブエリアに設定したことを広告するか設定します。

- ・Yes :広告します。
- ・No : 広告しません。

Modify Metric

スタブエリアに設定した際の到達メトリック範囲を設定します。 「OSPF areas」で設定したいエリアを指定して「Modify Metric」を クリックします。

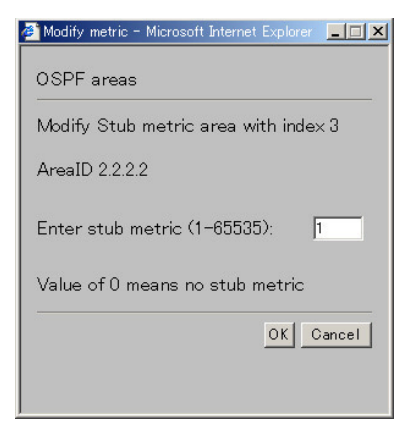

[Enter stub metric (1-65535)]

・1-65535 :設定可能範囲

Modify Range

エリア情報を集約する設定を編集します。「OSPF areas」で編集 したいエリアを指定して「Modify Range」をクリックします。

| 🎒 Modify range - Microsoft              | Internet Explorer |           |
|-----------------------------------------|-------------------|-----------|
| OSPF areas                              |                   |           |
| Modify range for are<br>Area ID 2.2.2.2 | ea index 3        |           |
| IP Address:                             | 0.0.0.0           |           |
| Mask:                                   | 0.0.0.0           |           |
| Advertise:                              | No<br>Yes         |           |
|                                         |                   | OK Cancel |
|                                         |                   |           |

[IP Address]

集約したエリア情報を送るIPアドレスを設定します。

【Mask】

集約したエリア情報を送るIPアドレスのサブネットマスクを設定します。

[Advertise]

集約したエリア情報を広告するか設定します。

- ・Yes : 広告します。
- ・No :広告しません。

Remove Area

作成したエリアを削除します。

| 🚈 Remove area - Microsoft Internet Exp | lorer     | _ 🗆 🗵  |
|----------------------------------------|-----------|--------|
| OSPF areas                             |           |        |
| Remove area with it ranges             |           |        |
| Area Identifier:                       | 2.2.2.2 💌 |        |
|                                        | ок        | Cancel |
|                                        |           |        |

[Area Identifier]

削除したいエリアを選択します。削除するエリアを指定後、「OK」 をクリックします。 **Remove Range** 

作成したエリア集約情報設定を削除します。「OSPF areas」で削除したいエリア集約情報設定を指定して「Remove Range」をクリックします。

以下の画面が表示されるので、「OK」をクリックします。

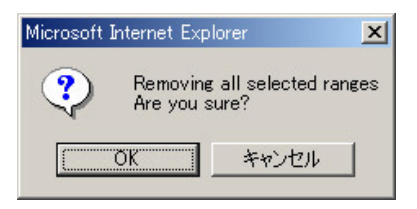

## 40 Interface( OSPF )

[Protocol] [IP] [OSPF] [Interface]をクリックすると、 以下の画面が表示されます。各インタフェイスのOSPF使用状況 や追加・編集などの設定をします。

| Index | AreaID   |               | BDR |                     | Dead<br>Intvl | DR  |                  | Hello<br>Intvl  | Notes | IP Addre |
|-------|----------|---------------|-----|---------------------|---------------|-----|------------------|-----------------|-------|----------|
| 1     | 0.0.0.0  |               | 164 | 162.201.1           | 40            | 164 | 162.201.2        | 10              |       | 164.162  |
|       | Priority | Auth.<br>Node |     | Retransait<br>Intvl | State         |     | Transmit<br>Cost | Transa<br>Delay | it    |          |
|       | 1        | none          |     | 5                   | DRoth         | er  | 1                | 1               |       |          |

[OSPF IP Routing is enabled, OSPF router id is xxx.xxx.xxx. ( default )]

現在選択されているルータIDの設定方法とルータIDを表示します。

【表】

現在作成されているインターフェイスの設定内容を表示します。

[Select the index to be modified]

OSPFインデックスを指定します。

Add

インターフェイスへOSPFインデックスの設定を作成します。 OSPFインデックス設定をする前にインターフェイスを作成し てください。

| 🚰 Add – Microsoft Internet Explorer     |                  |
|-----------------------------------------|------------------|
| OSPF interface add                      |                  |
| Area Identifier:                        | 0.0.0.0          |
| Dead interval (in seconds):             |                  |
| Hello interval (in seconds):            |                  |
| IP Address:                             | 164.162.201.13 💌 |
| Mode:                                   | Enabled 💌        |
| Authentication type:                    | None             |
| Password (8 ch-s max):                  |                  |
| Md5 key(1-255) & password(16 ch-s max): |                  |
| Priority (0–255) (0 = noDefaultRouter): |                  |
| Retransmit interval (in seconds):       |                  |
| Transmit Cost:                          |                  |
| Transmit delay (in seconds):            |                  |
|                                         | OK Cancel        |

[Area Identifier]

設定するエリアIDを指定します。

・指定項目:現在作成されているエリアIDが表示されます。

[Dead interval( in seconds )]

ルータ間の情報のやり取りの最中に、隣接するルータから返答が 無くなったときの待機する時間を設定します。単位は秒です。

[Hello interval (in seconds)]

ルータ間の情報をやり取りする時間を設定します。単位は秒です。

[IP Address]

OSPFインデックスを設定するIPアドレスを設定します。

 ・指定項目 :現在作成されているインターフェイスIPアドレ スが表示されます。

[ Mode ]

OSPFの有効/無効を設定します。

- ・Enabled : 有効
- ・Disabled : 無効

[Authentication type]

認証タイプを設定します。認証タイプは、ルーティング情報が正 当なサイトから送信されたものであることを保証します。

- None : 認証を使わない
- ・Password:パスワードを使用
- ・Md5 : MD5パスワードを使用。

[Password(8 ch-s max)]

認証パスワードを設定します。パスワードは最小1文字~最大8文 字の半角英数字で設定します。大文字・小文字を区別します。

【Md5 key(1-255)& password(16 ch-s max)】 暗号化認証パスワードを設定します。キーは最小1文字~最大255 文字の半角英数字で設定します。パスワードは最小1文字~最大 16文字の半角英数字で設定します。大文字・小文字を区別します。

【Priority(0-255)(0=noDefaultRouter)】 OSPFインデックスのプライオリティ(優先度)を設定します。プ ライオリティ(優先度)によって代表ルータが決定されます。代 表ルータに立候補しないときは「0」を設定します。

【Retransmit interval( in seconds )】 LSAを再送信する時間を設定します。単位は秒です。

【Transmit Cost】 送信コストを設定します。

【Transmit delay( in seconds )】 LSAの遅延時間を設定します。単位は秒です。 Modify

OSPFインデックスの編集をします。「Select the index to be modified」で編集したいOSPFインデックスを指定して「Modify」をク リックします。

| 🚰 Modify - Microsoft Internet Explorer  |                |
|-----------------------------------------|----------------|
| OSPF interface modify                   |                |
| Modifying interface 1                   |                |
| Area Identifier:                        | 0.0.0.0        |
| Dead interval (in seconds):             | 40             |
| Hello interval (in seconds):            | 10             |
| IP Address:                             | 164.162.201.13 |
| Mode:                                   | Enabled 💌      |
| Authentication type:                    | None           |
| Password (8 ch−s max):                  |                |
| Md5 key(1-255) & password(16 ch-s max): |                |
| Priority (0–255) (0 = noDefaultRouter): | 1              |
| Retransmit interval (in seconds):       | 5              |
| Transmit Cost:                          | 1              |
| Transmit delay (in seconds):            | 1              |
|                                         |                |
|                                         | OK Cancel      |
|                                         |                |
|                                         |                |
|                                         |                |

[Area Identifier]

変更するエリアIDを指定します。

・指定項目 :現在作成されているエリアIDが表示されます。

[Dead interval( in seconds )]

ルータ間の情報のやり取りの最中に、隣接するルータから返答が 無くなったときの待機する時間を変更します。単位は秒です。

[Hello interval( in seconds )]

ルータ間の情報をやり取りする時間を変更します。単位は秒です。

[IP Address]

OSPFインデックスのIPアドレスを変更します。

[Mode]

OSPFの有効/無効を変更します。

- ・Enabled : 有効
- ・Disabled : 無効

[Authentication type]

認証タイプを変更します。認証タイプは、ルーティング情報が正 当なサイトから送信されたものであることを保証します。

- None : 認証を使わない
- ・Password:パスワードを使用
- ・Md5 : MD5パスワードを使用。

[Password (8 ch-s max)]

認証パスワードを変更します。パスワードは最小1文字~最大8文 字の半角英数字で設定します。大文字・小文字を区別します。

<sup>・</sup>指定項目 :現在作成されているインターフェイスIPアドレ スが表示されます。

[Md5 key( 1-255 )& password( 16 ch-s max )]

暗号化認証パスワードを変更します。キーは最小1文字~最大255 文字の半角英数字で設定します。パスワードは最小1文字~最大 16文字の半角英数字で設定します。大文字・小文字を区別します。

[Priority(0-255)(0 = noDefaultRouter)]

OSPFインデックスのプライオリティ(優先度)を変更します。プ ライオリティ(優先度)によって代表ルータが決定されます。代 表ルータに立候補しないときは「0」を設定します。

【Retransmit interval (in seconds)】 LSAを再送信する時間を変更します。単位は秒です。

【Transmit Cost】 送信コストを変更します。

【Transmit delay (in seconds)】 LSAの遅延時間を変更します。単位は秒です。

## 41 LSAs Database Summary( OSPF )

[Protocol] [IP] [OSPF] [LSAs Database Summary]を クリックすると、以下の画面が表示されます。Link State Databaseの状態を確認できます。

| 🚰 Display – Microsoft Internet Explorer |           |
|-----------------------------------------|-----------|
| OSPF link state database summary        |           |
| All AreaID:                             |           |
| AreaID:                                 |           |
|                                         | OK Next>> |
|                                         |           |

[All ArealD]

全エリアの状態を確認するときはチェックを入れます。

[ArealD]

確認したいエリアIDを指定します。

上記のどちらかを指定後「Next > >」をクリックすると、以下の 画面が表示されます。

| 🖉 Display - Microsoft Intern                                                                                                    | et Explorer                                      | _ 🗆 🗵 |
|----------------------------------------------------------------------------------------------------|--------------------------------------------------|-------|
| OSPF link state data                                                                                                    | abase summary                                    |       |
| Link Database Sur                                                                                                    | nmary (AreaID = 1.1.1.1                          | )     |
| Checksun summatic<br>Router LSAs<br>Network LSAs<br>Summary LSAs<br>ASSummary LSAs<br>External LSAs<br>NSSAExternal LSAs<br>Total LSA count | on 0x29817C<br>2<br>65<br>5<br>511<br>s 0<br>584 |       |
|                                                                                                    | OK                                               |       |

## 42 LSAs Summary( OSPF )

[Protocol] [IP] [OSPF] [LSAs Summary]をクリックす ると、以下の画面が表示されます。Link State Databaseの状態を 確認できます。

| 🛎 Display – Microsoft Internet Explorer       | _ <b>_</b> _× |
|-----------------------------------------------|---------------|
| OSPF link state data summary                  |               |
| All AreaID:  AreaID:  AreaID:  Link State ID: |               |
|                                               | OK Next>>     |
|                                               |               |

[All ArealD]

全エリアの状態を確認するときはチェックを入れます。

[ArealD]

確認したいエリアIDを指定します。

[All Link State ID]

全リンクステータスの状態を確認するときはチェックを入れます。

[Link State ID]

確認したいリンクステータスのIDを指定します。
上記の項目を指定後「Next>>」をクリックすると、以下の画面 が表示されます。

| Display - Microsoft Internet Explore                                                                                                    |                                                                                                    |  |
|----------------------------------------------------------------------------------------------------|----------------------------------------------------------------------------------------------------|--|
| OSPF link state data summa                                                                                                    | ry                                                                                                    |  |
| Link State Data Summary<br>IS Age:<br>Options:<br>IS Type:<br>Link State ID:<br>Advertising Router:<br>IS Sequence Number:<br>IS Checksum:<br>Length:<br>Metwork Mask:<br>Metvic: | (Type 3) AreaID = 2.2.2.2<br>4<br>No cspability support<br>Summary Link<br>0.0.0.0 (IP Network Number)<br>164 162.201.13<br>0x80000008<br>0x0355<br>28<br>0.0.0.0<br>1 |  |
|                                                                                                    | ОК                                                                                                    |  |
|                                                                                                    |                                                                                                    |  |

LSAが一つも正常に取得ができない時は「Cauld not get summary link data - no records found」と表示されます。

# 43 LSAs AsSummary( OSPF )

[Protocol] [IP] [OSPF] [LSAs AsSummary]をクリック すると、以下の画面が表示されます。AsSummaryの状態を確認で きます。

| <u>_</u> _× |
|-------------|
|             |
|             |
| OK Next>>   |
|             |

[All AreaID]

全エリアの状態を確認するときはチェックを入れます。

[ArealD]

確認したいエリアIDを指定します。

[All Link State ID]

全リンクステータスの状態を確認するときはチェックを入れます。

[Link State ID]

確認したいリンクステータスのIDを指定します。

上記の項目を指定後「Next > >」をクリックすると、AsSummaryの情報画面が表示されます。

LSAが一つも正常に取得ができない時は「Cauld not get as summary link data - no records found」と表示されます。

### 44 LSAs router(OSPF)

[Protocol] [IP] [OSPF] [LSAs router]をクリックすると、 以下の画面が表示されます。router LSAの状態を確認できます。

| 🅭 Display – Microsoft Internet Explorer                | <u> </u>  |
|--------------------------------------------------------|-----------|
| OSPF link state data router                            |           |
| All AreaID:  AreaID: All Link State ID: Link State ID: |           |
|                                                        | OK Next>> |

[All ArealD]

全エリアの状態を確認するときはチェックを入れます。

[ArealD]

確認したいエリアIDを指定します。

[ All Link State ID ]

全リンクステータスの状態を確認するときはチェックを入れます。

[Link State ID]

確認したいリンクステータスのIDを指定します。

上記の項目を指定後「Next>>」をクリックすると、ルータLSAの 情報画面が表示されます。

LSAが一つも正常に取得ができない時は「Cauld not get router link data - no records found」と表示されます。

# 45 LSAs network( OSPF )

[Protocol] [IP] [OSPF] [LSAs network]をクリックする と、以下の画面が表示されます。network LSAの状態を確認できます。

| 🖉 Display – Microsoft Internet Explorer                           |           |
|-------------------------------------------------------------------|-----------|
| OSPF link state data Network                                      |           |
| All AreaID:  AreaID:  AreaID:  All Link State ID:  Link State ID: |           |
|                                                                   | OK Next>> |

[All ArealD]

全エリアの状態を確認するときはチェックを入れます。

[ArealD]

確認したいエリアIDを指定します。

[All Link State ID]

全リンクステータスの状態を確認するときはチェックを入れます。

[Link State ID]

確認したいリンクステータスのIDを指定します。

上記の項目を指定後「Next > >」をクリックすると、ネットワークLSAの情報画面が表示されます。

LSAが一つも正常に取得ができない時は「Cauld not get network link data - no records found」と表示されます。

# 46 LSAs external (OSPF)

[Protocol] [IP] [OSPF] [LSAs external]をクリックする と、以下の画面が表示されます。externalの状態を確認できます。

| 🗿 Display – Microsoft Internet Explorer |           |
|-----------------------------------------|-----------|
| OSPF link state data external           |           |
| All Link State ID: 🗖<br>Link State ID:  |           |
|                                         | OK Next>> |
|                                         |           |

[ All Link State ID ]

全リンクステータスの状態を確認するときはチェックを入れます。 【Link State ID】

確認したいリンクステータスのIDを指定します。

上記のどちらかを指定後「Next > >」をクリックすると、以下の 画面が表示されます。

| OSPF link state data e                                                                                                    | ternet Explorer<br>xxternal                                                                                                    |  |
|----------------------------------------------------------------------------------------------------|----------------------------------------------------------------------------------------------------|--|
| IS Age:<br>Options:<br>L5 Type:<br>Lakertising Router<br>L5 Sequence Number<br>L5 Cencksum:<br>Length:<br>Network Mask:<br>Metric Type:<br>Metric:<br>Metric:<br>Metric:<br>Metric:<br>Metric:<br>Metric:<br>Metric:<br>Metric:<br>External Route T | 905<br>Support External routing capability<br>AS External ISA<br>164 162 2011<br>0x881A<br>36<br>0.0.0.0<br>10 Type 2 external metric)<br>metric 0.0.0<br>ag: 0 |  |
|                                                                                                    | OK                                                                                                    |  |

LSAが一つも正常に取得ができない時は「Cauld not get external link data - no records found」と表示されます。

# 47 LSAs NssaExternal (OSPF)

[Protocol] [IP] [OSPF] [LSAs external]をクリックする と、以下の画面が表示されます。NssaExternalの状態を確認でき ます。

| 🗿 Display – Microsoft Internet Explorer |           |
|-----------------------------------------|-----------|
| OSPF link state data nssa external      |           |
| All AreaID: 🔽                           |           |
| AreaID:                                 |           |
| All Link State ID: 🗹                    |           |
| Link State ID:                          |           |
|                                         | OK Next>> |

[All ArealD]

全エリアの状態を確認するときはチェックを入れます。

[ArealD]

確認したいエリアIDを指定します。

[All Link State ID]

全リンクステータスの状態を確認するときはチェックを入れます。

[Link State ID]

確認したいリンクステータスのIDを指定します。

上記の項目を指定後「Next>>」をクリックすると、以下の画面 が表示されます。

| Display – Microsoft Inter                                                                                                    | net Explorer                                                                                                    |                                                                     |                                                    |         |       |              |   |
|----------------------------------------------------------------------------------------------------|----------------------------------------------------------------------------------------------------|---------------------------------------------------------------------|----------------------------------------------------|---------|-------|--------------|---|
| OSPF link state data nss<br>Link State Data NSSA<br>US Age:<br>US Type:<br>Link State ID:<br>Advertising Router:<br>IS Steeksum:<br>Length:<br>Retvork Mask;<br>Metric Type:<br>Metric<br>Forwarding Address;<br>External Route Tag; | a external<br>4<br>Koscape<br>NSSA 1,<br>0 0.0.0<br>164, 165<br>0,80000<br>0,0.0.0<br>2 (Type 2<br>0<br>192, 168, 2<br>0 | Type 7)<br>bility<br>nk<br>(Exter<br>.201.13<br>002<br>extern<br>.1 | AreaID = 2<br>support<br>nal IP Netw<br>al metric) | 2.2.2.2 | aber) |              |   |
|                                                                                                    |                                                                                                    | OK                                                                  |                                                    |         |       |              |   |
|                                                                                                    | 2 1/1 😋                                                                                                    |                                                                     | 14 無明 - パイ                                         | N/K     |       | 1 88 49 49 ( | 2 |

LSAが一つも正常に取得ができない時は「Cauld not get nssa external link data - no records found」と表示されます。

### 48 Display Neighbors (OSPF)

[Protocol] [IP] [OSPF] [Display Neighbors]をクリック すると、以下の画面が表示されます。隣接関係のルータ情報を表 示します。

| 🔄 Display | – Micro | soft Internet Explorer |          |      |          |               |       |      |
|-----------|---------|------------------------|----------|------|----------|---------------|-------|------|
| OSPF r    | eighbor | display                |          |      |          |               |       |      |
| Flags     | Index   | Neighbor<br>Address    | Priority | ReqQ | RouterID | RxQ           | State | SumQ |
| DRothe    | er 1    | 164.162.201.252        | 1        |      | 0 16     | 4.162.201.252 | 0     | Full |
|           |         |                        |          | OK   |          |               |       |      |

[Flags]

隣接ルータとの関係を表示します。

- ・DRouter : 指名ルータ
- ・BDRouter : バックアップ指名ルータ

[Index]

本製品に接続されているOSPFインデックス番号を表示します。

[Neighbor Address]

隣接しているルータのIPアドレスを表示します。

[Priority]

隣接しているルータのプライオリティ(優先度)を表示します。

[ReqQ]

隣接しているルータに同期をとるためにリクエストをしたキュー の総数を表示します。

[RouterID]

隣接しているルータのルータIDを表示します。

【RxQ】

隣接しているルータから再送達されて受信したキューの総数を表 示します。

[State]

隣接ルータとの接続状況を表示します。

[SumQ]

隣接ルータへ送信した本製品のデータベースの総数を表示します。

# 49 Modify Router ID( OSPF )

[Protocol] [IP] [OSPF] [Modify Router ID]をクリック すると、以下の画面が表示されます。本製品のルータIDを変更で きます。

| 🙆 Modify – Mic | rosoft Internet Explorer      |           |
|----------------|-------------------------------|-----------|
| OSPF router    | ID                            |           |
| OSPF currer    | nt router id is 164.162.201.1 | 3         |
| Router ID:     | de fault 💌                    |           |
|                |                               | OK Next>> |

【OSPF current router id is xxx.xxx.xxx.xxx】 現在のルータIDが表示されます。

[Router ID]

- ・default :動的に設定されたルータIDを使用します。
- interface:インターフェイスに設定されているIPアドレスを ルータIDとして使用します。
- ・address :手動でルータIDを設定します。

「Router ID」で「interface」と「address」を選択したときは 「Next>>」をクリックします。「default」を選択したときは「OK」 をクリックします。 interfaceを選択した場合

interfaceを選択した場合は以下の画面が表示されます。

| 🗿 Modify – Microsoft Internet Explorer 📃 🗖 🗙 |                |           |  |  |  |
|----------------------------------------------|----------------|-----------|--|--|--|
| OSPF router ID (interfa                      | ace)           |           |  |  |  |
| Interface IP Address:                        | 164.162.201.13 | <b>•</b>  |  |  |  |
|                                              |                | OK Cancel |  |  |  |

[Interface IP Address]

ルータIDに指定したいインターフェイスのIPアドレスを設定します。

・選択範囲 :現在作成されているインターフェイスのIPアド レスが表示されます。 addressを選択した場合

addressを選択した場合は以下の画面が表示されます。

| 🗐 Modify – Microsoft Internet Explorer 👘 |           |
|------------------------------------------|-----------|
| OSPF router ID (address)                 |           |
| Interface IP Address:                    |           |
|                                          | OK Cancel |

[Interface IP Address]

ルータIDに指定したいIPアドレスを設定します。 インターフェイスまたはネットワーク上で使用していないIPア ドレスを設定してください。

## 50 Virtual links modify( OSPF )

[Protocol] [IP] [OSPF] [Virtual links modify]をクリッ クすると、以下の画面が表示されます。本製品をバックボーンルー タとしたとき、別のスタンダードエリアを超えて存在するスタン ダードエリアルータとの通信を確立する場合に設定します。エリ アを超えてバックボーンに接続するスタンダードエリアルータに もVirtual Linkを設定してください。

| 🗿 Modify – Microsoft Internet Explorer |           |
|----------------------------------------|-----------|
| OSPF router ID (address)               |           |
| Interface IP Address:                  |           |
|                                        | OK Cancel |

表(上段)

[Index]

仮想リンクを行っているOSPFインデックス番号を表示します。

【Target Router】

仮想リンクを行っている相手先エリアルータのルータIDを表示します。

[Transit Area]

仮想リンクを行っている通過エリアのエリアIDが表示されます。

【Hello Intv1】

ルータ間の情報をやり取りする時間を変更します。単位は秒です。

[Dead Intv1]

ルータ間の情報のやり取りの最中に、隣接するルータから返答が 無くなったときの待機する時間を設定します。単位は秒です。

[Rxmit Intv1]

LSAを再送信する時間を設定します。単位は秒です。

[Auth Mode]

認証タイプを表示します。認証タイプは、ルーティング情報が正 当なサイトから送信されたものであることを保証します。

- None : 認証を使わない
- ・Password : パスワードを使用
- ・Md5 : MD5パスワードを使用。

表(下段)

[Index]

仮想リンクを行っているOSPFインデックス番号を表示します。

[LocalAddr]

仮想リンクを行っている本製品のインターフェイスIPアドレスを 表示します。

[RemoteAddr]

仮想リンクを行っている相手先ルータのインターフェイスIPアド レスを表示します。

[State]

現在の仮想リンクの状態が表示されます。

- ・Full :相手先エリアとの仮想リンクが確立しています。
- Loading :相手先エリアとの仮想リンクを確立させるため準備しています。
- ・Init :相手先エリアとの仮想リンクが確立していません。
- NULL : 仮想リンクを行っている相手先ルータとのリンク が確立していません。

[RxQ]

仮想リンク先ルータから再送達されて受信したキューの総数を表 示します。

[SumQ]

隣接ルータへ送信した本製品のデータベースの総数を表示します。

Add

Virtual Linkの設定を作成します。

注意 Virtual Linkの設定を作成する前に隣接ルータとのOSPFを確立させ ておく必要があります。

| 🚰 Add - Microsoft Internet Explorer     | <u> </u>  |
|-----------------------------------------|-----------|
| OSPF Virtual Link                       |           |
|                                         |           |
| Target Area:                            | 0.0.0.0   |
| Target Router:                          |           |
| Dead interval (in seconds):             |           |
| Hello interval (in seconds):            |           |
| Authentication type:                    | None      |
| Password (8 ch-s max):                  |           |
| Md5 key(1-255) & password(16 ch-s max): |           |
| Retransmit interval (in seconds):       |           |
| Transmit delay (in seconds):            |           |
|                                         | OK Cancel |
|                                         |           |

### 【Target Area】

仮想リンクを行っている通過エリアのエリアIDを設定します。

・指定項目 :現在作成されているエリアIDが表示されます。

[Target Router]

仮想リンクを行っている相手先エリアルータのルータIDを設定し ます。

[Dead interval( in seconds )]

ルータ間の情報のやり取りの最中に、隣接するルータから返答が 無くなったときの待機する時間を設定します。単位は秒です。

[Hello interval( in seconds )]

ルータ間の情報をやり取りする時間を設定します。単位は秒です。

[Authentication type]

認証タイプを設定します。認証タイプは、ルーティング情報が正 当なサイトから送信されたものであることを保証します。

- None : 認証を使わない
- ・Password : パスワードを使用
- ・Md5 : MD5パスワードを使用。

[Password(8 ch-s max)]

認証パスワードを設定します。パスワードは最小1文字~最大8文 字の半角英数字で設定します。大文字・小文字を区別します。

【Md5 key(1-255)& password(16 ch-s max)】 暗号化認証パスワードを設定します。キーは最小1文字~最大255 文字の半角英数字で設定します。パスワードは最小1文字~最大 16文字の半角英数字で設定します。大文字・小文字を区別します。

[Retransmit interval( in seconds )]

LSAを再送信する時間を設定します。単位は秒です。

[Transmit delay( in seconds )]

LSAの遅延時間を設定します。単位は秒です。

#### Remove

作成したVirtual Link設定を削除します。「表(上段)」で削除する Virtual Link設定を選択後、「Remove」をクリックします。

#### Modify

作成したVirtual Link設定を編集をします。「表(上段)」で編集する Virtual Link設定を選択後、「Modify」をクリックすると、以下の画 面が表示されます。

| 🏄 Modify – Microsoft Internet Explorer  | <u> </u>       |
|-----------------------------------------|----------------|
| OSPF Virtual Link                       |                |
| Modifying Virtual Link 1                |                |
| Target Area:                            | <u>1.1.1.1</u> |
| Target Router:                          | 192.168.2.2    |
| Dead interval (in seconds):             | 40             |
| Hello interval (in seconds):            | 10             |
| Authentication type:                    | None           |
| Password (8 ch-s max):                  |                |
| Md5 key(1-255) & password(16 ch-s max): |                |
| Retransmit interval (in seconds):       | 5              |
| Transmit delay (in seconds):            | 1              |
|                                         | OK Cancel      |
|                                         |                |
|                                         |                |

[Target Area]

仮想リンクを行っている通過エリアのエリアIDの設定を変更します。

・指定項目 :現在作成されているエリアIDが表示されます。

【Target Router】

仮想リンクを行っている相手先エリアルータのルータIDの設定を 変更します。

[Dead interval( in seconds )]

ルータ間の情報のやり取りの最中に、隣接するルータから返答が 無くなったときの待機する時間を変更します。単位は秒です。

[Hello interval( in seconds )]

ルータ間の情報をやり取りする時間を変更します。単位は秒です。

[Authentication type]

認証タイプを変更します。認証タイプは、ルーティング情報が正 当なサイトから送信されたものであることを保証します。

- None : 認証を使わない
- ・Password :パスワードを使用
- Md5 : MD5パスワードを使用。

[Password(8 ch-s max)]

認証パスワードを変更します。パスワードは最小1文字~最大8文 字の半角英数字で設定します。大文字・小文字を区別します。

【Md5 key(1-255)& password(16 ch-s max)】 暗号化認証パスワードを変更します。キーは最小1文字~最大255 文字の半角英数字で設定します。パスワードは最小1文字~最大 16文字の半角英数字で設定します。大文字・小文字を区別します。 【Retransmit interval( in seconds )】 LSAを再送信する時間を変更します。単位は秒です。

【Transmit delay( in seconds )】 LSAの遅延時間を変更します。 単位は秒です。

# 51 Display/Edit( RIP )

[Protocol] [IP] [RIP] [Display/Edit]をクリックすると、 以下の画面が表示されます。RIP(Routing Information Protocol) の変更、参照ができます。

| a  | )isplay/Edi | t – Miore      | osoft Internet Ex | plorer  |                    |               |           |
|----|-------------|----------------|-------------------|---------|--------------------|---------------|-----------|
| RI | P Interfac  | e(s) info      | rmation:          |         |                    |               |           |
|    |             |                |                   |         |                    |               |           |
|    | 1<br>2      | RIPv2<br>RIPv2 | RIPv2<br>RIPv2    | Disable | Disable<br>Disable | tication Mode |           |
|    |             |                |                   |         |                    |               |           |
|    |             |                |                   |         |                    |               |           |
|    |             |                |                   |         |                    |               |           |
|    |             |                |                   |         |                    |               | Modify Ok |
|    |             |                |                   |         |                    |               |           |

【IP Interface】 VLANグループが表示されます。

[Send Mode]

ポートで送信可能なルーティングプロトコルメッセージの種類を 表示します。

[Receive Mode]

ポートで受信可能なルーティングプロトコルメッセージの種類を 表示します。

[Poison Reverse]

ポイズンリバーの有効/無効が表示されます。

【Authentication Mode】 RIPの認証の有効/無効が表示されます。

#### IPインターフェースの変更

「Display/Edit」の画面内の変更をしたいグループを選択し、 「Modify」をクリックすると、以下の画面が表示されます。RIPの 設定の変更ができます。

| 🚰 Modify – Microsoft Ir                                         | nternet Explorer                         |                      |
|-----------------------------------------------------------------|------------------------------------------|----------------------|
| Configures the send r<br>reverse for the selec                  | mode, receive mode a<br>ted IP interface | and poison           |
| IP Interface:<br>Send Mode:<br>Receive Mode:<br>Poison Reverse: | 2<br>RIPv2<br>RIPv2<br>Disabled          | Help<br>Help<br>Help |
|                                                                 |                                          | Ok Cancel            |

[IP Interface]

VLANグループが表示されます。

[Send Mode]

ポートで送信可能なルーティングプロトコルメッセージの種類を 設定します。

- ・do NotSend : 無効
   ・RIPv1 : RIPv1のみ有効
   ・RIPv1 Compatible : RIPv1とその互換性があるルーティン グプロトコルとが有効
- ・RIPv2 : RIPv2のみ有効

[Receive Mode]

ポートで受信可能なルーティングプロトコルメッセージの種類を 設定します。

- ・RIPv1 : RIPv1のみ有効
- ・RIPv2 : RIPv2のみ有効
- ・RIPv1OrRIPv2 : RIPv1とRIPv2の両方が有効

[Poison Reverse]

ルートを最初に入手したインターフェースポートまで、ルートを 逆に伝播します。ただし、距離のベクターメトリックは無限大に 設定されます。

- ・Enabled : 有効
- ・Disabled:無効

上記の項目を設定したら「OK」をクリックします。設定が反映されます。

### 52 Mode( RIP )

[Protocol] [IP] [RIP] [Display/Edit]をクリックすると、 以下の画面が表示されます。RIPの有効/無効を設定します。

| 🗿 Mode – Microsoft Internet Explorer                   |                  |
|--------------------------------------------------------|------------------|
| Configures RIP global parameters                       |                  |
| Select RIP Mode<br>Enter RIP update time (15-60 [sec]) | Disabled 💌<br>30 |
|                                                        | Ok Cancel        |

【Select RIP Mode】 RIPの有効/無効を設定します。

- ・Enabled : 有効
- ・Disabled:無効

【Enter RIP update time (15-60 [sec])】 ネットワークの全機器に対し数秒に1回RIPメッセージをプロー ドキャストします。RIPメッセージを送る時間を設定します。

・15~60 : RIPメッセージを送る時間を設定します。単位は秒

## 53 Neighbors( RIP )

[Protocol] [IP] [RIP] [Neighbors]をクリックすると、以下の画面が表示されます。隣接するRIPルータの情報が表示されます。

| Neishbors - Mi   | crosoft Inter | net Explorer    |             |                   |                  |
|------------------|---------------|-----------------|-------------|-------------------|------------------|
| Neighbors inform | ation         |                 |             |                   |                  |
| PeerAddress      | peerLastl     | Jpdate(seconds) | peerVersion | peerRcvBadPackets | peerRcvBadRoutes |
| 192.168.1.222    | 5213          | 0               | 0           | _0                |                  |
|                  |               |                 |             |                   |                  |
|                  |               |                 |             |                   |                  |
|                  |               |                 |             |                   |                  |
|                  |               |                 | Ok          |                   |                  |
|                  |               |                 |             |                   |                  |
|                  |               |                 |             |                   |                  |

### 54 Statistics(RIP)

[Protocol] [IP] [RIP] [Statistics]をクリックすると、以下の画面が表示されます。本製品内でのRIP状況の情報が表示されます。

| a s | itatistics - Microsoft | Internet Explorer |              |             |
|-----|------------------------|-------------------|--------------|-------------|
| RI  | P interface statistics |                   |              |             |
|     | IP Interface           | rcvBadPackets     | rcvBadRoutes | SentUpdates |
| F   | 1 0                    | 0                 |              |             |
|     |                        |                   |              |             |
|     |                        |                   | Ok           |             |

# 55 Default Gateway( ROUTE )

[Protocol] [IP] [ROUTE] [Default Gateway]をクリック すると、以下の画面が表示されます。アクセス先のIPアドレスに ついて特定のゲートウェイを指定していない場合に、デフォルト ゲートウェイに指定されているホストにデータが送信されます。

| 🗿 Default Gateway - Microsoft Interne | t Explorer 📃 🗖 🔀 |
|---------------------------------------|------------------|
| Configures a Default Gateway          |                  |
| Default Gateway IP Address:           | 192.168.0.1      |
|                                       | Cancel           |
|                                       |                  |

[Default Gateway IP Address]

デフォルトゲートウェイに指定されているホストのIPアドレスを 設定します。

## 56 Display( ROUTE )

[Protocol] [IP] [ROUTE] [Display]をクリックすると、 以下の画面が表示されます。ルート情報の表示、静的ルートの追 加・削除ができます。

| Summary information: |  |  |  |  |  |
|----------------------|--|--|--|--|--|
| tocol                |  |  |  |  |  |
| al<br>tic            |  |  |  |  |  |
|                      |  |  |  |  |  |
| ive                  |  |  |  |  |  |
|                      |  |  |  |  |  |

[Destination]

通信先のネットワークグループが表示されます。

[Subnet Mask]

サブネットマスクが表示されます。

[Metric]

Destination NetworkのIPルートまでのホップ数が表示されます。

【Gateway】 次のホップにあたるルータのIPアドレスが表示されます。

### [Status]

Destination NetworkへのIPルートの種類が表示されます。本製品 は以下のルートに対応します。

- ・Direct : 直接接続されているサブネットワーク
- ・Indirect : リモートIPサブネットワークまたはリモートホス トアドレス
- ・Myself :特定IPサブネットワークのスイッチIPアドレス
- ・Bcast : サブネットワーク・ブロードキャストアドレス
- ・Mcast : IPマルチキャストアドレス
- ・Invalid :フィルタ対象となる不正IPアドレス

[Protocol]

ルートは以下のいずれかの方法で表示されます。

- ・Local :本製品のインターフェイスに設定している時
- ・Static : 手動で設定
- ・RIP : RIPで学習

静的ルートの追加

「Display」の画面内の「Add」をクリックすると、以下の画面が表 示されます。

静的ルートを追加できます。

| 🕙 Add – Microsoft Internet Ex | plorer 📃 🗖 🔀  |
|-------------------------------|---------------|
| Adds a static router          |               |
| Destination IP Address:       | 192.168.3.0   |
| Subnet mask:                  | 255.255.255.0 |
| Gateway IP Address:           | 192.168.1.227 |
| Metric:                       | 1 💌           |
|                               | Add Cancel    |
|                               |               |
|                               |               |
|                               |               |

【Destination IP Address】 通信先のネットワークグループを設定します。

【Subnet mask】 サブネットマスクを設定します。 【Gateway IP Address】 次のホップにあたるルータのIPアドレスを設定します。

[Metric]

Destination NetworkのIPルートまでのホップ数を指定します。

上記の項目を設定したら「Add」をクリックします。

静的ルートの削除

「Display」の画面内の削除をしたいグループを選択し、「Remove」 をクリックすると、以下の画面が表示されます。静的ルートの削 除ができます。

| Explorer 📃 🗖 🔀               |
|------------------------------|
|                              |
| 192.168.3.0<br>255.255.255.0 |
| move Cancel                  |
|                              |

【Destination IP Address】 通信先のネットワークグループを設定します。

[Subnet mask]

サブネットマスクを設定します。

「Remove」をクリックします。
# 57 Flush( ROUTE )

[Protocol] [IP] [ROUTE] [Flush]をクリックすると、以 下の画面が表示されます。動的に学習したルーティング情報を削 除します。

| Microso | ft Internet Explorer 🛛 🔀                                                                          |
|---------|---------------------------------------------------------------------------------------------------|
| 2       | This operation will remove all learned routes from the routing table.<br>Do you wish to continue? |
|         | OK キャンセル                                                                                          |

「This operation will remove all learned routes from the routing table.」 が表示されるので「OK」をクリックします。

# 58 Display/Edit( UDP Helper )

[Protocol] [IP] [UDP Helper] [Display/Edit]をクリック すると、以下の画面が表示されます。特定サービスポート宛ての UDPブロードキャストを、指定したIPアドレスに転送します。

| 🏄 Display UDP Helper Se                                                         | vers – Microsoft Internet Exp                         | olorer                                                                                                    | _ 🗆 ×   |
|---------------------------------------------------------------------------------|-------------------------------------------------------|----------------------------------------------------------------------------------------------------|---------|
| UDP Helper Serve                                                                | rs:                                                   |                                                                                                    |         |
| Protocol                                                                        | UDP Port                                              | IP Address                                                                                                    |         |
| <br>DNS<br>TACACS<br>BOOTP/DHCP<br>TFTP<br><br>NTP<br>NETBIOS-NS<br>NETBIOS-DGM | 37<br>49<br>53<br>65<br>67<br>80<br>123<br>137<br>138 | $\begin{array}{c} 192.168 2.2 \\ 192.168 2.2 \\ 192.168 2$ | ×       |
|                                                                                 |                                                       | Add                                                                                                    | iove OK |

#### [Protocol]

特定サービスポートの名称を表示します。

【UDP Port】

特定サービスポート番号を表示します。

[IP Address]

指定したIPアドレスを表示します。

Add

UDPヘルパーの設定を作成・追加します。

| 🚈 Add UDP - Microsoft Internet Explor | er 📃 🗵 🗶   |
|---------------------------------------|------------|
| Define a UDP Helper server            |            |
| UDP Port (1–65535)                    | O Defaults |
|                                       | Add Cancel |

【UDP Port(1-65535)】 特定サービスポート番号を設定します。 [Defaults]

「UDP Port(1-65535)」を設定せずに「Defaults」にチェックを入 れて設定すると以下の項目の特定サービスポート番号すべてを追 加します。

- ・DNS : ポート番号53
- ・TACACS :ポート番号65
- ・BOOTP/DHCP : ポート番号67
- ・TFTP : ポート番号69
- NTP : ポート番号123
- ・NETBIOS-NS :ポート番号137
- ・NETBIOS-DGM:ポート番号138

[Destination IP address]

転送するIPアドレスを設定します。

すべての項目を設定後「Add」をクリックします。

Remove

設定してあるUDPヘルパーの設定を削除します。

| 🚈 Remove UDP - Microsoft Interr              | het Explorer  |
|----------------------------------------------|---------------|
| Remove a UDP Helper S                        | erver         |
| UDP Port (1–65535)<br>Destination IP address | O Defaults    |
|                                              | Remove Cancel |

【UDP Port(1-65535)】 削除する特定サービスポート番号を設定します。 [Defaults]

「Defaults」の設定で作成されているときは「Defaults」にチェック を入れて設定すると以下の項目の特定サービスポート番号すべて を削除します。

- ・DNS :ポート番号53
- ・TACACS :ポート番号65
- ・BOOTP/DHCP :ポート番号67
- ・TFTP : ポート番号69
- NTP :ポート番号123
- ・NETBIOS-NS :ポート番号137
- ・NETBIOS-DGM :ポート番号138

[Destination IP address]

削除する転送するIPアドレスを設定します。

すべての項目を設定後「Remove」をクリックします。

# 59 Setup(IP)

[Protocol] [IP] [Setup]をクリックすると、以下の画面が表示されます。本製品の管理用にIPサプネットアドレスを設定できます。

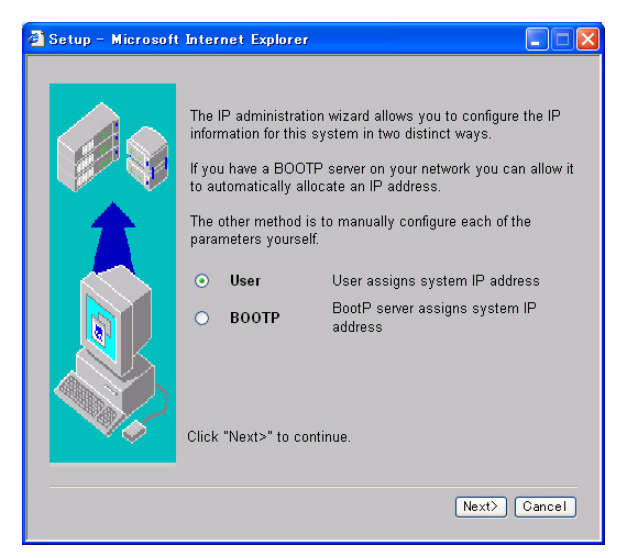

#### IPサブネットアドレスの設定方法

#### 1.本製品の管理用にIPサブネットアドレスを設定するため、手動 設定かBootPを選択して[NEXT>]をクリックします。

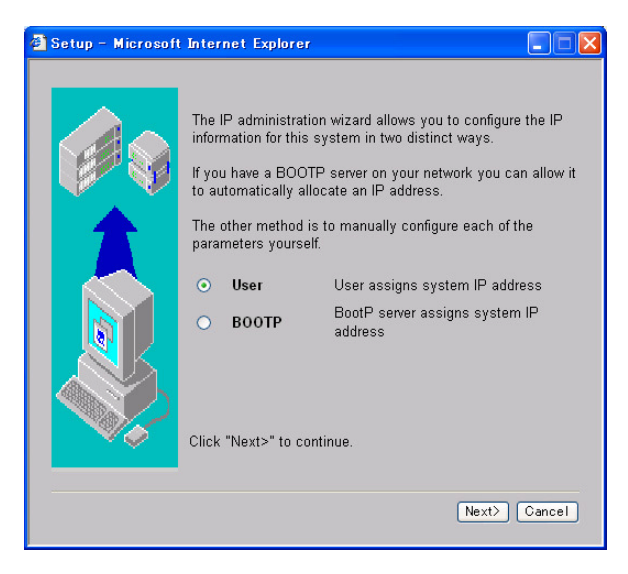

- ・User :手動でIPアドレスを設定
- ・BOOTP : BootPサーバからIPアドレスを取得

 2.上記の項目で[User]を選択したときは以下の画面が表示されます。[BOOTP]を選択したときは「4.」へ進んでください。IP アドレス、サブネットマスク、デフォルトゲートウェイに入力して[NEXT>]をクリックします。

| 🛃 Setup – Microsoft | Internet Explorer                                                                                                    |                                                      |
|---------------------|----------------------------------------------------------------------------------------------------|------------------------------------------------------|
|                     | Enter a unique IP address for th<br>IP Address: 192.168.1.22<br>Enter a suitable subnet mask.<br>Subnet Mask: 255.255.255<br>If a default IP router exists on y<br>address below.<br>Default Router: 192.168.1.1<br>Click "Next>" to continue. | e system.<br>28<br>.0<br>our network, type in its IP |
|                     |                                                                                                    | <back next=""> Cancel</back>                         |

### 3.設定の確認画面が表示されます。設定内容に間違いがないこと を確認して[Finish]をクリックします。

| 🗿 Setup – Microsoft | Internet Explorer                                                                                                    |                                                                                                    |
|---------------------|----------------------------------------------------------------------------------------------------|----------------------------------------------------------------------------------------------------|
|                     | The parameters you have just enter<br>applied.<br>Click "Finish" to complete the oper<br>Click "Cancel" to quit without makin<br>Click " <back" different="" op<br="" select="" to="">IP Address:<br/>Subnet Mask:<br/>Default Router:</back"> | ed are ready to be<br>ation.<br>ng any changes.<br>tions.<br>User<br>192.168.1.228<br>255.255.0<br>192.168.1.1 |
|                     | (1)                                                                                                    | Back Finish Cancel                                                                                             |

## 4.設定の確認画面が表示されます。設定内容に間違いがないこと を確認して[Finish]をクリックします。訂正は[Back]をクリッ クします。

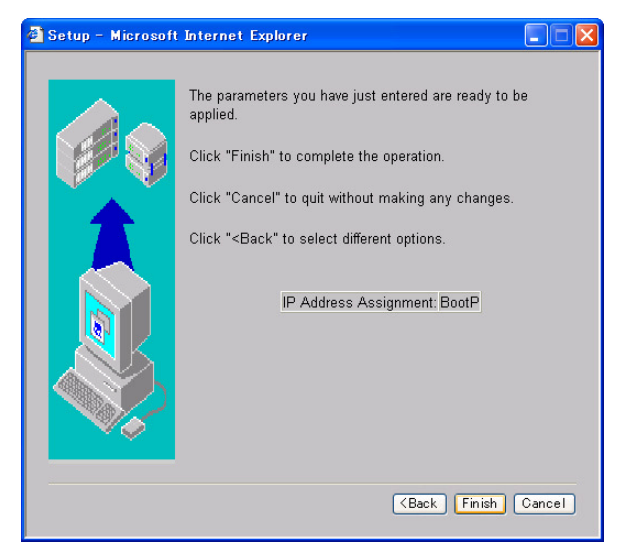

# 60 Modify( User )

[Security] [Device] [User] [Modify]をクリックすると、 以下の画面が表示されます。管理用のパスワートを変更できます。

| 🕘 Modify – Microsoft                        | Internet Explorer            |         |
|---------------------------------------------|------------------------------|---------|
| Enter the new passv                         | vord for user 'admin' b      | elow.   |
| The password can c<br>and is case-sensitive | onsist of up to 10 cha<br>e. | racters |
| New Password:                               |                              |         |
| Confirm Password:                           |                              |         |
|                                             | ОК                           | Cancel  |

【New Password】 新しいパスワードを入力します。

【Confirm Password】 確認のため、もう一度パスワードを入力します。

\*最大数:半角英数10文字まで可能

# 61 Port Security( Access )

[Security] [Network] [Access] [Port Security]をクリッ クすると、以下の画面が表示されます。ポートセキュリティを設 定します。

| Explorer ユーザー プロンプト                              |             |
|--------------------------------------------------|-------------|
| スクリプト プロンプト:<br>Enter a slot number:(1,4,5,8-12) | OK<br>キャンセル |
| jū                                               |             |

[Ether a slot number]

ポートセキュリティを設定するスロット番号を設定します。

#### 上記の項目を入力したら「OK」をクリックします。以下の画面が 表示されるので「Next>」をクリックします。

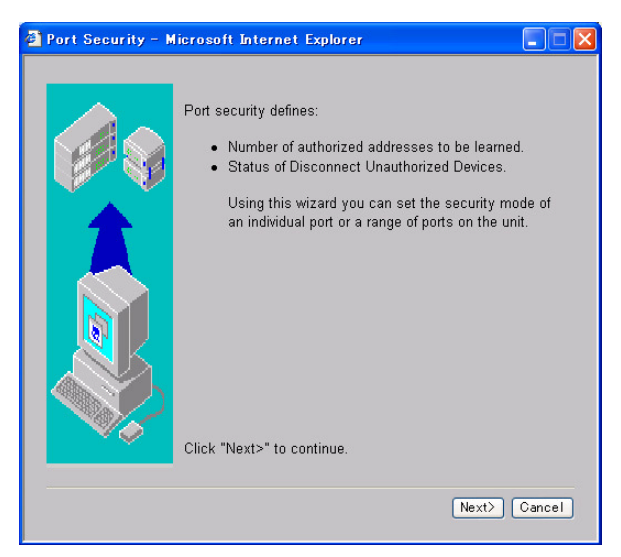

ポート範囲とセキュリティ方法を設定して「Next>」をクリック します。

| 🕘 Port Security - M | licrosoft Internet Exp                                                                                                    | lorer 📃 🗖 🔀                                                                                                    |
|---------------------|----------------------------------------------------------------------------------------------------|----------------------------------------------------------------------------------------------------|
|                     | Enter port numbers an<br>separated by commas.<br>For example (1,2,5-7,n<br>1.2<br>Select the security mo<br>No Security<br>Continuous<br>Learning<br>Automatic<br>Learning<br>Click "Next>" to contin | d/or port ranges<br>nyServer).<br>de for the port(s).<br>Disables port security.<br>Allows addresses to be learned<br>continuously.<br>Allows a specified number of<br>addresses to be learned.<br>ue. |
|                     |                                                                                                    | <back next=""> Cancel</back>                                                                                                    |

【Enter port numbers and/or port ranges separated by commas.】 ポート範囲を設定します。 【Select the security mode for the port(s).】 セキュリティ方法を設定します。

- ・No Security :ポート・セキュリティを無効
- ・Continuous Learning :アドレスを連続的に学習
- ・Automatic Learning :設定したアドレス数が学習

#### 学習するアドレス数を設定して「Next>」をクリックします。

| 🚳 Port Security - M | licrosoft Internet Explorer                                                                                        |
|---------------------|----------------------------------------------------------------------------------------------------|
|                     | Enter the number of authorized addresses to learn for the specified port(s). The value must be between 0 and 516 . |
|                     | Click "Next>" to continue.                                                                                         |
|                     | (Back Next) Cancel                                                                                                 |

[Enter the number of authorized addresses to learn for the specified port( s ).]

学習するアドレス数を設定します。

・0~516:指定するアドレス数の範囲

設定の確認画面が表示されます。設定内容に間違いがないことを 確認して[Finish]をクリックします。訂正は[Back]をクリック します。

| 🗿 Port Security - M | icrosoft Internet Explorer                                                                                                    |                                                                                         |
|---------------------|----------------------------------------------------------------------------------------------------|-----------------------------------------------------------------------------------------|
|                     | You are about to change the secu<br>port "1,2".<br>Click "Finish" to complete the ope<br>Click "Cancel" to quit without mak<br>Click " <back" different="" of<br="" select="" to="">Mode:<br/>Number of Authorized Addresses:</back"> | urity mode of<br>eration.<br>king any changes.<br>ptions.<br>Continuous Learning<br>100 |
|                     |                                                                                                    | Kernel (Back Finish Cancel)                                                             |

# 5.技術解説

FML-1200は、ネットワーク機器の物理アドレスに基づくレイヤ2、および IPネットワークアドレスに基づくレイヤ3スイッチに対応します。これらの 機能を説明します。

# 1レイヤ2スイッチ

フレームがポートに到達すると、ポートは自分自身のアドレステー ブル内でフレームの送信先MACアドレスを検索し、送信先ポート を確かめます。

送信先MACアドレスが他のポートで見つかったとき、フレームは そのポートに転送され、出力待ちのキューに入れられます。

送信先MACアドレスがアドレステーブル内で見つからないとき、 フレームはタグ付またはタグ無しVLANの処理の後、ひとつまた は複数の他の出力ポートに転送されます。

送信先MACアドレスがアドレステーブル内で見つからなかった とき、フレームは着信されたポートの番号とともに記録されます。 この情報は、フレーム転送を決定する際に使われます。

スイッチングの際、本製品は以下の複数の処理を実行します。

VLANの識別 ラーニング フィルタリング フォワーディング エージング ユニキャストスイッチング

ユニキャストスイッチングのVLAN識別、ラーニング、フィルタリン グおよびフォワーディングについてそれぞれ説明します。

【VLAN識別(VLAN Classification)】

受信されたフレームは、以下の2種類に分類されます。

- ・タグ無しフレームのとき、フレームを受信ポートのデフォル
  トVLANに分類します
- ・タグ付フレームのとき、タグ付VLAN IDを使いフレームのブ
  ロードキャストドメインを識別します

【ラーニング】

VLANの識別が完了すると、アドレステーブル内の送信元MACア ドレスとVLANの対を参照し、既知のものか確かめます。

- ・対が未知のとき、送信元MACアドレスとVLANの対を学習し、
  アドレステーブルに追加します
- ・対が既知のとき、間違ったポートIDが与えられているか確か めます。アドレステーブル内の送信元MACアドレスとVLAN の対に関連づけられているポートIDが受信ポート以外のポー トのとき、アドレステーブル内のポートIDと、管理データベー スを修正します

【フィルタリング】

アドレスの学習が完了すると、フィルタリングを行います。 これらの条件のうち、どれかひとつでも満たされると、受信フレー ムは破棄されます。どの条件もあてはまらないとき、フォワーディン グ処理を続けます。

- ・送信元ポートまたは送信先ポートが、ブロッキング状態などのフォワーディング状態以外になっているか
- ・送信元MACアドレスまたは送信先MACアドレスはフィルタ 対象になっているか
- ・送信元ポートIDと送信先ポートが同じか

【フォワーディング】

フォワーディング処理中、本製品は送信先MACアドレスとVLAN の対を参照し、既知のものか確かめます。

- ・対が未知のとき、受信フレームは送信元ポートを除くVLAN 内の全ポートに一括送信されます
- ・対が既知のとき、受信フレームを送信先MACアドレスと VLANの対に関連づけられているポートに転送します。同時 に、VLANタグ付またはタグ無しの設定、および出力ポートの VLAN IDの各情報に従い、フレームにVLANタグを付けるか、 またはタグを取り除くか設定します。

2マルチキャストスイッチング

マルチキャストスイッチングを行うとき、受信フレームがBPDU か判断します。

BPDUを受信したときは、スパニングツリープロトコルに処理されるよう転送します。

これ以外は、以下の処理を実行します。

| VLAN識別  | : ユニキャストスイッチングと同じ    |
|---------|----------------------|
| ラーニング   | : ユニキャストスイッチングと同じ    |
| フィルタリング | : ラーニング完了後、フィルタリングする |

以下の条件のうち、どれかひとつでも満たされると、受信フレー ムは破棄されます。どの条件もあてはまらないとき、フォワーディン グ処理を続けます。

送信元ポートまたは送信先ポートが、ブロッキング状態などの フォワーディング状態以外になっているか 送信元MACアドレスまたは送信先MACアドレスはフィルタ対 象になっているか

送信元ポートIDと送信先ポートが同じか

【フォワーディング】

受信フレームは送信元ポートを除くVLAN内の全ポートに一括送 信されます。

同時に、VLANタグ付またはタグ無しの設定、および出力ポートの VLAN IDの各情報に従い、フレームにVLANタグを付けるか、また はタグを取り除くか設定します。

【エージング】

MACアドレステーブル内のMACアドレスとVLANの対に対し、エー ジング処理します。MACアドレスとVLANの対がエージアウトす るたび、アドレステーブルは修正されます。

## 3 STA( Spanning Tree Algorithm )

IEEE 802.1dで制定される、スパニングツリーアルゴリズム(STA) は、ネットワークのループを検出すると、ループしないようにボー トを無効にするなど、スイッチ・ブリッジ・ルータ間で冗長化を 実現できます。本製品はSTAに対応しており、ネットワーク内の 他のSTA対応機器と連絡をとり、ネットワークのどの二つの機器 間においても、常にルートが一つだけになるよう調整します。

STAは、冗長パスやループを検出したとき、ひとつまたはそれ以 上のポートのパケット転送を停止し、余分なパスを排除します。 通常使っているリンクが使用不可になったとき、代わりのリンク を自動で提供し、そのまま通信を続行できます。

また、安定したスパニングツリートポロジ内でひとつ以上のパス が使用不可になったとき、これまでブロッキングしていたポート をフォワーディングにし、全ネットワークステーションとの接続 を復旧します。 STAは分布式のアルゴリズムを使い、スパニングツリーネットワー クのルートとして動作するブリッジ機器(ルートブリッジ機器: Root Bridging Device)を選びます。ルートブリッジ機器を除く各 ブリッジ機器はルートポート(Root Port)が選ばれます。ルート ポートは、その機器からルートブリッジ機器までパケットを転送 するとき、パスコストが最も低くなるものを指します。

次にSTAは、各LANより指定ブリッジ機器を選びます出します。 指定ブリッジ機器は、LANからルートブリッジ機器までパケット を送信するとき、パスコストが最小となるものを指します。指定 ブリッジ行きに接続されたポートは、すべて指定ポート (Designated Port)として割り当てられます。

コストが最低となるスパニングツリーが決定されると、STAはす べてのルートポートおよび指定ポートを有効にし、残りのポート をすべて無効に設定します。このためネットワークパケットはルー トポートと指定ポート間だけ転送されるようになり、ネットワー クループの発生を防げます。

安定したネットワークトポロジがいったん確定すると、すべての ブリッジ機器はルートブリッジ機器から送信されるBPDUを受信 するようになります。事前に設定した期間(Maximum Age)が経 過してもBPDUが受信されないとき、そのブリッジ機器は、ルー トプリッジ機器とのリンクが使用不可となったと判断します。こ のとき、プリッジ機器は他のプリッジ機器とネゴシエーションを はじめ、ネットワークを再設定し、使用可能なネットワークトポ ロジを再度構成します。 4 レイヤ3スイッチ

レイヤ3スイッチの特長は、IPスイッチングとルーティングパス 管理があります。本製品は、マルチレイヤモードに設定すると、 ルーティングスイッチとして動作し、IPルーティングおよび VLAN間でトラフィックをやりとりする機能が使えるようになり ます。

ただし、本製品をはじめてマルチレイヤモードに設定したときは、 ルーティングに必要な機能が設定されていません。マルチレーヤ モードで使うとき、ルーティング機能を設定する必要があります。 5 IPスイッチング

IPスイッチングは、レイヤ2またはレイヤ3の処理が必要になります。 以下に対応している各機能を説明します。

レイヤ2送信先MACアドレスを使ったレイヤ2フォワーディング (スイッチング)

レイヤ3フォワーディング(ルーティング)

- ・レイヤ3送信先アドレスを使ったフォワーディング
- ・各ホップの送信先/送信元MACアドレスの変更
- ・ホップカウントのカウント増加
- ・Time-to-liveの減少
- ・レイヤ3チェックサムの検証および再計算

送信先ノードが送信元ネットワークと同一のサブネットワーク上 にある場合は、パケットはルータ機能は必要なく直接送信先に送 信できます。ただし本製品にとって未知のMACアドレスであった 場合、送信先アドレスの入ったARPパケットがブロードキャスト され、送信先ノードから送信先MACアドレスを入手します。この 時点で、IPパケットを直接送信先MACアドレスに送信できます。 送信先が本製品上の別のサブネットに所属する場合、パケットは 直接送信先ノードまでルートできます。ただし本製品に含まれな いサブネットに所属するパケットの場合、パケットは次のルータ に送信する必要があります。この場合ルータのMACアドレスを送 信先MACアドレスとして使用するほか、送信先ノードの送信先IP アドレス情報も一緒に送られます。ルータはこの時点でパケット を正しいパスで送信先ノードに転送します。また必要に応じて、 ルータはARPを使用して次のルータの送信先ノード用MACアド レスを確認します。

注意 IPスイッチングを行う場合、本製品は他ネットワーク上のノードか らIPルータとして認識される必要があります。このためには、本製品をデ フォルトゲートウェイに設定するか、またはICMP処理で他のルータから リダイレクトする必要があります。

本製品が自身のMACアドレス宛のIPパケットを受信すると、その パケットにはレイヤ3のルーティング処理が実行されます。レイ ヤ3アドレステーブル上にパケットの送信先IPアドレスがないか 確認を行い、テーブル上で見つからない場合、本製品は送信先 VLAN上の全ポートに対しARPパケットを送信して送信先MACア ドレスを探します。MACアドレスが発見されると、パケットは再 フォーマットされて送信先に送られます。再フォーマット処理に は具体的に次の作業などが含まれます。

1) IPヘッダのTTL (Time-To-Live)フィールドの減少

2)IPヘッダのチェックサムの再計算

 送信先MACアドレスを送信先ノードのMACアドレスまたは次 ホップのルータのMACアドレスに変更 同一ノード行きのパケットが他に届いた場合、送信先MACアドレスはレイヤ3アドレステーブルから直接読み込まれ、パケットは再フォーマットを受けて送信先ポートに送られます。送信先アドレスが既にレイヤ3アドレステーブルに記憶されている場合、IP スイッチングはワイヤースピードで実行できます。

#### 6 ICMP Router Discovery

ホストが自身に直接接続されたサブネットを超えてIPデータグラ ムを送信する場合、このホストはあらかじめ、そのサブネット上 で現在動作中の、最低一つのルータのアドレスを発見しておく必 要があります。この情報は通常、システム起動時に設定ファイル 内のルータアドレスのリストを1~2個参照するだけで入手できる ようになっています。マルチキャストリンクの場合、ホストの中 には、ルーティングプロトコル・トラフィックを監視してルータ アドレスを入手するものもあります。

ICMP Router Discoveryメッセージはこれらに代わるルータの検 出方法で、マルチキャストリンク上において一対のICMPメッセー ジを使用します。この方法では手動でルータのアドレスを設定す る必要がないほか、どのルーティングプロトコルにも依存しません。 IGMP Router Discoveryメッセージは「Router Advertisements」 および「Router Solicitations」と呼ばれています。各ルータは、そ のマルチキャストインターフェースから定期的にRouter Advertisements をマルチキャストして、このインターフェースの IPアドレスを宣言します。各ホストは、Router Advertisements を 受信(listen)するだけで自身の周辺のルータを検出できます。マ ルチキャストリンクに接続されているホストが起動すると、この ホストはRouter Solicitationをマルチキャストし、広告の定期送信 を待たず、即座に広告を送信するよう要求します。 Router Discoveryメッセージはルーティングプロトコルを構成しません。これらのメッセージは各ホストがその周囲のルータを認識できるようにはするものの、特定の送信先に対し、ルータにルートを提供させることはできません。ホストが特定の送信先用として選んだ第一ホップ用ルータが最適のルータでない場合、このホストはルータから、より最適なルータを通知するICMPリダイレクトを受信します。

7ルーティングプロトコル

本製品は、静的および動的ルーティングに対応します。

【静的ルーティング】

静的ルーティングは、ルーティング情報を本製品内に保存する必要があります。これは手動設定および本製品外部のアプリケーションで接続がセットアップされたときも保存できます。

【動的ルーティング】

動的ルーティングはルーティングプロトコルを使い、ルーティン グ情報の交換、ルーティングテーブルの計算、およびネットワー クの状態や負荷の変化に対応します。

本製品はRIP、RIP-2、およびOSPF v2動的ルーティングプロトコ ルに対応します。

## 8 RIP (Routing Information Protocol) / RIP-2 動的ルーティングプロトコル

RIPは広く使われているルーティングプロトコルです。RIPはルー ティングのとき、距離ベクターベース(distance vector-based)の 方法を使用します。ルートは、距離ベクターやホップカウントを 最小化する方向で決定されます。

ホップカウントは、送信コストの大まかな予測手段として利用さ れています。各ルータは、そのルーティングテーブルの更新情報 と一緒に各々の情報を30秒ごとにブロードキャストします。この 結果ネットワーク上のすべてのルータにおいて、次ホップへのリン クを示す、(ルータ間で互いに)矛盾しないテーブルを学習できます。 これは最終的に、各サブネットの最適化につながります。

レイヤ2スイッチがスパニングツリーアルゴリズムを使用してルー プ発生を防いでいるように、ルータもまた、データトラフィック を無限に再送信させてしまうループを阻止するための手段を持っ ています。RIPでは、以下の3つのループ予防法が使用されています。

[Split horizon]

ルートを最初に取得したポートインターフェースに対し、そのルー トを伝播しなくなります。

[Poison reverse]

ルートを最初に取得したポートインターフェースに対しそのルートを伝播しますが、距離ベクター・メトリックを無限大に設定します(最適経路の検出がより高速になります)。

[Triggered updates]

ルートが変更されると、ランダムに決定される短時間のディレイ のあと更新メッセージをプロードキャストします。プロードキャ ストは、定期的なサイクルを待たずに行われます。

RIP-2とRIPは互換性があります。RIP-2は1)通常テキストでの認 証、2)複数の独立RIPドメイン、3)可変長のサブネットマスク、4) 経路広告のマルチキャスト送信(RFC 1388)を含む便利な機能を 提供します。

ご利用ネットワーク上でRIPおよびRIP2いずれかの使用を決める 前に、それぞれの持ついくつかの特長を確認する必要があります。 まずRIP(バージョン1)ではサブネットの概念そのものが利用で きず、両RIPバージョンにおいても、リンクやルータの不良が発生 するとその間ルーティングループが発生する可能性があるため新 しいルートを検出するまで長時間かかる恐れがあります。またホッ プカウントも15までとなっているため、利用は小規模ネットワー クに限定されます。さらに、RIP(バージョン1)はルーティング情 報をブロードキャストするため貴重なネットワーク帯域幅が無駄 に消費されてしまいます。同様にRIP(バージョン1)では、ネット ワーク上の各パラメータを十分考慮して最適なルーティング(経 路)を決定する、ということもありません。

# 9 OSPF v2動的ルーティングプロトコル (Open Shortest Path First)

#### 概要

OSPFはRIPと同じIGP(内部ルーティングプロトコル群)の一種 です。RIPは距離ベクトル型プロトコル(Distance Vector)アルゴ リズムを使用しますが、OSPFはリンク状態型プロトコル(Link State)アルゴリズムを使用します。このLink Stateアルゴリズム では同一エリア内にある全てのルータが同じデータベースを持 ち、その中にはAS全体のトポロジーが記述されていて、到達可能 なルータ、経路、そしてそれに伴うコストがわかるようになって います。それにより最短経路のツリーを作成し、自身のルーティン グテーブルをこのツリーに基づいて作成します。さらに一つの送 信先に対し、同一コストの経路が複数存在する場合でも、これら 複数の経路間で平等にトラフィックの配分もできます。OSPFは システムのトポロジーを正確に知っているため、トポロジーの動 的変更に迅速に対応でき、収束に要する時間を大幅に減らすこと ができます。ASをいくつかのエリアに分割すると、より早く収束 でき、ネットワークの障害に対する防御力を高めます。また、こ のことによりルーティングプロトコルが生成するトラフィック (つまりOSPF自身がルーティングに使用するパケット)を少なく できます。さらに、OSPFアルゴリズムはTCP/IPインターネット 上で効率良く動作するよう調整されています。OSPFv2はOSPF と互換性があります。OSPFv2ではプロトコルメッセージ認証が 改良されているほか、OSPFを非ブロードキャストネットワーク 上で使用するためのポイント・ツー・マルチポイントインターフェー

スが追加されています。さらにOSPFv2は重複するエリア範囲に も対応するようになりました。RIPなどの多くのルーティングプ ロトコルではホップ数をカウントする方式をとっていますが、 OSPFでは実際のリンク速度に基づいてコストを計算するため、 より大きなスループットをもたらすルートを選択できます。ただ し、リンクコストに基づいてルートを選択する場合にはルータの 性能や、リンクの信頼性は考慮されないので、必要なら管理者が 手動でコストを割り当てる必要があります。 OSPFのネットワークの構成

他のルーティングプロトコルと同じように、ルーティング情報が 交換されるのは隣接するインターフェースルータとの間です。他 のルーティングプロトコルと違うのは、OSPFインターフェース ルータがIPマルチキャストパケットをこの交換に使い、交換とは 関係のないホストの負荷を軽くすることです。ただし、これらの 交換から生じるトラフィックをどう軽減するかなど、別の問題が 生じることになります。

- ・同じプロードキャストネットワーク上に多数のルータが接続されていると交換によって生じるトラフィックが大きくなるため、情報を交換するルータを制限します。OSPFではどのルータも最大で2台の隣接ルータとだけ隣接関係(Adjacency)を結びます。
- ・隣接関係を作る相手のルータは指名ルーダ Designated Router, DR) およびバックアップ指名ルータ(Backup Designated Router,BDR)と呼ばれこれらのルータは特別な責任を負うもので、同じネットワーク上の全てのルータにルーティング情報 を配布するのはこれらのルータの仕事となります。OSPFはネットワーク上で次のような隣接関係を形成するようになっています。

【ポイントトゥポイントリンク】

これは、1対のルータを専用線などで結ぶネットワークで、これらのネットワークにはIPアドレスを割り当てなくても良く。その場合このリンクは無番号といわれます。
【ブロードキャストネットワーク】

プロードキャストネットワークでは、多数のルータが接続され、 プロードキャストできるようになっています。実際にはOSPFは マルチキャストを用いて隣接装置間の通信を行っていますが、複 数の装置と同時に通信する原理は同じで、イーサネットもこのよ うなタイプのネットワークの一例です。

【非ブロードキャストネットワーク】

ISDN、X.25、フレームリレーなど、非ブロードキャストのマルチ アクセスネットワークで、複数ルータの同時接続は可能ですが、 ブロードキャストとマルチキャストの機能はありません。これら のネットワークでは全ての隣接装置に同時にパケットを送ること ができず、その代わりにそれぞれの隣接装置にユニキャストで送 ることになります。したがって、何かの方法で事前に設定するこ とがこのタイプのネットワークでは必要となります。 エリア

OSPFでは連続したいくつかのネットワークをまとめて、エリア を作ります。エリアを構成するのはネットワークとそれを接続す るルータで、ネットワーク内のホストもこれに含まれます。

- ・それぞれのエリアでは独自のルーティングアルゴリズムが使われ、その結果エリアを利用する場合には、同一AS内のルータが全て同じデータベースを持つとは言えなくなります。実際、エリアのトポロジーはエリア外からでは見えません。同様にエリアの内部ルータはそのエリアの外のトポロジーに付いての情報は持ちません。エリアを利用する利点はASを分割し、ルーティングトラフィックを大きく軽減できす。また、ルーティング障害などに対しての防護策にもなります。
- ・エリアはバックボーンエリアという特別なエリアに接続されていなければなりません。エリア間のトラフィックはすべてバックボーンエリアを通して配信されます。ネットワークの接続携帯の問題で直接接続ができない場合には、仮想リンク(Virtual Link)という特別なパスを使用します。

【内部ルータ(Internal Router)】

- ・ルータが直接しているどのネットワークも同じエリアに属する時、このルータを内部ルータと言います。したがって、エリアに分割しなければどのルータもこれに該当します。
- ・エリア境界ルータ(Area Border Router)
- ・複数のエリアに接続しているルータです。これらのルータに は接続先のエリアの数だけデータベースが存在します。ABR は直接または仮想リンクを通してバックボーンエリアに接続 している必要があります。

【バックボーンルータ(Backbone Router】

バックボーンエリアへのインタフェースを持つルータで、ABRはす べてバックボーンルータです。ただし、バックボーンエリアの内部 ルータもバックボーンルータに属すると言えます。

【自律システム境界ルータ(Autonomous System Border Router 】 ASBRが担当するのは、他のASにあるルータとの情報交換です。 このルータにはABRでも内部ルータでもなることが可能です。ま た、バックボーンルータでも、そうでなくてもASBRになること ができます。一般にこれらのルータは、接続先エリアのそれぞれ に付いての情報を収めたデータベースを持ち、他のASとの間で別 のルーティングプロトコルを実行します。

【スタブネットワーク】

OSPFルータが1台だけ接続されているネットワークのことを言 います。

【スタブエリア】

ABRが1台だけの場合と、2台以上でもスタブエリア内の同じネッ トワークに繋がれ、バックボーン内の同じネットワークに接続さ れている場合のことを言います。スタブエリアの制限の一つは ASBRを置けないことで、外部ルート広告のFloodingがこのエリ アでは行えないからです。エリアをこのように設定する利点は、 データベースを小さくでき、ルータに必要なメモリも少なくなり ます。 【バックボーンエリア(Backbone Area)】

ASをエリアに分割する場合には、1つのエリアに特別な設定を行 い、ルーティング情報とエリア間のトラフィックの配信を行わせ なければなりません。このエリアがバックボーンと呼ばれるもの で、それを構成しているのは他のどのエリアにも属さないネット ワーク、それを接続するルータ、これらのネットワーク上のホス ト、および複数のエリアに接続されているABRです。全てのエリ ア間データが通過するようになっているから、どのABRも当然バッ クボーンエリアに接続されています。エリアを設定していない場 合は、全てのネットワーク、ルータ、ホストはこのバックボーン エリアに属します。 【仮想リンク(Virtual Link】

- ・バックボーンエリアが他のエリアと異なるのは、このエリア が物理的に連続している必要がないことです。つまりバック ボーンエリアを2つの物理エリア内に置き、仮想リンク (Virtual Link)と呼ばれるもので論理的にリンクさせること ができきます。
- この機能が重要なのは、単に地理的な制約によってエリアを バックボーンに接続できないことがあるからです。
- ・バックボーンに直接接続されたABRは仮想リンクの遠端の ABRに接続性を提供でき、このとき仮想リンクは、ポイント トゥポイントリンクとして扱われます。バックボーンを通じ てFloodingされたエリア間ルートは、バックボーンに直接接 続されているのと同様に、遠端のABRに送られます。次にこ のABRはそのエリアの内部で広告されたルート情報を要約 し、それをバックボーンに送り返します。仮想リンクはすべ てABR間に設定しなければならないが、通常これは手動で行 われます。どのABRもインターフェースのIPアドレスではな くルータIDで識別します。ABRには制限が一つあり、バック ボーンに接続されているものを除いて、どれも最低1つの非 バックボーンエリアに属していなければなりません。このエ リアは仮想リンク通過エリアと呼ばれます。

他のルーティングプロトコルとの結合

- ASBRは他のASにあるルータとの結合に使用されます。したがってこれらのルータは、OSPF以外に少なくとも1つ、他のルーティングプロトコルを実行する必要があります。他のプロトコルには、EGPやBGPなどのEGPsが使用されることがあります。あるいは、OSPFの考えではASとは共通のルーティングポリシーを使うインターネットワークなので、RIPなどのIGPsも他のプロトコルになることができます。
- ・ASBRはAS外部リンク広告をOSPF AS内に送るが、この広告は 外部プロトコルから作られ、OSPF ASの外にあるネットワーク へのルートを記述するものです。他のLSAと同じように、到達 可能ネットワークのそれぞれに1つの広告が作成されます。た だし、他のLSAとは異なり、AS外部リンク広告は、エリアとは 関係なく、スタブエリアを除くAS全体にFloodingされます。
- AS外部LSAはスタブエリアにはFloodingされないため、ASBR をこの中に置くことはできません。このとき、スタブエリアを 動作させるには、要約リンク広告を使い、ABRがスタブエリア にデフォルトルートを広告しなければなりません。このデフォ ルトルートの広告は、次にこのエリア全体にFloodingされるが、 それ以上は広がりません。スタブエリアに置かれたホストとルー タは、外部ネットワークにデータを送りたい場合、このデフォ ルトルートを使用します。

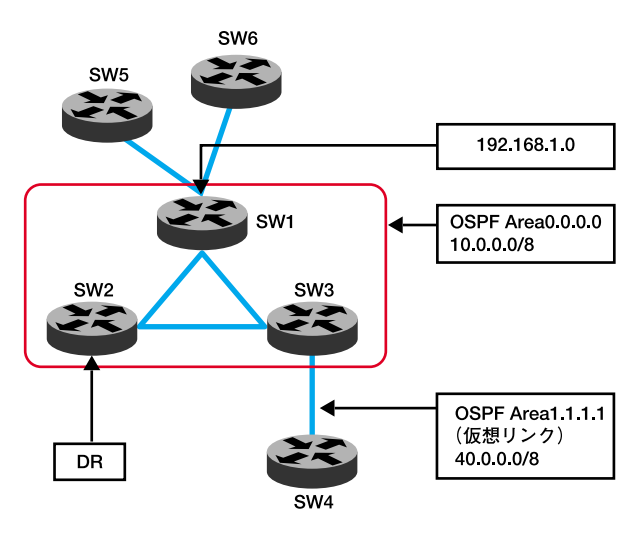

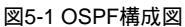

10 非IPルーティング

本製品はIPのルーティングだけ対応します。IPXやAppletalkなどの非IPはルーティングできず、別途ルータでブリッジしない限り、 これらのプロトコルを使った通信は各々のローカルVLANグルー プ内に限定されます。

非IPサブネットワークをマルチレイヤスイッチ上に構築されたネッ トワークと共存させるとき、前者には、IPサブネットワークに適 用されるものと同じ論理制限を守る必要があります。この条件を 満たして初めて、別途マルチプロトコルレイヤを使い、これらの サプネットワークとリンクできます。

このとき、ネットワークで使うことができるVLANのいずれかひ とつのポートを、サブネットに接続する必要があります。

### 11 VLANの初期設定

本製品のVLAN初期設定は、すべてのポートが同じVLANグループ のため、レイヤ2の機能だけが使えます。このため、まず同一サブ ネットに所属するポートをVLANグループに分割する必要があり ます。同一サブネット内のネットワークトラフィックは、レイヤ2 スイッチ機能によってスイッチされます。

また、レイヤ3スイッチ機能を使うことで、必要な場合に限り、複数VLAN間を相互接続できます。各VLANは、レイヤ3への仮想インターフェースとして機能します。各仮想インターフェースのネットワークアドレスを設定するだけで、異なるサブネットワーク間のトラフィックはレイヤ3スイッチによりルートされるようになります。

注意 マルチレイヤモードで使うとき、各ポートはすべてタグ無しパケッ トを送信します。VLANグループが重複するような設定は、レイヤ3スイッ チング機能が正しく動作しない原因になります。また、同一VLAN内で 通信するためには、VLAN内のすべてのポートを同じPVIDに設定する必 要があります。

#### **12 VLAN**

スイッチは元々プロードキャストドメインを想定して作られてい ないため、IPXやNetBEUIトラフィックを扱う大規模ネットワー クではプロードキャストストームが発生する恐れがあります。ルー タを使ったネットワークでは、プロードキャストトラフィックを 別々のドメインに分け、このトラフィックを発信元のグループに 制限し、ネットワーク環境を整理していました。低速なルータで リンクされた、これらの物理的に分けられたサプネットを使うか わりに、本製品は簡単に設定が可能なVLANを使います。VLANは 別々のプロードキャストドメインを作成し、必要に応じて回線速 度ルーティングにリンクします。 IEEE 802.1Q準拠VLANは、複数のポートをひとまとめに集めた ものを指し、これらのポートはネットワーク上のどこに存在する ものでもかまいません。またこれらのポートは、あたかも同一の 物理セグメント上に存在するかのように通信できます。VLANは ネットワーク管理をより簡単にします。例えば、機器を新しい VLANに追加する場合も、物理的に接続を変更する必要はありま せん。VLANは「マーケティング用」また「技術開発部用」といっ たように組織の各部署ごとに作成できるほか、用途別グループ (例:e-mailやマルチキャストグループ。ビデオ会議などのマルチ メディアアプリケーションで使用)ごとに作成できます。

VLANはブロードキャストトラフィックを削減してネットワーク 効率を向上させるほか、これを使うことで、IPアドレスやIPサブ ネットを更新しなくともネットワークにで変更を加えられるよう になります。またVLANでは、トラフィックはあらかじめ設定され たレイヤ3リンクを通過しなければ他のVLANに到達できないよ うになっているため、VLANは元々高度なネットワークセキュリ ティ機能を備えていると言えます。本製品は以下のVLAN機能に 対応します。

IEEE 802.1Q規格に準拠したVLANを最大256グループに対応 直接または間接タギング、およびGVRPを使用し、複数スイッ チ間の分散式VLAN学習を実現 ポートオーバーラッピング:単一ポートから複数VLANに参加 可能(マルチレイヤモードでは非対応) エンドステーションは複数のVLANに所属可能 VLAN対応機器とVLAN非対応機器間のトラフィック移動 プライオリティタギング

## 13 VLANへのポート割り当て

VLANを本製品上で有効にする前に、まず各ポートを参加したい VLANグループに割り当てる必要があります。デフォルトでは全 ポートともVLAN 1にタグ無しポートとして設定されています。 ポート上で一つまたは複数のVLAN行きのトラフィックを扱う場 合で、かつリンクの反対側の機器もVLANに対応しているときは、 ポートをタグ付ポート(VLAN対応機器に接続されたポート)とし て追加してください。次に、リンクの反対側のポートに対し同じ VLANを割り当ててください。ただし、本製品上のポートが一つま たは複数のVLANに参加する場合で、リンクの反対側の機器が VLANに対応しないとき、このポートはタグ無しポート(VLAN非 対応機器に接続されたポート)として追加する必要があります。

VLANの分類

本製品は、フレーム受信時にこれを二種類いずれかのVLANに分類します。フレームがタグ無しの場合、本製品はフレームを関連 付けられたVLANに割り当てます。逆にフレームがタグ付である 場合、本製品はそのタグ上のVLAN IDを使用して、フレームのポー ト・ブロードキャストドメインを確認します。 14 ポートオーバーラッピング

ポートオーバーラッピングを使うことで、よく使われるネットワー クリソース(例:ファイルサーバ、プリンターなど)を複数の VANグループ間で共有できます。(マルチレイヤモードでは非対 応)オーバーラップしないVLANを設定し、これらの間で通信を行 わせる場合は、本製品をまずマルチレイヤモードに設定し、別の VLANへのIPインターフェースアドレスを設定します。

# 15 ポートベースVLAN

ポートベースVLANは、特定ポートに対し手動で設定されます。本 製品は、送信先MACアドレスおよび関連づけられたポートをもと に転送の決定を行います。この理由上、本製品が有効な転送/フラッ ドを決定するには、本製品はMACアドレスとその関連ポート(お よびVLAN)との関係を実行時に学習する必要があります。GVRP が有効となっている場合、この処理はすべて自動的に行われます。

# 16 自動VLAN登録:GVRP(GARP VLAN Registration Protocol)

GVRPは、各エンドステーションに割り当てるVLANを本製品が 自動的に学習できるシステムを構築します。エンドステーション (またはそのネットワークアダプタ)がIEEE 802.1Q VLANプロト コルに対応しているとき、そのエンドステーションは、自身が参 加したいVLANグループを示すメッセージをネットワークに対し プロードキャストするよう設定できます。本製品はこのメッセー ジを受信すると、自動的に受信ポートを指定VLANに設定し、同メッ セージを他のすべてのポートに転送します。他のGVRP対応スイッ チにこのメッセージが届くと、そのスイッチもまた、受信ポート を指定VLANに設定し、同メッセージを他のすべてのポートに転 送します。VLAN上の各要求条件は、このようにしてネットワーク 中に伝播します。この方法では、エンドステーションからの要求 を受信するだけでGVRP対応機器を自動的にVLANグループに設 定できます。 17 タグ付/タグ無しフレームの転送

ポートは、複数のタグ付またはタグ無しVLANに割り当てられる ようになっています。このため、本製品上の各ポートはタグ付お よびタグ無しフレームを送ることが可能です。フレームをVLAN 対応機器からVLAN非対応機器に転送する場合、本製品はまずフ レームをどこに転送するかを決定し、その上でVLANタグを取り 外します。ただしフレームをVLAN非対応機器からVLAN対応機器 に転送する場合、本製品はフレームの転送先を決定したあと、ポー トのデフォルトVIDを示すVLANタグを挿入します。デフォルト PVIDは全ポートともVLAN 1となっていますが、この設定も変更 できます。

## 18 VLANグループの接続

本製品はハードウェアベースのストア&フォワードスイッチング を使用し、同一VLAN内での通信を可能としています。ただし、個 別のVLAN間で通信する必要があり、また通信する機器をすべて 共通のVLANに入れることが難しい場合る場合は、本製品のレイ ヤ3ルーティングを使用して異なるVLAN同士を接続できます。 従来のルータはルーティングテーブル内で物理ポート番号だけ使 うため、VLANには対応していません。これと対照的に、本製品は 論理ポート番号と物理ポート番号の両方を使ったレイヤ3ルーティン グに対応しており、VLANとレイヤ3スイッチングを両者同時に実 行できます。

同一VLAN内の物理スイッチポートの集まりを、論理ポート番号か ら抽出したもので表すことにより、一つのVLANと他のVLANとの 間でレイヤ3スイッチングを行うことが可能です。レイヤ3スイッ チングは、ルーティングプロトコル、IPルーティングソフトウェア のどちらも変更しないためその存在をユーザーに意識されること もありません。一方、レイヤ2スイッチングは現在もVLAN内部の トラフィックで使用されています。

本製品は、RIPやOSPFといった、静的設定プロトコルや動的ルー ティングプロトコルで構築された標準のルーティングテーブルを 使用します。各ルーティングエントリはネットワークアドレス(IP アドレス+サブネットマスク)および仮想インターフェース番号 (virtual interface number)により構成されます。各仮想インター フェースはそれぞれVLANに対応しているほか、VLAN IDにより識 別されます。また、同一仮想インターフェースに対し複数のルー ティングエントリも設定できます。これは、同一仮想インターフェー スに対し希望のルーティングテーブル・エントリを追加します。

#### 19 マルチキャストフィルタリング

マルチキャスティングでは、単一の送信先の代わりに、一グルー プのノードに対してデータを送信します。最も簡単なマルチキャ スティング例は、ネットワーク上の全ポートに対してデータをブ ロードキャストすることでしょう。しかし送信先グループがブロー ドキャストドメイン全体から見て小さい場合、この方法では多く の帯域幅を無駄にしてしまうことになります。ビデオ会議やデー タ共有が一般的になった今、効率的なマルチキャスティングは必 須となっています。よく利用される方法としては、グループ登録 プロトコル(Group Registration Protocol)の使用が挙げられます。 グループ登録プロトコルは、ノードのマルチキャストグループへ の参加およびそこからの撤退を可能にします。スイッチまたはルー タは、この時点でどのポートがグループメンバーを持っているか を簡単に割り出し、データをこれらのポートにのみ送信します。 この一連の処理はマルチキャスト・フィルタリングと呼ばれてい ます。IPマルチキャストフィルタリングの使用目的はスイッチネッ トワークトのパフォーマンスの最適化にあります。このためマル チキャストパケットは、サブネット(VLAN)上の全ポートにすべ て送信する代わりに、マルチキャストホスト/マルチキャストルー タ/スイッチを含むポートにの対してのみ転送されます。

本製品が対応しているIPマルチキャストフィルタリングは、受動 的にIGMPクエリー、ReportメッセージおよびDVMRP Probeメッ セージを監視してエンドステーションをマルチキャストグループ メンバー(レイヤ2)として登録するだけでなく、積極的にGMRP クエリーメッセージを送信して、各VLAN内部のマルチキャスト グループ内のマルチキャストルータ/スイッチおよびメンバーホ ストの場所を学習します(レイヤ3)。本製品はまた、マルチキャ ストトラフィックを他のサブネットに転送するのに必要な DVMRPマルチキャスト・ルーティングプロトコルに対応します。 20 IGMPスヌーピング(IGMP Snooping)

レイヤ2スイッチは、IPマルチキャストルータ/スイッチとIPマル チキャストホストグループとの間で転送されるIGMPクエリーお よびReportパケットを受動的にスヌープ(調査)してIPマルチキャ ストグループのメンパーを学習します。このときレイヤ2スイッ チは自身を通過するIGMPパケットをそのまま監視し、グループ 登録(registration)情報を引き出して、これに応じてマルチキャス トフィルタを設定します。IGMPスヌーピングは余分にネットワー クトラフィックを発生させることもないため、ご利用スイッチを 通過するマルチキャストトラフィックを著しくカットできます。 21 IGMP(Internet Group Management Protocol) IGMPは、ホストとその隣接したマルチキャストルータ/スイッチ との間で実行されるマルチキャストホスト登録プロトコルです。 IGMPを使うことで、ホストが指定マルチキャストグループ宛の 送信内容の受信を希望している旨、どのホストからもそのローカ ルルータに対し通知できるようになります。

ルータおよびマルチキャスト対応スイッチでは、そのホストがマ ルチキャストトラフィックの受信を希望しているかどうかを定期 的に確認できるようになっています。IPマルチキャストを実行し ているLAN上にルータ/スイッチが複数存在する場合、これらのう ちー台が「クエリア」に選ばれ、グループメンバー確認のための クエリーをLANに送る役目を持つことになります。クエリアは次 に、隣接するいずれかのマルチキャストスイッチ/ルータにサービ ス要求を伝播して、自身が今後も常にマルチキャストサービスを 受信できるようにします。

IGMPで学習したグループメンバーシップ情報をもとに、ルータ/ スイッチは、どのマルチキャストトラフィックを(これが存在す る場合)その各ポートに転送すべきかを決定します。レイヤ3では、 マルチキャストルータはDVMRPなどのマルチキャストルーティン グプロトコルと一緒にこの情報を使用して、インターネット上で のIPマルチキャスティングを実現します。 なお、IGMPはIPマルチキャストパケットの変更およびルートは 行いませんのでご注意ください。異なる複数のサブネットワーク を通してIPマルチキャストパケットを送信する場合はマルチキャ ストルーティングプロトコルが必要となります。このため DVMRPルーティングが本製品上のサブネットで有効になると、 本製品は自動的にIGMPを有効にします。

# 22 GMRP( GARP Multicast Registration Protocol)

GMRPを使うことで、ネットワーク機器側でエンドステーション をマルチキャストグループに登録できます。GMRPを使用する場 合、参加するどのネットワーク機器およびエンドステーションも IEEE 802.1p規格に準拠している必要があります。当規格に準拠 したエンドステーションは、既知のマルチキャストアドレスを入 れたjoinパケットを発信するだけで、マルチキャストグループか らトラフィックを受信するよう要求できます。Joinパケットが本 製品上のポートに届くと、joinパケットは、要求されたグループの マルチキャストトラフィックを受信するようこのポートを設定し ます。次に同様のjoinパケットを本製品上の残りすべてのポート に対して送信し、これらのポートに対し、指定グループ用の受信 マルチキャストトラフィックが、要求を行ったポートに転送され る旨をそれぞれ通知します。

# 23 DVMRP( Distance-Vector Multicast Routing Protocol )

DVMRPの動作はRIPと似ています。DVMRP対応ルータは、自身 に接続されているネットワークに対し定期的にフラッドを行い、 対応しているマルチキャストサービスについての情報を新しいルー タおよびホストに連絡します。DVMRPパケットを受信したルー タは、送信元に返ってくる経路を除いた全経路に対し、そのコピー を送信します。特定マルチキャストグループからのトラフィック 受信を希望しないLANにルータが接続されている場合、これらの ルータは次にpruneメッセージを送信元に送ってデータストリー ムそのものを停止します。ただし、このルーティングスイッチに 接続されているホストがIGMPメッセージを送信し、問題のマル チキャストサービスを希望している旨を明らかにした場合、この スイッチはDVMRPを使用して送信元をルートとしたマルチキャ スト配送ツリーを作成します。このツリーをもとに本製品はマル チキャストトラフィックの送信元までの最短経路を割り出すほ か、ループもこれで防止します。このスイッチがマルチキャスト メッセージを受信すると、スイッチはそのユニキャストルーティン グテーブルを参照し、送信元までの最短経路を提供するポートを 探します。この経路が、マルチキャストメッセージの受信に使用 したものと同じポートを通過する場合、このスイッチは該当マル チキャストグループまでの経路情報をそのルーティングテーブル に記録し、マルチキャストメッセージを隣接するルータに転送し ます(ただしメッセージ受信に使用したポートは除きます)。この 処理は、ツリー上で発生し得るループをすべて除去するほか、い つも最短経路(ホップカウント単位)が使用されることを保証し ます。

### 24 CoS (Class-of-Service)

本製品は各ポートで、Weigted Fair Queuing方式に対応した二つ の送信キューを提供します。この機能を使うことで、リアルタイ ムの動画/音声送信、ベスト・エフォートデータなど様々な種類の データに対し個別に優先順位(プライオリティ)を設定できます。 本製品内のパケットには、以下のどの方法でもプライオリティを 割り当てることができます。

- ・ベストエフォート型よりプライオリティの高いアプリケーション を備えたエンドステーションにより、直接プライオリティを割 り当てることができます。本製品ではIEEE 802.1pおよび 802.1Qタグ構造を使用して、受信パケットのプライオリティ割 り当てを決定しています。
- ・ポートは手動でプライオリティを高く設定できます。この場合、 いずれかのポートがプライオリティの高いポートからトラフィッ クを受信すると、トラフィックは自動的に高プライオリティ出 カキューに渡されます。

#### 25 SNMPコミュニティストリング

ネットワーク管理ツール(例:HP OpenViewなど)を使った本製 品へのアクセスは、SNMPコミュニティストリングにより制限さ れています。本製品は、最大5つまでのコミュニティストリングに 対応します。本製品にSNMPメッセージを送信する際は、必ず管 理コミュニティへのアクセス権を示す文字列を提示する必要があ ります。各コミュニティはリードオンリー(読み取り専用)または リード/ライト(読み書き可能)アクセス権を持っています。リード オンリーアクセスのみを持つコミュニティでは、現在の設定内容 およびスイッチの状態を表示するためのGETおよびGETNEXTコ マンドしか使用できません。一方、リード/ライトアクセスを持つ コミュニティでは、GET,GETNEXTの両コマンドに加え、本製 品を設定するためのSETコマンドも使用可能となります。

# 26 ユーザー名およびパスワード

本製品はコンソールポートに直接接続された端末からアクセス可 能であるほか、Telnetまたはウェブブラウザを使用してネットワー ク経由でも接続できるようになっています。本製品をこれらいず れかの手段で管理する場合は、システムと接続する際にユーザー 名とパスワードの入力が必要となります。ユーザー名とパスワー ドはそれぞれ二種類用意されています。このうち一つは管理者権 限を持つもので、システムパラメータの参照および変更が行えます。 もう一方はリードオンリーアクセス権限を持っており、システム 状態を参照できますがその変更は行えません。

## 27 MACアドレスフィルタ

セキュリティ上問題となりうるデータや、ネットワークに悪影響 をもたらす可能性のある異常または悪質なデータがいずれかのポー トから送信されていることが判明した場合は、このポートのMAC アドレスを本製品上でフィルタ(除去)するよう設定できます。 送信先/送信元アドレスがMACアドレスフィルタに登録されてい るパケットは、着信時に本製品上で破棄されます。

# 28 IPアドレスフィルタ

IPアドレスをフィルタできます。送信先または送信元アドレスが IPアドレスフィルタに登録されているIPパケットは、本製品で破 棄されます。

# 29 SNMP管理ソフトウェア (Simple Network Management Protocol)

SNMPは、ネットワーク上の管理機器などを管理するために特別 に設計された通信プロトコルです。SNMPが通常管理するネット ワーク機器にはハブ、スイッチ、ブリッジ、ルータおよびホスト コンピュータが含まれます。SNMPは主に、これらの機器がネッ トワーク環境内で正しく動作するよう設定するほか、機器を監視 してそれぞれの性能を評価し、また何か問題が発生していないか 確認も行います。

# 30 リモート監視: RMON (Remote Network Monitoring)

ネットワーク中に分布しているネットワーク機器(例:ハブ、ス イッチ、ルータなど)に埋込式または外部プローブを使うことで、 RMONは、コスト効率の高い方法で大規模ネットワークを監視で きます。ネットワーク管理ソフトウェアはネットワーク機器に埋 め込まれているプローブにアクセスしてトラフィック解析、ネッ トワーク上のトラブル解決、および過去の傾向分析のほか、積極 的に管理ポリシーを実行します。数百にも達する独立セグメント を備え、かつ急速に変化するネットワーク環境を相手にするネッ トワーク管理者たちにとり、RMONは既に有益なツールとして重 宝されています。RMONは、ネットワークの制御と、毎秒メガビッ ト単位で動作するアプリケーションを解析できる唯一の方法です。 またRMONはリアルタイムで重要な統計情報にアクセスし、ネッ トワーク運転を維持するための反応型および積極的なポリシーを 実行する際に必要なツールを提供します。

本製品は、「ミニRMON」に対応します。ミニRMONは、基本的な リモート監視するのに必要な4つのキーグループを備えています。 以下に各グループについて説明します。 [Statistics]

ネットワーク上の一般的なエラーおよび全体のトラフィック速度 を監視するのに必要なすべてのツールを備えています。表示する 情報には、帯域幅の利用状況、最大利用度、パケットの種類、エラー、 コリジョンおよびパケットサイズの分布などが含まれます。

[History]

ネットワーク利用、パケットタイプ、エラーおよびコリジョンの 記録を作成します。断続的に発生する問題を分析するには、(ネッ トワーク上の)動作の過去の記録が必要となります。履歴データ はまた、ネットワーク上の動作の通常/基準レベルを割り出す際に 使用されます。基準値を割り出すことにより、多大なトラフィッ ク量やプロードキャストストーム、また他の希なイベントなどに 関連した問題を検出できる場合があります。さらに履歴情報を使 用してネットワーク成長を事前に予測し、ネットワーク上の負担 が大きくなりすぎる前に拡張を計画できます。

[Alarms]

指定した時間間隔でデータをテストしたり、絶対値または変化値 を監視するように設定できます(例:特定の値に達するよう設定 された統計カウンタや、指定時間内で一定量の変化を追う統計など)。

[Events]

アラーム(alarm)が発動した際に実行する動作を設定します。ア ラーム発動に対する行動には、1)Log Tableへのアラーム発生記 録や、2)トラップマネージャへのメッセージ送信などが含まれます。 なお重要イベントを記録する場合や重大なネットワーク上の問題 に即座に対応する場合は、AlarmとEvent Groupsは一緒に使用す るようになっています。

# <sup>付</sup>み.本体構成

最低限必要な構成

FML-1200の通常動作に最低限必要なコンポーネントは以下の通 りです。

本体(FML-1200) マネージメントモジュール(システムソフトウェアで動作)×1 ファンユニット×2(合計ファン数=4) 冗長化電源ユニット×1 ご使用ネットワークで必要な数量・種類のインタフェースモジュール プランク・フェイスプレート(未使用モジュールスロットおよ

び、第2電源用ベイを使用しない場合は同ベイにはめます)

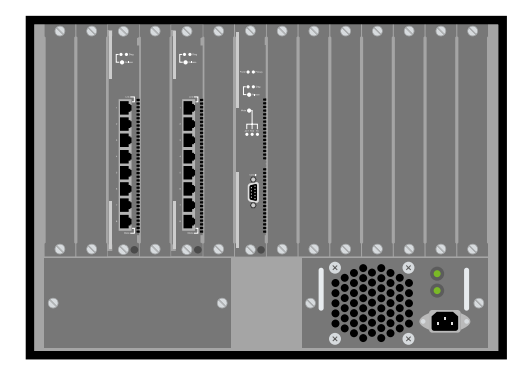

図A-1 必要最低限

#### 搭載可能な最大構成

FML-1200の最大限に拡張できるコンポーネントは以下の通りです。

本体(FML-1200)

マネージメントモジュール( システムソフトウェアで動作 ) ×2

\*一つはバックアップ用として使用 ファンユニット×2(合計ファン数=4)

冗長化電源ユニット×2

\*通常使用時には負荷分散にて使用

全12スロットにインタフェースモジュールを装着

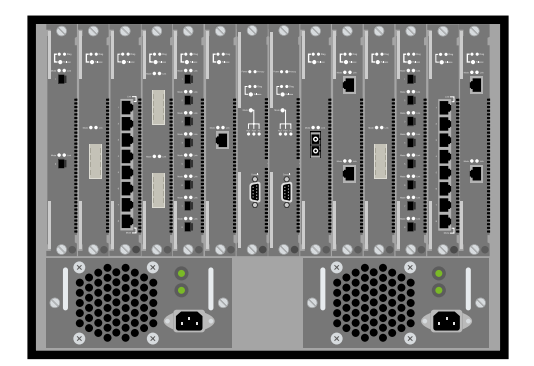

図A-2 最大構成

#### 最大ポート数構成

FML-1200でポートを最大限に接続するには以下の通りです。

本体(FML-1200)

マネージメントモジュール( システムソフトウェアで動作 )×1

ファンユニット×2 (合計ファン数=4)

冗長化電源ユニット×2

\*通常使用時には負荷分散にて使用 全12スロットにF120-8TXまたはF120-8MTを装着

\*合計96ポート

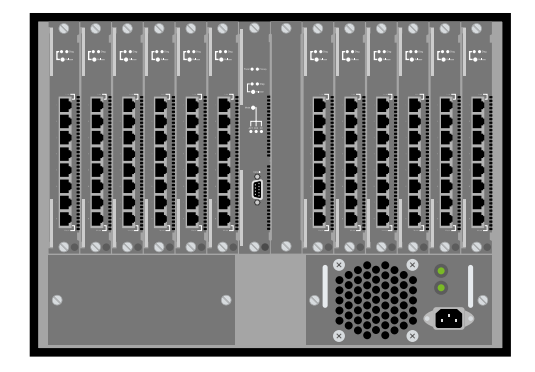

図A-3 最大ポート数構成

#### 最大ギガポート数構成

FML-1200でギガポートを最大限に接続するには以下の通りです。

本体(FML-1200)

マネージメントモジュール(システムソフトウェアで動作 ) × 1 ファンユニット × 2 (合計ファン数=4 )

冗長化電源ユニット×2

\*通常使用時には負荷分散にて使用

全12スロットにF120-2TE、F120-2GBIC、F120-2GMTのいずれ かを装着

\*合計24ポート

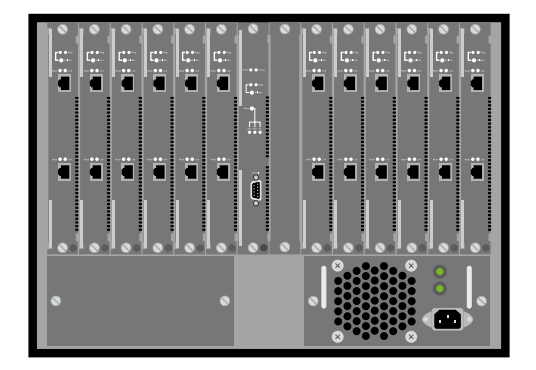

図A-4 最大ギガポート数構成
### *付 録* **B**. IPルーティングネットワーク構成例

本製品を使った、ネットワーク構成例を説明します。設定例は参考構成です。 また、設定を明記していない項目はすべてデフォルト設定です。

ネットワークを構成する機器

【インターネットルータ】

IP : 192.168.1.1

Subnet: 255.255.255.0

### 【パソコンA】

IP : 192.168.2.100 Subnet : 255.255.255.0

### 【パソコンB

IP : 192.168.3.100 Subnet : 255.255.255.0

#### 【サーバA】

IP : 192.168.4.100 Subnet : 255.255.255.0

### 【サーバB】

IP : 192.168.5.100 Subnet : 255.255.255.0

FML-1200の設定 [VLAN1 Slot1 Port1 ~ 8] PVID 1 IP : 192.168.1.254 Subnet: 255.255.255.0 [VLAN2 Slot2 Port1 ~ 8, Slot3 Port1 ~ 8] PVID 2 IP : 192.168.2.254 Subnet: 255.255.255.0 [VLAN3 Slot4 Port1 ~ 8, Slot5 Port1 ~ 8] PVID 3 IP : 192.168.3.254 Subnet: 255.255.255.0 【VLAN4 Slot8 Port1】 PVID 4 IP : 192.168.4.254 Subnet: 255.255.255.0 【VLAN5 Slot9 Port1】 PVID 5 IP : 192.168.5.254 Subnet: 255.255.255.0 [Default Route] IP : 192.168.1.1 Subnet: 255.255.255.0

[RIP]

Send Type RIP2 Receive Type RIP2

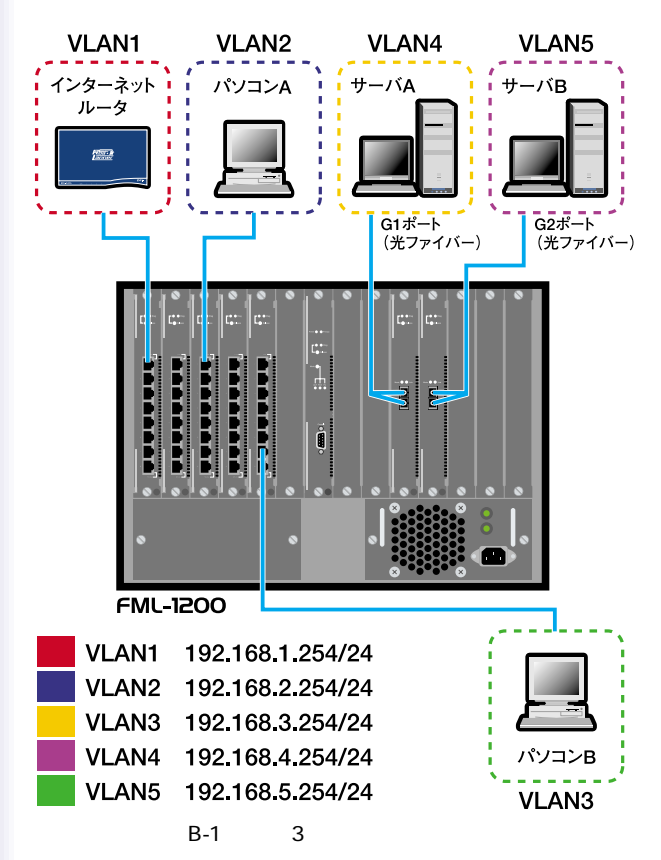

## <sup>付</sup>C.トラブルシューティング

症状

パスワードを忘れた、または紛失してしまった

対処

・弊社テクニカルサポートまで連絡してください。

症状

シリアルポートを使いコンソールにアクセスしているがログイン 画面が表示されない、またはキー入力できない

対処

 ・使用されているターミナルユーティリティのシリアルポート設 定を確かめてください。

症状

シリアルポートを使いコンソールにアクセスしているがキーボードの矢印キーが効かない。

対処

 Windows標準のターミナルユーティリティでは矢印キーを使う ことはできません。ユーティリティをアップデートするか他の ユーティリティを使ってください。 症状

設定した内容が正しく動作に反映されない

対処

・設定を追加、変更、または削除したときは、必ず各設定画面の< Apply > を実行し、設定内容を更新してください。

症状

デフォルトルートのIPアドレスが表示されない

対処

デフォルトルートが接続されているポートのリンクを確かめて
ください。ポートのリンクが確立していないとき、本製品はデ
フォルトルートのIPアドレスは表示されません。

症状

スタティックでルートを入力したがルーティングテーブルに表示 されない

対処

・スタティックで設定したポートのリンクを確かめてください。
ポートのリンクが確立していないとき、本製品はスタティック
ルートのIPアドレスは表示されません。

症状

ルーティングできない

対処

- ・コンピュータのIPアドレスが接続先のVLANグループのIPイン ターフェースと同一のグループに設定されているか確かめてく ださい。
- ・コンピュータのデフォルトゲートウェイアドレスに接続先の VLANグループのIPインターフェースアドレスが指定されてい るか確かめてください。

症状

マルチレイヤモードに設定したとき、タグを付加したパケットを 送信するための設定ができない

対処

・本製品のマルチレイヤモードは、パケットにタグを付加して送 信できません。またタグ付のパケットを受信してもタグをフィ ルタリングして送信します。

症状

ルーティングはできるが同一VLAN内の通信ができない

対処

・ポートのPVID(ポートVID)が所属しているVLANグループの
VIDと同じ番号になっているか確かめてください。

症状

ルーティングが不安定

対処

・マルチレイヤモード時、VLANのオーバライド(ポートが複数のVLANに属している状態)はルーティングが不安定になる原因になります。

症状

Pingを実行して異なるサブネットと通信テストをすると最初のリ プライが遅い

対処

・本製品はハードウェアルーティング処理によりワイヤースピードでルーティングができます。しかし、送信先のネットワーク機器のIPアドレスがルーティングテーブルに存在しないとき、アドレス検索のために最初のパケット処理に遅れが生じます。

## *付* 録D.ファームウェアのアップデートと 設定ファイルのアップデート/ダウンロード

シリアルポート経由でファームウェアを更新する 本製品のシリアルポートにお使いのコンピュータを接続し、 Xmodemプロトコル対応の端末インターフェースパッケージを使 うことで、本製品のファームウェアが更新できます。

- 本製品をリセットします。Restart Systemコマンドを実行する か、電源ケーブルをコンセントから取り外して5秒間待ち、再 び電源コードを取り付けます。
- システムの初期化スクリーンが以下のように表示されますので、Dキーを押してファームウェアのダウンロードを行ってください。またこのとき、コードの種類も1(Runtime)か2(POST)か9(MicroCode)のいずれかを選択してください。
- ボーレートを115200bpsに変更してEnterキーを押すとダウン ロードが有効となります。お使いのターミナルエミュレーション プログラム上で、ダウンロードするファイルを選択し、プロト コルをXmodemに設定してダウンロードを開始してください。

注意 ・Windows用ハイパーターミナルをお使いの場合は、いったん切断 (切断アイコンを挿入)してボーレートを設定してから再度接続(接続ア イコンを挿入)してください。

・ダウンロードファイルは、バイナリファイルかイメージファイルを指 定してください。これら以外のファイル形式は本製品で受け付けられな いようになっています。 4. ファイルのダウンロードが完了すると、端末画面には以下のような情報が表示されます(下図参照)。Enterキーを押して固定メモリにダウンロードし、ボーレートをまた19200に戻してください。次にEnterキーを押して最新ファームウェアを解凍し、再度Enterキーを押してログオンスクリーンを表示してください。

XModem Download to DRAM buffer area 0x00200000: ...

... SUCCESS !

Verifying image in DRAM download buffer 0x00200000...

SUCCESS !

Update FlashROM Image at 0x03140000 ... |

# ₫E.用語集

【ABR】(Area Border Router) エリア境界ルータ。OSPFの境界に設置されるルータ。

【ARP】(Address Resolution Protocol) IPアドレスからMACアドレスを調べるプロトコル。

【AS】(Autonomous System) OSPF自律システム。

【ASBR】(Autonomous System Bounday Router) 自律システム境界ルータ。OSPF自律システム(AS)と非OSPFネッ トワーク間をつなぐエリア境界ルータ。

【ASIC】(Application Specific Integrated Circuit) 特定の用途のために作られるICの名称。

【BGP】(Border Gateway Protocol) 経路制御に使われるプロトコル。

【BPDU】(Bridge Protocol Data Unit) スパニングツリーの情報交換するHelloパケット。

【DVMRP】(Distance Vector Multicast Routing Protocol) マルチキャストをルーティングさせるプロトコル。

【GARP】(Group Address Registration Protocol) ネットワーク機器間で、優先度などの情報をやり取りするプロト コル。IEEE 802.1pで制定。 【GMRP】(GARP Multicast Registration Protocol) ネットワーク危機感で、マルチキャストの情報をやり取りするプ ロトコル。

【GVRP】(GARP VLAN Registration Protocol) ネットワーク機器間で、VLANタグなどの情報をやり取りするプ ロトコル。IEEE 802.1Qで制定。

【IEEE】(Institute Electrical and Electronic Engineers) 米国電気電子学会。コンピュータのインターフェースやLANの規 格を制定している。

【IETF】(Internet Engineering Task Force) Internetで開発される技術の標準化を促進するために設立された コンソシアム。

【IGMP】(Internet Group Management Protocol) 単一のIPマルチキャストアドレスで識別されるグループにマルチ キャストするプロトコル。

【LACP】(Link Aggregation Control Protocol) 低速なリンクを複数束ねてひとつのリンクとして使う技術。IEEE 802.3adで制定。

【LANアダプタ】

コンピュータとネットワークをつなぐための基板。ネットワーク インターフェースカードやLANボードなどとも呼ばれる。LANア ダプタは使用するコンピュータによって、さまざまな種類が存在 する。 【MACアドレス】(Media Access Control Address)

LANアダプタ固有の6バイトからなる物理アドレス。先頭の3バイトはベンダーコードとしてIEEEが管理している。後ろ3バイトはベンダ独自に重複しないように管理している。

[MD5] (Message Digit 5)

暗号化のアルゴリズムのひとつ。暗号化されたものから原文を得 ることができない手法。 認証や改ざんされていないことの確認に 使われる。

[MIB] (Management Information Base)

SNMPによって管理される項目を定義したもの。ネットワーク機 器が自製品の状態を保持する変数で、基本的なMIBはRFCで定め られている。

[NMS] (Network Management System)

ネットワーク管理システム。ネットワークに接続される機器の監 視や制御をする。

【OSPF】(Open Shortest Path First) 経路制御のプロトコルのひとつ。

[QoS] (Quality of Service)

サービスの品質。通信の目的に応じて、優先度の高い通信に最適 な帯域を割り当て、レスポンスやスループットを確保する技術。

【RFC】(Request For Comments) IETFが公式に発行するドキュメント。 [RIP] (Routing Information Protocol)

UDP/IPで動作するルーティングプロトコル。内部ゲートウェイプ ロトコル(Interior Gateway Protocol: IGP)とも呼ばれる。ルー タを経由するホップ(Metric)数をもとに最小で到達できる経路 を決定する。

[RMON] (Remote Network Monitoring)

ネットワークのトラフィックや障害などの情報を監視する機能。

[OSPF] (Open Shortest Path First)

RIPの制約を解消するため、IETFによって定義された大規模ネットワークに対応するルーティングプロトコル。帯域や混雑度を元に経路を決定する。

[Proxy ARP]

ルータがホストの代わりにARP要求に対し、返答すること。

[SNMP] (Simple Network Management Protocol)

IETFで標準化されたTCP/IPネットワークで使われる管理プロト コル。管理する側を「SNMPマネージャ」といい、管理される側を 「SNMPエージェント」という。ふたつの間は、MIBを交換するこ とで、機器の管理をする。

【SNMPエージェント】(SNMP Agent) SNMPに対応したスイッチングハプなどのネットワーク機器が備 えているプログラム。自製品のMIBを管理する。

[Telnet]

遠隔地のネットワーク接続されたコンピュータやネットワーク機 器に接続する仕組み。 [VLAN] (Virtual LAN)

物理的なケーブルやコンピュータの接続に依存せず、特定のノー ドだけで仮想的なグループを作る技術。VLANはブロードキャス トの制限ができ、ダイナミックにネットワーク構築できる。

[WFQ] (Weighted Fair Queuing)

データの優先順位を変える技術。

【イングレスフィルタリング】(Ingress Filtering)

レイヤ3スイッチなどのネットワーク機器で、不要だとわかって いるパケットを事前に破棄する機能です。外部へ送信するパケッ トは、LAN内部に接続されたIPアドレスだけと判断し、内部ネッ トワークではないIPアドレスをフィルタします。

偽装したIPアドレスなどが外部へ送信されないようフィルタする ことを推奨します。

【サブネット】(Subnet)

IPアドレスはネットワークアドレスとホストアドレスのふたつに 分けられる。そのうち、ホストアドレスをさらに分割したものを サブネットという。

【スイッチングハブ】(Switching Hub)

データリンク層(レイヤ2)で動作するネットワーク機器。それぞれのポートがブリッジ機能を持ち、接続されたネットワーク機器のMACアドレスを学習する。データは通信に必要なポート間だけでやり取りをする。スイッチングハブは、レイヤ3スイッチと対して、レイヤ2スイッチとも呼ばれる。

【スパニングツリー】(Spanning Tree)

ループが存在しないブリッジネットワーク。スパニングツリーア ルゴリズムや、スパニングツリープロトコルのことを指すことも ある。

【スパニングツリーアルゴリズム】(Spanning Tree Algorithm : STA) スパニングツリーを形成するアルゴリズム。IEEE 802.1dで制定。

【スパニングツリープロトコル】(Spanning Tree Protocol) スパニングツリーアルゴリズムを使い、ネットワークループを検 出・解除するプロトコル。ループが検出されたとき、対象のポー トを無効にする。

【静的ルーティング】(Static Routing)

あらかじめルーティング情報をネットワーク機器に設定し、パケットをルーティングする。

【動的ルーティング】(Dynamic Routing)

ネットワーク機器間でネットワーク接続を監視し、通信の時点で 最適な経路を選び、パケットをルーティングする。

【トラフィック】(Traffic)

ネットワークで送受信されるデータや情報。ネットワーク回線を 道路、情報の流れを車の交通にたとえ、トラフィックと呼ばれる。

【ネットワーク管理】

ネットワークを制御し、機能を維持・管理すること。性能、構成、 課金、障害、機密の5つを管理する。

【ノード】(Node)

ネットワークに接続されるコンピュータやハブなどの機器。

【パケット】(Packet)

一定の大きさに区切られたデータの集合。

【ハブ】(Hub)

LANのケーブルを集中して接続するネットワーク機器。ハブを中 心に、スター状にネットワークを構築する。

【ブリッジ】(Bridge)

データリンク層(レイヤ2)で動作するネットワーク機器。LANの セグメント間を接続し、それぞれのネットワーク機器のMACアド レスを学習する。データは登録されたテーブルを参照し、やり取 りをする。

【フロー制御】(Flow Control)

データ通信において、主に受信側のバッファがいっぱいになった とき、らデータ転送速度を下げたり、停止したりして、データの 損失を防ぐこと。

【ブロードキャスト】(Broadcast)

ネットワーク内の全ノードに対し、データを送信する通信方式。

【マルチキャスト】(Multicast)

パケット通信技術のひとつ。単一のパケットで複数のノードに対し、同じデータを送信する通信方式。

【ユニキャスト】(Unicast)

1対1で通信する方式。

 $[\mu - \beta](Router)$ 

ネットワーク層(レイヤ3)で動作するネットワーク機器。異なる ネットワーク間を接続し、データをルーティングする。レイヤ3ス イッチに比べ、ルーティング速度が遅い。 【ルーティング】(Routing)

ルータやレイヤ3スイッチで、ネットワークと別のネットワーク を接続し、パケットを中継する。

【レイヤ3スイッチ】(Layer three Switch)

ネットワーク層(レイヤ3)でルーティング処理をするネットワー ク機器。レイヤ2スイッチに専用のハードウェアASICを追加し、 IPのルーティングを高速に処理する。

【ワイヤスピード】(Wire speed)

スイッチングハブは、その機能のためパケットの処理に遅延が出 ることがある。遅延が最小で、ワイヤが直結されているときのパ フォーマンスに近い状態を、ワイヤスピードと呼ぶ。

# ₫F.工場出荷時設定

| 機能              | 初期設定値                           |
|-----------------|---------------------------------|
| Pアドレス           | 0.0.0.0                         |
| ポート状態           | 全てのポートが使用可能                     |
| Autonegotiation | 有効                              |
| ユーザアカウント        | admin( パスワードは、設定されていません)        |
| コンソールポート        | 通信速度:9600bps                    |
| 初期設定            | データ長:8ビット                       |
|                 | ストップビット:1                       |
|                 | パリティチェック : 無し                   |
|                 | ハンドシェイク : 無し                    |
| HTTPサーバ         | 有効                              |
| SNMP            | 有効                              |
| SNMPリード         | public private manager security |
| コミュニティネーム       |                                 |
| SNMPライト         | private security                |
| コミュニティネーム       |                                 |
| RMON統計機能        | 全てのポートで可能                       |
| VLAN機能          | ひとつのVLANグループ( VLAN ID1 )が作      |
|                 | 成されています。                        |
|                 | 全てのポートは、デフォルトのVLANグルー           |
|                 | プに所属しています                       |
| 802.1Qタグ        | LANグループの全てのパケットには、タグ            |
|                 | は付加されない                         |

| 802.1P優先順位 | 優先設定たれたタグが付加してあるパケッ |
|------------|---------------------|
|            | トを受け取ったときは、自動認識     |
| スパニングツリー   | 有効                  |
| プロトコル機能    |                     |
| フォワーディング   | 300秒                |
| データベース     |                     |
| エージング時間    |                     |
| フロー制御      | 全てのポートで使用しない        |
| Telnet サーバ | 有効                  |

# 付G.仕様

| 項目              | 説明                             |
|-----------------|--------------------------------|
| 品名              | シャーシタイプ10M/100M/1000M          |
|                 | レイヤ3 インテリジェントスイッチングハブ          |
| 型番              | FML-1200                       |
| 最大ポート数          | 96全ポート対応                       |
| ポート             | 100BASE-TX(1モジュール最大8ポート)       |
|                 | 1000BASE-SX、LX、T(1モジュール最大2ポート) |
|                 | 100BASE-FX (1モジュール最大8ポート)      |
| Autonegotiation | 全ポート対応                         |
| AutoMDI         | 全ポート対応                         |
| LEDインジケータ       | Link、Mode、ACT、FDX、FC、Power     |
|                 | Primary、Diag、Release、AC、DC     |
| スイッチング方式        | ストアアンドフォワード                    |
| スイッチングバス速度      | 12Gbps                         |
| フィルタ速度          | 各ポート 14880パケット/秒               |
|                 | 148800パケット/秒                   |
|                 | 1488000パケット/秒                  |
| パケットバッファ容量      | 8Mバイト                          |
| フロー制御           | 半二重 :バックプレッシャー                 |
|                 | 全二重:IEEE 802.3x                |
| スイッチングデータベース    | MACアドレス :32768個                |
|                 | IPアドレス :65536個                 |
| VLANグループ数       | 最大2000個のVLANグループを構築可能          |
| IPサブネット数        | 最大64個のIPサブネットグループを構築可能         |
| プライオリティ対応       | 2-Level (IEEE 802.1p 準拠)       |

| 項目        | 説明                                           |
|-----------|----------------------------------------------|
| MIB       | MIB2、EthernetMAU、Bridge、Private、RIP2         |
|           | IP Forwarding OSPF、IGMP                      |
|           | DUMRP(対応予定) IP Multicast Router(対応予定)        |
| RMON      | 1 2 3 9 (Statistics ,History ,Alarm ,Event ) |
| SNMP      | 対応                                           |
| スパニングツリー  | 対応                                           |
| ネットワーク管理  | VT100、Telnet、ウェブベースNMS                       |
| ファームウェア更新 | TFTP                                         |
| 寸法(WxDxH) | 440 x 300 x 308.6 mm                         |
| 重量        | 20.62kg                                      |
| 消費電力      | 200W                                         |
| 動作温度      | 0~45℃                                        |
| 動作湿度      | 35~80%(結露しないこと)                              |
| 入力電圧      | 100~240VAC                                   |
| 入力周波数     | 50~60Hz                                      |
| EMI       | FCC Class A, CE, VCCI Class A                |
| 安全規格      | cUL                                          |